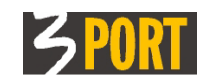

# VOPI 2.0 Dokumentni sistem za vodenje postopkov in pisarniško poslovanje

# VOPI/RE ver. 1.21

# komponenta za referente v uradih

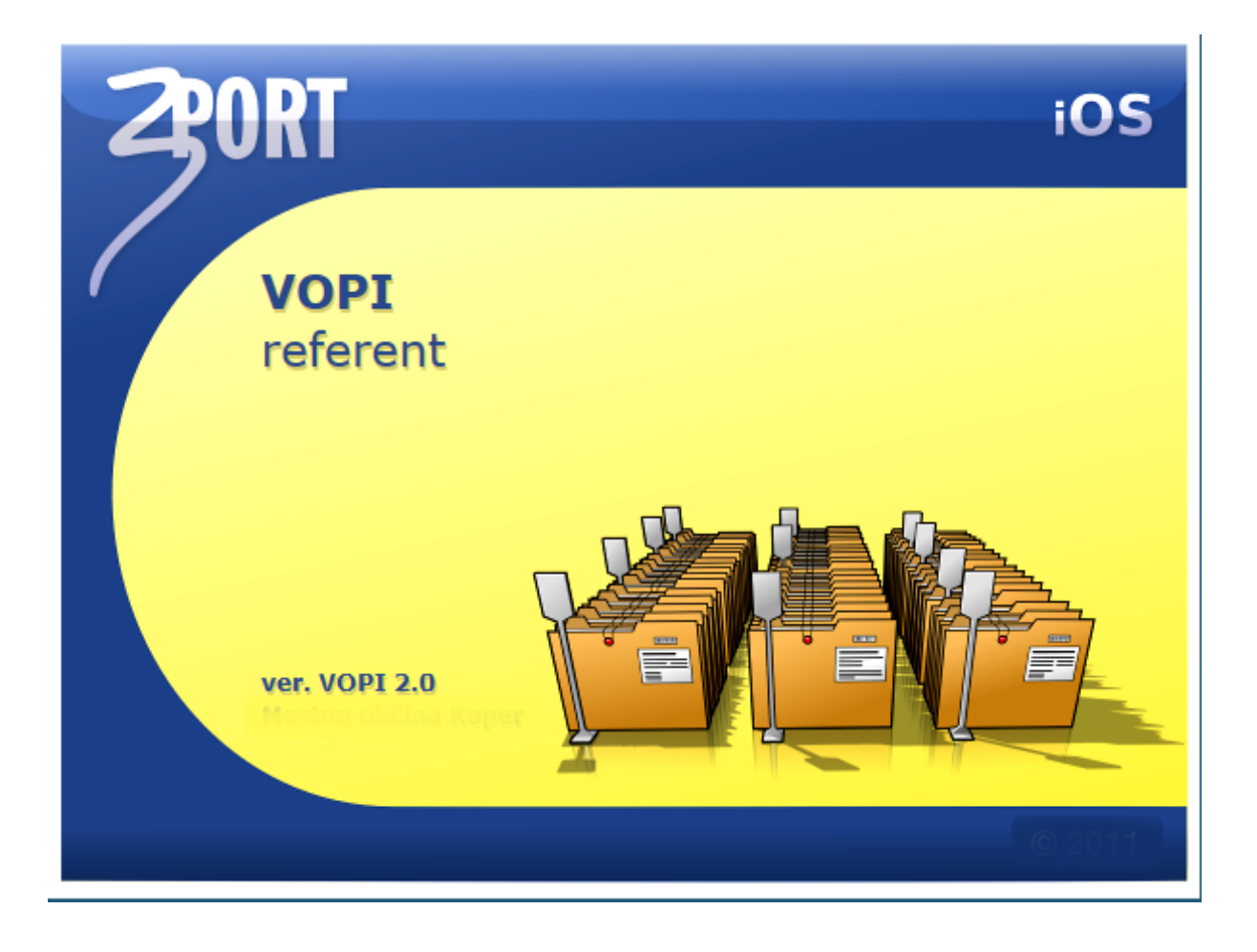

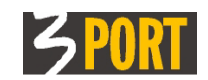

# Kazalo vsebine

| 1 | Kaj je VOPI/RE                                                                   | 5                     |
|---|----------------------------------------------------------------------------------|-----------------------|
| 2 | Kaj je dobro vedeti                                                              | 5                     |
|   | 2.1.1 Razlike v drevesu objektov                                                 | 6                     |
| 3 | Hitri pregled funkcionalnosti VOPI/RE (Drevo objektov)                           | 7                     |
|   | 3.1.1 Menu: Dokumenti za prevzem                                                 | 7                     |
|   | 3.1.2 Menu: Zadeve v reševanju                                                   | 7                     |
|   | 3.1.3 Menu: Dokumenti v pošilianju                                               | . 8                   |
|   | 3.1.4 Menu: Rešene zadeve v čakanju                                              | 8                     |
|   | 3.1.5 Menu: Zadnii izhodni dokumenti                                             | 8                     |
|   | 3.1.6 Menu: Moja pošta VVP (vhodna pošta)                                        | 8                     |
|   | 3.1.7 Menu: Izhodna pošta VIP (izhodna pošta)                                    | 8                     |
|   | 3.1.8 Menu: Vsi dokumenti                                                        | 8                     |
|   | 3.1.9 Menu: Stranke                                                              | 9                     |
|   | 3.1.10 Menu: Klasifikaciiski načrt                                               | 9                     |
|   | 3.1.11 Menu: Katalogi dokumentov                                                 | 9                     |
|   | 3.1.12 Menu: Uporabniki                                                          | 9                     |
|   | 3.1.13 Menu: Zgodovina mojih aktivnosti                                          | 9                     |
|   | Onio nacomannih funkcionalnosti (Drova abiaktov)                                 | 40                    |
| 4 | Opis posameznin funkcionalnosti (Drevo objektov)                                 | 10                    |
|   | 4.1 Menu: Dokumenti za prevzem                                                   | .10                   |
|   | 4.1.1 Zadeve za prevzem                                                          | .10                   |
|   | 4.1.1.1 Postopek: Kako prevzamemo zadeve v delo?                                 | . 11                  |
|   | 4.1.1.2 Postopek. Kako zavrnemo prevzem zadeve?                                  | . 11                  |
|   | 4.1.1.5 Fostopek: Kako spremenim že določen postopka reševanja zadeve            | . 1Z<br>1A            |
|   | 4.1.2 Vhodni dokumenti za prevzem                                                | . / <del></del><br>14 |
|   | 4.1.2 Vilodin dokumenti za prevzem posameznega vhodnega dokumenta (vloge) v delo | 15                    |
|   | 4.1.2.2 Postopek: Zavrnitev prevzema posameznega vhodnega dokumenta (vloge)      | .15                   |
|   | 4.2 Menu: Zadeve v reševanju                                                     | .16                   |
|   | 4.2.1 Postopek: Hitri pregled korakov reševanja zadeve                           | .16                   |
|   | 4.2.2 PODATKI O ZADEVI – opis detajlnega ekrana                                  | .17                   |
|   | 4.2.2.1 Sklop: Osnovni podatki zadeve                                            | . 17                  |
|   | 4.2.2.2 Sklop: Postopek                                                          | . 19                  |
|   | 4.2.2.3 Sklop: Popis zadeve                                                      | . 19                  |
|   | 4.2.2.4 Sklop: Parcele                                                           | . 20                  |
|   | 4.2.2.5 Sklop: Veza na zadevo                                                    | . 20                  |
|   | 4.2.2.6 Skiop: Dovoijenja                                                        | . 21                  |
|   | 4.2.2.7 Skiop. Lokacija                                                          | 22                    |
|   | 4 2 2 9 Sklop: Zaodovina                                                         | 22                    |
|   | 4.2.2.10 Sklop: Zadnia sprememba                                                 | . 22                  |
|   | 4.2.3 Akcije nad zadevo                                                          | .23                   |
|   | 4.2.3.1 Šprejmi zadevo                                                           | . 23                  |
|   | 4.2.3.2 Sprejmi in pošlji (predaj) zadevo                                        | . 23                  |
|   | 4.2.3.3 Določi postopek                                                          | . 23                  |
|   | 4.2.3.4 Izdelaj nov izhodni/lastni dokument                                      | . 23                  |
|   | 4.2.3.5 Pošlji (predaj) zadevo (drugemu izvajalcu, v Rokovnik, v Glavno pisarno) | .23                   |
|   | 4.2.3.0 ZAKIJUCI ZACEVO                                                          | 23                    |
|   | 4.2.3.1 FIEKIICI Zakijucilev Zaueve                                              | .24<br>21             |
|   | 4239 Izpiši mano                                                                 | 24                    |
|   | 4.2.4 Podatki o vhodnem dokumentu (vlogi) – detajli ekran                        | .24                   |

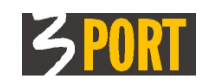

|                                                                                         | ~ ~ |
|-----------------------------------------------------------------------------------------|-----|
| 4.2.4.1 Sklop: Osnovni podatki dokumenta                                                | 24  |
| 4.2.4.2 Sklop: Podrobnosti dokumenta                                                    | 26  |
| 4.2.4.3 Sklop: Stranke                                                                  | 26  |
| 4244 Sklon: Parcele                                                                     | 27  |
| 4.2.4.5 Skien: Soznom dokumentov                                                        | 27  |
| 4.2.4.5 Skipp. Sezham dokumentov                                                        | 21  |
| 4.2.4.6 Sklop: Lokacija                                                                 | 28  |
| 4.2.4.7 Sklop: Zgodovina                                                                | 28  |
| 4.2.4.8 Sklop: Zadnia sprememba                                                         | 28  |
| 4.2.5 Akcija pad vladnjim dakumantam                                                    | 20  |
|                                                                                         | 20  |
| 4.2.5.1 Sprejmi dokument                                                                | 28  |
| 4.2.5.2 Sprejmi in pošlji vhodni dokument                                               | 29  |
| 4.2.5.3 Izdelai nov izhodni/lastni dokument                                             | 29  |
| 1254 Pošlii dokument                                                                    | 20  |
| 1.2.5.4 I Osji dokument                                                                 | 23  |
| 4.2.5.5 Naiozi dokument                                                                 | 29  |
| 4.2.5.6 Vnesi novo prilogo                                                              | 29  |
| 4.2.6 Postopek: Kako izdelamo nov izhodni ali lastni dokument?                          | 29  |
| 4 2 6 1 Kie vidimo na kaj se navezuje izbodni dokument?                                 | 30  |
| 4.2.0.1 Type vidinio na kaj se navezaj je iznodni dokuniente                            | 20  |
| 4.2.6.2 Postopek izdelave novega iznodnega ali lastnega dokumenta                       | 30  |
| 4.2.6.3 Postopek izdelave z vnaprej pripravljenimi vzorci                               | 31  |
| 4.2.6.4 Postopek brez vnaprej pripravljenih vzorcev (splošni postopek)                  | 32  |
| 4.2.7 Podatki o izbodnem/lastnem dokumentu (pisaniu) – detailni ekran                   | 33  |
| 42.7.1. Sklan One win addelin advantationa (picarija) – adajini okani indeki dela mante | 24  |
| 4.2.7.1 Skiop. Osnovni podatki dokumenta                                                | 34  |
| 4.2.7.2 Sklop: Stranke                                                                  | 36  |
| 4.2.7.3 Sklop: Izhodna pošta                                                            | 37  |
| 4.2.7.4 Sklop Parcele                                                                   | 38  |
| 1275 Sklop: Seznam dokumentov                                                           | 28  |
| 4.2.7.0 Shidey, Selaran dokumentov                                                      | 20  |
| 4.2.7.6 Skiop: Lokacija                                                                 | 38  |
| 4.2.7.7 Sklop: Zgodovina                                                                | 39  |
| 4.2.7.8 Sklop: Zadnja sprememba                                                         | 39  |
| 4.2.8 Akcije nad izbodnim oz lastnim dokumentom                                         | 30  |
|                                                                                         | 20  |
| 4.2.8.1 izdelaj dokument (iz vzorca)                                                    | 39  |
| 4.2.8.2 Naloži dokument                                                                 | 40  |
| 4.2.8.3 Vnesi novo prilogo:                                                             | 40  |
| 4.2.8.4 Pošlij stranki                                                                  | 41  |
| 4 2 8 5 Pošlij e-pošto stranki (prožimo z akcijo Pošlij stranki)                        | 42  |
| 4.2.0.6 Posteliovi nežilivni nezili                                                     | 10  |
| 4.2.8.6 Razveljavi posiljarije stranki.                                                 | 43  |
| 4.2.8.7 Razveljavi izhodni dokument                                                     | 44  |
| 4.2.8.8 Briši izhodni/lastni dokument                                                   | 44  |
| 4.2.8.9 Predelai dokument v PDF format                                                  | 45  |
| 4.2.8.10 Razveliavi predelavo dokumenta v PDE format                                    | 45  |
| 4.2.9.10 Rezivija dekument                                                              | 10  |
| 4.2.6.11 Podpisi dokument                                                               | 45  |
| 4.2.9 Postopek: Kako odpremo novo zadevo na podlagi dokumenta, ki ga izdelamo v         |     |
| VOPI/RE                                                                                 | 45  |
| 1 2 10 Postonek: Zakliuček zadevo                                                       | 50  |
| 4.2.10 Postoper. Zanjučer zaueve.                                                       | 50  |
| 4.2.10.1 Postopek zakijucitve                                                           | 50  |
| 4.2.10.2 Dodatna opozorila ob zaključitvi:                                              | 51  |
| 4.2.10.3 Preklic zaključitve zadeve                                                     | 51  |
| 4.3 Menu: Dokumenti v pošiljanju                                                        | 52  |
| 4.4 Menu Dežene redenu visionali (ki že nice neclene)                                   | 50  |
| 4.4 Menu: Resene zadeve v cakanju (ki se niso posiane)                                  | 52  |
| 4.5 Menu: Zadnji izhodni dokumenti                                                      | 52  |
| 4.6 Menu: Moja pošta VVP (vodenje vhodne pošte)                                         | 53  |
| A 7 Manue Izbadna načta VID (vodanja izbadna načta)                                     | E0  |
| 4.7 wienu. iznouna posta vir (vodenje iznodne poste)                                    | 55  |
| 4.7.1 Akcije nad izhodno pošto                                                          | 54  |
| 4.7.2. Postopek: Vnos datuma prevzema/vrnitve pošte                                     | 54  |
| 4.7.2.1 VID za vodenie izbodne nočte ni nameččen                                        | 51  |
|                                                                                         | 54  |
| 4.1.2.2 VIP za vodenje iznodne poste je namescen                                        | 55  |
| 4.8 Menu: Vsi dokumenti (iskanje po vseh zadevah in dokumentih)                         | 55  |
| 4.9 Menu: Stranke                                                                       | 56  |
| 110 Monu: Klasifikacijski načrt                                                         | 67  |
| T. IV WIGHU. MASHINACIJSNI HACIL                                                        | JI  |

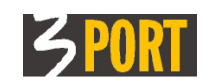

| 4.11 Menu: Katalogi dokumentov<br>4.12 Menu: Uporabniki<br>4.13 Menu: Zgodovina mojih aktivnosti                                                                          | 57<br>60<br>60               |
|----------------------------------------------------------------------------------------------------|------------------------------|
| 5 Pripomočki za hitrejše delo                                                                                                    | 61                           |
| 5.1 Hitro iskanje dokumentov<br>5.2 Hitro iskanje po črtni kodi<br>5.3 Uporaba tipke za hitrejše vnašanje podatkov                                                        | 61<br>62<br>63               |
| 6 Dovoljenja za dostop do podatkov                                                                                                    | 64                           |
| <ul> <li>6.1 Stopnje tajnosti zadeve</li> <li>6.2 Pravila za določanje dostopnosti vsebine posamezne zadeve</li> <li>6.2.1 Začetna nastavitev stopnje tajnosti</li> </ul> | <b>64</b><br><b>64</b><br>64 |
| <ul> <li>6.2.2 Trenutno odgovorni za zadevo.</li> <li>6.2.3 Izjeme – ostale osebe, ki imajo pravico vpogleda v zadevo.</li> <li>6.2.4 Preostali uporabniki.</li> </ul>    | 64<br>64<br>65               |
| 6.3 Kje določimo stopnjo tajnosti za zadevo                                                                                                    | 65                           |
| 7 Navodilo v spletni obliki                                                                                                    | 66                           |

Zgodovina različic tega dokumenta:

| Različica | Datum        | Sprememba                                                                                                    |
|-----------|--------------|----------------------------------------------------------------------------------------------------|
| 1.0       | 22. 12. 2011 | Inicialna izdaja navodila VOPI/RE                                                                                                    |
| 1.1       | 20. 2. 2012  | Dodano 4.1.1.3 Postopek: Kako določimo postopek reševanja zadeve?                                                                                                    |
| 1.2       | 28. 2. 2012  | Odpravljene tipkovnih napak                                                                                                    |
| 1.3       | 14. 3. 2012  | Zamenjana ekranska slike zaradi podatkov na slikah                                                                                                    |
| 1.4       | 5. 12. 2012  | Zamenjana napačna slika na filtru za prevzem zadev                                                                                                    |
| 1.5       | 14.12.2012   | Oblikovne spremembe - vpeljano oštevilčenje poglavij                                                                                                    |
| 1.6       | 28. 12. 2012 | Dodano poglavje 6 Dovoljenja za dostop do podatkov                                                                                                    |
| 1.7       | 10.7.2014    | Dopolnjeno 4.7.2 Postopek: Vnos datuma prevzema/vrnitve pošte, če je<br>VIP, če ni VIP. Dodano 4.2.9 Postopek: Kako odpremo novo zadevo na<br>podlagi dokumenta, ki ga izdelamo v VOPI/RE. Dopolnjeno 4.2.10<br>Postopek: Zaključek zadeve, podpoglavja postopek in opozorila. |
| 1.8       | 20. 12. 2016 | Revizija za ETZ. Dodano poglavje 4.2.8.5 Pošlji e-pošto stranki (prožimo z akcijo Pošlji stranki), 4.2.8.9 Predelaj dokument v PDF format, 4.2.8.10 Razveljavi predelavo dokumenta v PDF format in 4.2.8.11 Podpiši dokument                                                   |
| 1.9       | 10. 01. 2018 | V naslovu dokumenta dodana različica komponente VOPI/RE (1.19)                                                                                                    |
| 1.10      | 19. 03. 2018 | Dograditev VOPI/RE (1.20): Dopolnjena poglavja 3.1.13 (beleženje vpogledov), 4.2.4.5 ter 4.2.7.5 (prikaz e-podpisanega dokumenta v seznamu)                                                                                                    |
| 1.11      | 01. 03. 2019 | Dograditev VOPI/RE (1.21): Dopolnjeno poglavje 4.2.4.5 Sklop:<br>Seznam dokumentov , 4.2.8.5 Pošlji e-pošto stranki (prožimo z akcijo<br>Pošlji stranki), Dopolnjeno poglavje 4.2.7.7 Sklop: Zgodovina                                                                         |

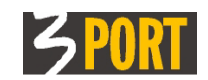

# 1 Kaj je VOPI/RE

VOPI/RE 1.21 je osnovna komponenta aplikacije VOPI 2.0 za vodenje postopkov in pisarniško poslovanje. Podpira delo referentov v uradih pri izvajanju postopkov. VOPI sestavljajo še osnovne komponente VOPI/GLPI za glavno pisarno ter VOPI/VVP in VOPI/VIP za vodenje vhodne in izhodne pošte.

VOPI/RE omogoča referentu, kateremu je bil dodeljen postopek v izvajanje, prevzem zadeve, evidentiranje vseh izdelanih dokumentov, vključevanje in hranjenje originalnih datotek dokumentov in tudi generiranje (avtomatično izdelavo) določenih dokumentov, za katere ima v postopku pripravljene vzorce.

VOPI/RE omogoča vsem referentom, glede na dodeljene pravice in pooblastila, iskanje in pregledovanje vseh shranjenih zadev in posameznih dokumentov v spisu. Na ta način je vsak dokument, ki je shranjen v VOPI/RE takoj dostopen vsakomur, ki je pooblaščen za vpogled vanj, brez čakanja ali poseganja v fizični arhiv.

# 2 Kaj je dobro vedeti

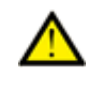

Za delo z aplikacijo in za uporabo orodij, ki so v aplikaciji na voljo, si oglejte <u>Splošno navodilo za delo s spletnimi aplikacijami tipa DocRep</u>.

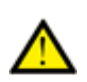

Za delo z aplikacijo priporočamo uporabo najnovejših različic spletnih brskalnikov. Dobite jih na naslovih: <u>Mozilla/Firefox</u>, <u>Google Chrome</u>, <u>MS Internet</u> <u>Explorer</u>, ...

V svojih nastavitvah mora brskalnik imeti vključeno dovoljenje za izvajanje Java programčkov (applets) in dovoljenje za sprejemanje piškotkov (cookies). To je običajno že privzeta nastavitev.

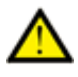

Nameščeno morate imeti Javo, ki jo dobite brezplačno na spletnem mestu <u>www.java.com</u>.

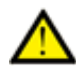

Za pripravo vzorcev dokumentov in za urejanje iz vzorcev izdelanih dokumentov, potrebujete urejevalnik besedil, ki podpira ODT (Open Office) ali DOCX (MS Office) obliko zapisa.

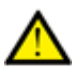

Za pregledovanje PDF datotek potrebujete čitalec PDF datotek, kot so npr. <u>Adobe</u> <u>Reader</u>, <u>Sumatra PDF</u>, <u>Foxit Reader</u>. Na hitrost odpiranja predogleda PDF dokumenta vpliva izbrani program. Čitalci z manj funkcionalnostmi so običajno hitrejši. Različni brskalniki lahko uporabljajo različne PDF čitalce. Med hitrejšimi je npr. <u>Google Chrome</u>, ki ima vgrajen lasten PDF čitalec.

V tej različici spletne aplikacije velja: NASTAVITVE IN SPREMEMBE pooblastil, šifrantov, kataloga postopkov in pripadajočih predlaganih lastnosti postopkov ter vgrajenih vzorcev za VOPI/RE izvede vzdrževalec aplikacije na pobudo uporabnika oz. skrbnika pri naročniku. Pobudo pošljite na <u>operativa@3-port.si</u>

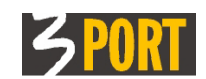

# 2.1.1 Razlike v drevesu objektov

Drevo objektov prikazuje funkcionalnosti, ki jih podpira aplikacija za prijavljenega uporabnika.

Drevo objektov **se zgradi dinamično**, prilagojeno vsakemu prijavljenemu uporabniku, glede na trenutne nastavitve njegovih pooblastil (urad, funkcija v uradu, klasifikacijske oznake v uradu, postopki za klasifikacijske oznake, šifranti k postopkom, seznam postopkov za uporabnika, vzorci dokumentov za postopke, ... ) in se zato med posameznimi uporabniki lahko razlikuje. Nastavitev tega glej v 4.11 Menu: Katalogi dokumentov

Sliki 1 in 2 prikazujeta primer dveh dinamično zgrajenih dreves objektov za dva različna uporabnika v istem uradu. Drugi uporabnik ima dodana pooblastila za vodenje postopkov parcelacije.

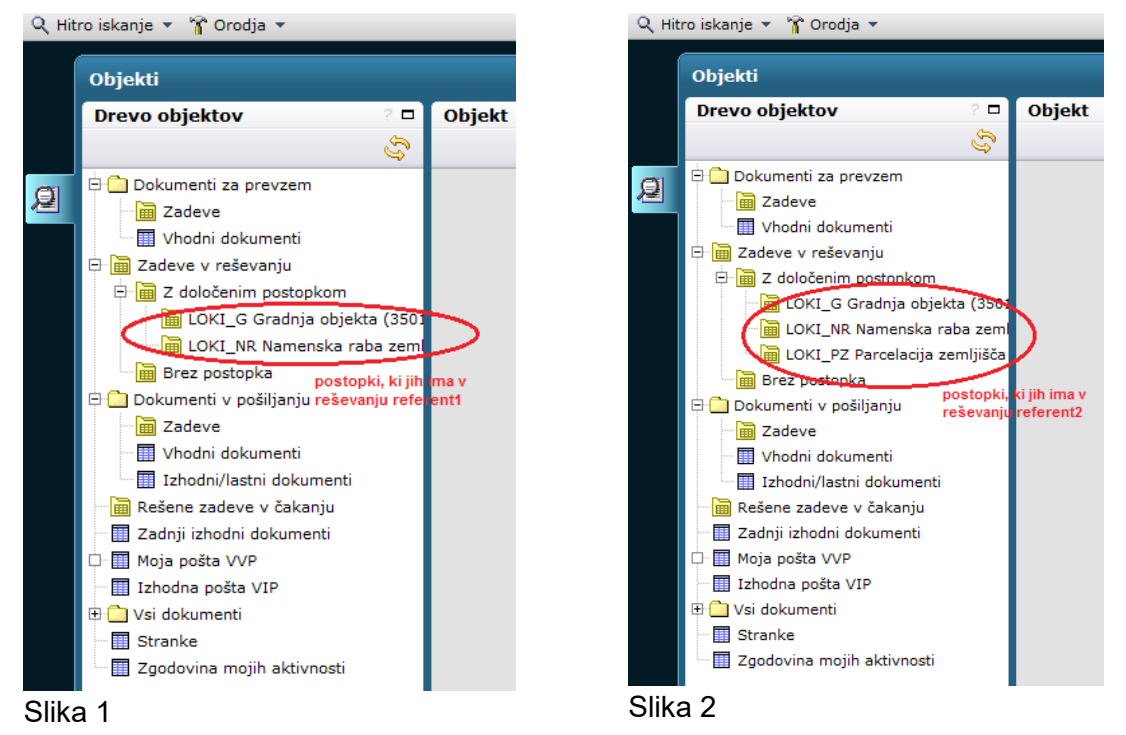

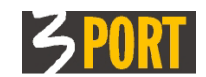

# 3 Hitri pregled funkcionalnosti VOPI/RE (Drevo objektov)

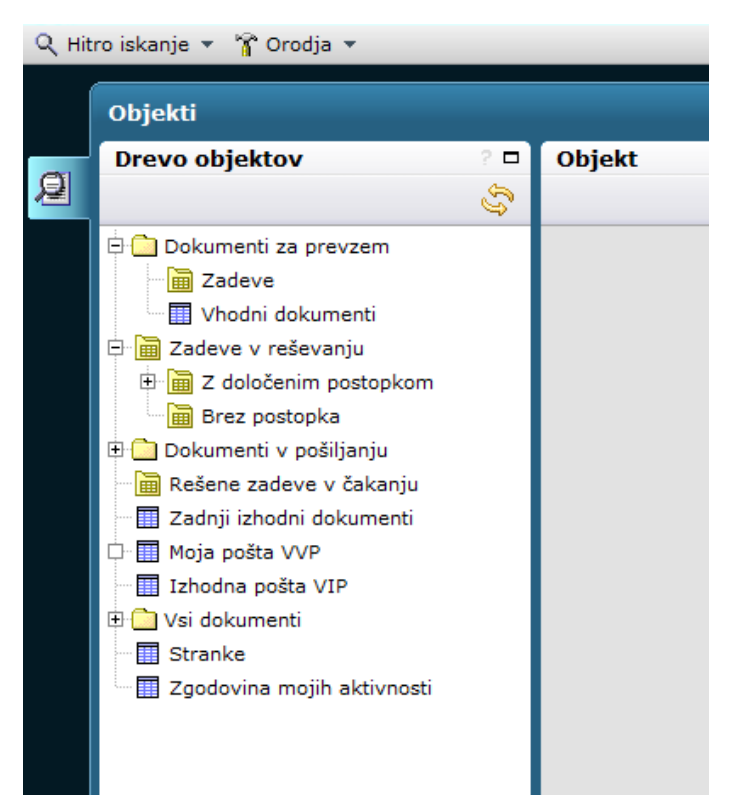

### Nad katerimi dokumenti lahko izvajamo akcije?

Akcije lahko izvajamo nad dokumenti, ki so nam bili poslani v prevzem in nad dokumenti, za katere smo trenutno zadolženi (smo jih prevzeli).

Kje vidimo te dokumente?

V seznamih "Dokumenti za prevzem", "Zadeve v reševanju", "Dokumenti v pošiljanju", "Rešene zadeve v čakanju" in "Zadnji izhodni dokumenti".

### 3.1.1 Menu: Dokumenti za prevzem

Je delovni seznam vseh dokumentov (zadev in posameznih vhodnih dokumentov), ki so bili poslani referentu in se trenutno nahajajo pri njem, a jih še ni prevzel.

Ta seznam mora biti načeloma prazen, zato ga referent redno pregleduje in

- dokumente, ki niso zanj, lahko zavrne (pošlje nazaj pošiljatelju) ali posreduje (pošlje naprej) drugemu uradniku v izvajanje
- dokumente, ki so namenjeni zanj, prevzame in s tem potrdi, da se dokument nahaja pri njem in ga bo on reševal

Več glej v poglavju 4.1 Menu: Dokumenti za prevzem

## 3.1.2 Menu: Zadeve v reševanju

Je seznam vseh zadev, ki jih je referent že prevzel (z že določenimi postopki in brez)

 Z določenim postopkom – je podmnožica vseh zadev, ki jih je že prevzel in jim je tudi že določil postopek reševanja – samo nad takimi lahko izvaja nadaljnje aktivnosti.

Seznam vseh prevzetih zadev z določenim postopkom je razdeljen še na podsezname zadev za posamezne postopke.

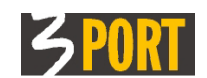

 Brez postopka – je podmnožica vseh zadev, ki jih je že prevzel, a jim še mora določiti postopek reševanja – nad temi zadevami še ne more izvajati nadaljnjih aktivnosti.

Seznam prikazanih zadev v vozlu "Zadeve v reševanju" je unija zadev prikazanih v vozlih "Z določenim postopkom" in "Brez postopka".

Več glej v poglavju <u>4.2 Menu: Zadeve v reševanju.</u>

## 3.1.3 Menu: Dokumenti v pošiljanju

Je seznam vseh referentovih dokumentov, ki jih je on poslal (v Glavno pisarno, v Tajništvo urada, drugemu referentu) in jih prejemnik še ni prevzel. Pregled dokumentov v pošiljanju je ločen na

- seznam celotnih zadev, ki jih je poslal
- seznam posameznih vhodnih dokumentov (vlog), ki jih je poslal
- seznam posameznih izhodnih/lastnih dokumentov (pisanj), ki jih je poslal

Več glej v poglavju 4.3 Menu: Dokumenti v pošiljanju.

### 3.1.4 Menu: Rešene zadeve v čakanju

Je seznam vseh referentovih zadev, ki jih je on že rešil (označil kot zaključene), a jih še ni poslal naprej v Glavno pisarno. Za te zadeve je referent še vedno odgovoren.

Več glej v poglavju <u>4.4 Menu: Rešene zadeve v čakanju (ki še niso poslane)</u>.

## 3.1.5 Menu: Zadnji izhodni dokumenti

Je seznam vseh referentovih izhodnih/lastnih dokumentov (pisanj), ki jih je izdelal. Seznam je namenjen kot pripomoček za hitro iskanje oz. nadaljevanje prekinjenega dela.

Več glej v poglavju 4.5 Menu: Zadnji izhodni dokumenti .

## 3.1.6 Menu: Moja pošta VVP (vhodna pošta)

Je seznam vse referentove vhodne pošte, kot je bila zavedena v Glavni pisarni z neposrednim vpogledom v sliko dokumenta. Če so mu ob zajemu pošte v Glavni pisarni dodelili pravico do distribucije, lahko sam dodeljuje pravico ali do vpogleda ali do nadaljnje distribucije novim uporabnikom.

Več glej v poglavju <u>4.6 Menu: Moja pošta VVP (vodenje vhodne pošte)</u>.

# 3.1.7 Menu: Izhodna pošta VIP (izhodna pošta)

Je seznam vseh tistih izhodnih dokumentov, ki jih je referent izdelal in označil z akcijo "Pošlji stranki". Referent ima tu pregled nad vso svojo izhodno pošto, ki jo je predal v Tajništvo urada ali jo je sam posredoval v nadaljnjo odpremo. V seznamu lahko spremlja pošto od predaje do odpreme.

Referent tu na detajlnem ekranu izhodne pošte vpiše datum, ko je naslovnik prevzel pošto, oz. datum vrnjene pošte, če pošta ni bila prevzeta in je bila vrnjena pošiljatelju. S tem s evrnjena povratnica vpiše v popis zadeve.

Več glej v poglavju <u>4.7 Menu: Izhodna pošta VIP (vodenje izhodne pošte)</u>.

### 3.1.8 Menu: Vsi dokumenti

Je seznam vseh dokumentov v sistemu (zadev in posameznih vhodnih dokumentov) in ne samo tistih, za katere je trenutno odgovoren. Prijavljeni uporabnik lahko pregleduje zadeve iz seznama in ima vpogled v popis spisa ali v posamezne dokumente zadeve le, če ima za to ustrezna dovoljenja.

Več glej v poglavju <u>4.8 Menu: Vsi dokumenti (iskanje po vseh zadevah in dokumentih)</u>.

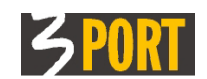

# 3.1.9 Menu: Stranke

Je seznam vseh strank v sistemu VOPI. Referent lahko samo pregleduje podatke o strankah, ne more jih spreminjati. Spreminja in dodaja nove lahko le Glavna pisarna.

Več glej v poglavju 4.9 Menu: Stranke.

# 3.1.10 Menu: Klasifikacijski načrt

Je seznam vseh klasifikacijskih oznak (veljavnih in neveljavnih), ki so bile uporabljene ali so v uporabi v dokumentnem sistemu. Različne klasifikacijske načrte glede na datum veljave si lahko ogledamo, če v filter vnesemo poljuben datum »Velja na dan«.

Več glej v poglavju 4.10 Menu: Klasifikacijski načrt.

# 3.1.11 Menu: Katalogi dokumentov

Katalogi dokumentov služijo kot pripomočki pri kasnejšem vnašanju in evidentiranju novih dokumentov (vhodnih dokumentov, izhodnih dokumentov, zadev, ). V katalogih opišemo skupne lastnosti posameznih tipov dokumentov. Podatki iz katalogov se nato predizpolnijo pri vnašanju novih dokumentov.

Več glej v poglavju 4.11 Menu: Katalogi dokumentov.

# 3.1.12 Menu: Uporabniki

Prikazuje podatke vseh uporabnikov dokumentnega sistema, pripadajoči urad, delovno mesto, urad. vsa pooblastila za akcije, ki so dodeljena na uporabnikovo delovno mesto.

Več v poglavju <u>4.12 Menu: Uporabniki</u>.

# 3.1.13 Menu: Zgodovina mojih aktivnosti

Tu se vidijo vse aktivnosti uporabnika. Sistem beleži vse akcije nad posameznimi dokumenti (dodajanje novega, spreminjanje podatkov o dokumentu, vpogled v detajlne podatke dokumenta, ...) in beleži tudi vse aktivnosti pregledovanja več dokumentov (seznamov dokumentov).

Ta pregled lahko uporabniku služi tudi kot **pripomoček za nadaljevanje prekinjenega dela**. S klikom na povezavo v stolpcu »Opis« seznama prikazanih aktivnosti, se odpre dokument izbrani dokument.

Več glej v poglavju <u>4.13 Menu: Zgodovina mojih aktivnosti</u>.

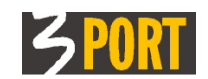

# 4 Opis posameznih funkcionalnosti (Drevo objektov)

## 4.1 Menu: Dokumenti za prevzem

Z izbiro funkcionalnosti "Dokumenti za prevzem" dobi referent (prijavljeni uporabnik) pregled vseh zadev ali posameznih vhodnih dokumentov, ki jih je Glavna pisarna zajela ter poslala referentu v delo, in ki čakajo na prevzem. Ti dokumenti se trenutno nahajajo pri referentu, a jih še ni prevzel v delo.

Funkcionalnost omogoča referentu

- prevzem dokumentov (celotnih zadev ali posameznih dokumentov), ki so mu namenjeni, v reševanje,
- zavrnitev dokumentov (pošiljanje nazaj pošiljatelju), ki niso zanj, ali posredovanje (pošiljanje naprej) v delo na drugi urad ali k drugemu referentu.

Pregled dokumentov za prevzem je ločen na:

| Objekti                                                                                                    |           |
|----------------------------------------------------------------------------------------------------|-----------|
| Drevo objektov ? 🗖                                                                                              | Objekt    |
| E Contraction of the second second second second second second second second second second second second second |           |
| 🗄 🧰 Dokumenti za prevzem                                                                                        |           |
| Zadeve ==> pregled zadev za pre                                                                                 | rzem      |
| Thodni dokumenti> ==> pregled p                                                                                 | sameznih  |
| 🖻 🛅 Zadeve v reševanju 🛛 dokumentov i                                                                           | a prevzem |
| 🕀 🛅 Z določenim postopkom                                                                                       |           |
| 📓 Brez postopka                                                                                                 |           |
| 🕀 🧰 Dokumenti v pošiljanju                                                                                      |           |
| 🔚 Rešene zadeve v čakanju                                                                                       |           |
| 🔤 🔟 Zadnji izhodni dokumenti                                                                                    |           |
| 🖵 🛄 Moja pošta VVP                                                                                              |           |
| 🔢 Izhodna pošta VIP                                                                                             |           |
| 🗄 👝 sa sa sa sa sa sa sa sa sa sa sa sa sa                                                                      |           |

- Zadeve prikazan je seznam vseh zadev (v celoti), ki so bile poslane k referentu in čakajo na prevzem.
- Vhodni dokumenti prikazan je seznam posameznih vhodnih dokumentov, ki so bili poslani k referentu naknadno, ločeno od spisa in čakajo na prevzem.

Seznam dokumentov za prevzem naj bi bil načeloma prazen, zato ga referent redno pregleduje in svoje dokumente prevzema v reševanje, tiste, ki niso zanj pa zavrača ali posreduje naprej v delo.

### 4.1.1 Zadeve za prevzem

Z izbiro seznama v drevesu "Dokumenti za prevzem / Zadeve", dobi referent pregled vseh zadev (v celoti), ki so mu bile poslane, in čakajo na akcijo za prevzem. Glej sliko:

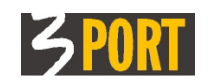

| Zad | Zadeve za prevzem              |                              |                                       |                                     |             |           |                            |             |             |  |  |  |
|-----|--------------------------------|------------------------------|---------------------------------------|-------------------------------------|-------------|-----------|----------------------------|-------------|-------------|--|--|--|
| ۲   | ۲                              |                              |                                       |                                     |             |           |                            |             |             |  |  |  |
|     | 14 ≪1 ≫   🕏 13   ⊙ ∥   🔽   💭 👺 |                              |                                       |                                     |             |           |                            |             |             |  |  |  |
| +   | *                              | Oznaka zadeve $\updownarrow$ | Opis zadeve 🌲                         | Stranke na zadevi                   | Dat. odpr 🌲 | Dat. reš‡ | Parcele na zadevi          | Dat.pošil 🌲 | Komentar k  |  |  |  |
| 1   | ជ                              | 3501-4/2011                  | PROSTORSKA PRESOJA                    | IRENAVOSKI IRENA                    | 15.09.2011  |           | KATASTRSKA OBČINA<br>111/1 | 15.09.2011  | poslano v t |  |  |  |
| 2   | ជ                              | 3501-89/2010                 | POTRDILO O NAMENSKI RABI<br>ZEMLJIŠČA | MATEČIČ MATE,<br>UBALDOVOSKI UBALDO | 12.01.2010  |           | KATASTRSKA OBČINA<br>222/2 | 17.03.2010  |             |  |  |  |
| 3   | ជ                              | 3501-804/2010                | POTRDILO O NAMENSKI RABI<br>ZEMLJIŠČA | VLADEVIČ VLADE                      | 17.03.2010  |           | KATASTRSKA OBČINA<br>333/1 | 17.03.2010  |             |  |  |  |
| 4   | ជ                              | 3501-802/2010                | POTRDILO O NAMENSKI RABI<br>ZEMLJIŠČA | ANTONIČIČ ANTONI                    | 17.03.2010  |           | KATASTRSKA OBČINA<br>123/1 | 17.03.2010  |             |  |  |  |
| 5   | ជ                              | 3501-801/2010                | POTRDILO O NAMENSKI RABI<br>ZEMLJIŠČA | ÐURÐIJAČIČ ÐURÐIJA                  | 17.03.2010  |           | KATASTRSKA OBČINA<br>231/2 | 17.03.2010  |             |  |  |  |
| 6   | ជ                              | 3501-799/2010                | POTRDILO O NAMENSKI RABI<br>ZEMLJIŠČA | BRANKABERG BRANKA                   | 17.03.2010  |           | KATASTRSKA OBČINA<br>11/4  | 17.03.2010  |             |  |  |  |

Z orodji za delo s seznamom (s klikom na gumb "Filter") lahko zadeve pregleduje po različnih kriterijih (po oznaki in opisu zadeve, po datumu odprtja zadeve, po vrsti postopka, po številki in nazivu stranke, po KO in številki parcele). <u>Glej več o uporabi orodij v Splošno navodilo ...</u>

### 4.1.1.1 Postopek: Kako prevzamemo zadeve v delo?

Prevzem zadeve v delo pomeni prevzem odgovornosti zanjo. To pomeni potrditev, da se zadeva nahaja pri referentu in jo bo on reševal.

Referent lahko zadevo, ki je zanj, prevzame v delo na več načinov:

- neposredno iz seznama jo prevzame v delo tako, da s klikom v vrstico izbere zadevo ter klikne na gumb "Sprejmi zadevo"
- iz detajlnega prikaza izbrane zadeve izbere akcijo "Sprejmi zadevo".
- iz detajlnega prikaza izbrane zadeve izbere akcijo "Določi postopek". S tem, ko je določil postopek reševanja zadeve, je zadevo tudi avtomatično prevzel.

| Zade | eve | za prevzem      |                                               |                            |         |    |     |
|------|-----|-----------------|-----------------------------------------------|----------------------------|---------|----|-----|
| ۲    |     |                 | gumb "Sprejmi z<br>"Sp <u>re</u> jmi in pošlj | adevo" in gui<br>i zadevo" | mb      |    |     |
|      | <1  | >   🕃 🎦   👁 🖉   | 7 🔒 🕑                                         |                            |         |    |     |
| ŧ    | *   | Oznaka zadeve 🌐 | Opis zadeve                                   | \$                         | Stranke | na | zad |

### 4.1.1.2 Postopek: Kako zavrnemo prevzem zadeve?

Zavrnitev prevzema pomeni, da je bila zadeva napačno poslana.

Referent lahko zadevo, ki mu je bila poslana v reševanje in ni zanj (je ne bo reševal), sprejme in takoj zavrne – vrne pošiljatelju ali posreduje - pošlje v reševanje k drugemu referentu, tako, da:

- neposredno v seznamu označi zadevo (izbere vrstico) in klikne na gumb "Sprejmi in pošlji zadevo"
- iz detajlnega prikaza izbrane zadeve izbere akcijo "Sprejmi in pošlji (predaj) zadevo".

V obeh primerih se zgodi:

- Odpre se okno, v katerem izbere urad in referenta, kateremu pošilja (zavrača) zadevo. Po želji lahko vpiše poljuben komentar, s katerim pojasni zavrnitev zadeve. Če pošilja (zavrača) zadevo v Glavno pisarno ali v Tajništvo kateregakoli urada, je dovolj, da vpiše urad - referenta ni potrebno določiti.
- S klikom na "Pošlji" potrdi zavrnitev zadeve in pošiljanje. Če je zadevo prejel tudi fizično, mora zavrnjeno zadevo tudi fizično predati pošiljatelju ali posredovati drugemu referentu.

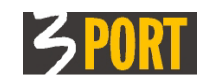

| revzem    |                                                                                   |
|-----------|-----------------------------------------------------------------------------------|
| 🕃 🎦 🔤     | 이 가 및 및<br>Opis zadeve 이 Chanke na zadevi Dat. odpr수 Dat. reži수 Parcele na zadevi |
| -4/2011   | PROSTORSKA PRESOJA IRENAVOSKI IRENA 15.09.2011                                    |
| -89/2010  | Sprejem in pošiljanje zadeve ×                                                    |
| -804/2010 | I Urad 🗘 🖓                                                                        |
| -802/2010 | Komentar                                                                          |
| -801/2010 | I ZEMLJIŠČA                                                                       |
| -799/2010 | POTRDILO O NAMENSKI RABI BRANKABERG BRANKA 17.03.2010                             |

### 4.1.1.3 Postopek: Kako določimo postopek reševanja zadeve?

Dokler zadeva nima določenega postopka, referent ne more evidentirati oz. izdelovati izhodnih dokumentov za zadevo.

Z določanjem postopka se predlaga tudi način vročanja (pošiljanja) pošte stranki. Ta podatek ni viden pri določanju postopka, niti med podatki zadeve. Viden je kot predlagani podatek v polju "Način pošiljanja" v podatkovnem sklopu "Stranke" na detajlnem ekranu izhodnega dokumenta. Tam ga referent lahko spremeni. Več glej v poglavju "" v opisu podatkovnega sklopa "Stranke".

Referent določi postopek reševanja zadeve tako, da ga izbere iz nabora postopkov, ki so določeni za posamezno klasifikacijo.

Vsaka klasifikacija ima določen najmanj en postopek, to je splošen postopek za klasifikacijo. Ta v bistvu ne predpisuje ničesar in nima vnaprej določenih vzorcev. Referentu omogoča poljubno delo in izdelavo poljubnih pisanj.

Klasifikacija ima lahko poleg splošnega postopka določen še enega ali več posebnih postopkov reševanja zadeve. Ti postopki so vnaprej določeni s strani odgovornega referenta oziroma predstojnika urada. V teh postopkih je določeno, ali se postopek vodi kot upravni postopek ali ne in če se vodi kot upravni postopek, kakšna je stopnja zahtevnosti in zakonski rok rešitve zadeve. Tak postopek lahko vsebuje tudi nabor že vnaprej pripravljenih vzorcev za izdelavo izhodnih dokumentov.

#### Primeri postopkov za posamezne klasifikacije:

Klasifikacija 354:

- Poseben postopek "HRUP". Ta postopek se vodi kot upravni postopek in sicer kot "Manj zahteven poseben ugotovitveni postopek" (P1). Vsebuje že vnaprej pripravljene vzorce za izdelavo izhodnega dokumenta.
- Splošen postopek "354-Ostali postopki: Okolje". Ta postopek se ne vodi kot upravni postopek in nima vzorcev (razen morda prazen osnovni vzorec kjer se samodejno izpiše le datum, številka zadeve in naslov stranke)

Klasifikacija 3501:

- Poseben postopek "LOKI\_G Gradnja objekta". Ta postopek se vodi kot upravni postopek in sicer kot "Skrajšani ugotovitveni postopek" (S). Vsebuje več različic vzorcev Lokacijskih informacij za gradnjo objektov, ki jih lahko referent uporabi.
- Poseben postopek "LOKI\_NR Namenska raba zemljišča". Ta postopek se vodi kot upravni postopek in sicer kot "Manj zahteven poseben ugotovitveni postopek" (P1). Vsebuje več različic vzorcev Potrdil o namenski rabi zemljišč, ki jih lahko referent uporabi.

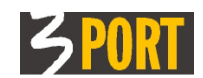

- Poseben postopek "LOKI\_PZ Parcelacija zemljišča". Ta postopek e vodi kot upravni postopek in sicer kot "Zahteven poseben ugotovitveni postopek" (P2). Vsebuje več različic Potrdil o namenski rabi zemljišča s pogoji za parcelacijo, ki jih lahko referent uporabi.
- Splošen postopek "3501-Ostali postopki: Lokacijska informacija". Ta postopek se ne vodi kot upravni postopek in nima vzorcev (razen morda prazen osnovni vzorec kjer se samodejno izpiše le datum, številka zadeve in naslov stranke).

#### Koraki določitve postopka za zadevo:

- Referent odpre detajlni ekran zadeve.
- Na detajlnem prikazu zadeve izbere akcijo "Določi postopek".

|                                                                                                   | 2012                                   |                                            |                                              |                |               |            |                                                                                                    |                | ? 0          |
|---------------------------------------------------------------------------------------------------|----------------------------------------|--------------------------------------------|----------------------------------------------|----------------|---------------|------------|----------------------------------------------------------------------------------------------------|----------------|--------------|
| 📙 🧷 😓 📘                                                                                           | <u>ධ</u>                               |                                            |                                              |                |               |            | -                                                                                                    | G /            | Akcije 🔻     |
| adeva: <u>3501-9/2012</u>                                                                         | POTRDILO O NAM                         | IENSKI RABI ZEMLJ                          | IŠČA                                         |                |               | Q,         | Sprejmi zade                                                                                                    | evo            |              |
| ostopek:                                                                                          |                                        |                                            |                                              |                |               |            | Consissi in a s                                                                                                    | XIII (mandasi) | madava       |
| Nosilec: Primek1 Ana                                                                              | - GLPI (Glavna pi<br>- GLPI (Glavna pi | isarna-Sprejemno ir<br>Isarna-Sprejemno ir | ntormacijska sluzba)<br>ntormacijska služba) |                |               | 5          | sprejmi in po                                                                                                    | siji (predaj)  | zadevo       |
| lokacijar i minekci mina                                                                          |                                        | barna oprejennio n                         |                                              |                |               |            | Določi postoj                                                                                                    | pek            |              |
| 🗆 Osnovni podatki :                                                                               | zadeve                                 |                                            |                                              |                |               | B          | Izdelaj nov ja                                                                                                    | zhodni/lastn   | i dokumer    |
| Odprta dne                                                                                        | 14.03.2012 🗐                           |                                            |                                              |                | Status: Odprt | a zade     | interest in the second second se | enounyraoan    | a a ortanner |
| Oznaka                                                                                            | 3501 -                                 | 9/2012                                     |                                              |                |               |            | Izpiši popis z                                                                                                    | zadeve         |              |
| Rok hrambe                                                                                        | Arhiv                                  |                                            |                                              |                |               |            | Izniši mano                                                                                                    |                |              |
| F                                                                                                 | POTRDILO O NAM                         | ENSKI RABI ZEMLI                           | IŠČA                                         |                |               |            | 12pisi mapo                                                                                                    |                |              |
| Opis                                                                                              |                                        |                                            |                                              |                |               |            |                                                                                                    |                |              |
|                                                                                                   |                                        |                                            |                                              |                |               |            |                                                                                                    |                |              |
| Nosilec H                                                                                         | riimek1 Ana - GL                       | PI (Glavna pisarna                         | -Sprejemno informacij                        | iska služba)   |               |            |                                                                                                    |                |              |
| Zakijucena dne                                                                                    |                                        | Zakıjucii                                  |                                              |                |               |            |                                                                                                    |                |              |
| Postopek Vrsta postopka                                                                           |                                        |                                            |                                              |                |               |            |                                                                                                    |                |              |
| Dodatni opis                                                                                      |                                        |                                            |                                              |                |               |            |                                                                                                    |                |              |
| Postopek vodi                                                                                     |                                        |                                            |                                              |                |               |            |                                                                                                    |                |              |
| Zakonski datum                                                                                    | 13.04.2012                             |                                            |                                              |                |               |            |                                                                                                    |                |              |
| Stopnja zahtevnosti                                                                               | Ni upravni pos                         | topek                                      |                                              | Tip vlagatelja |               |            |                                                                                                    |                |              |
|                                                                                                   |                                        |                                            |                                              |                |               |            |                                                                                                    |                |              |
| 🗄 Stranke                                                                                         |                                        |                                            |                                              |                |               |            |                                                                                                    |                |              |
| Popis zadeve                                                                                      |                                        |                                            |                                              |                |               |            |                                                                                                    |                |              |
|                                                                                                   | ା ଛି 🎦 🔤                               | • 🖉   🍸 👘                                  |                                              |                |               |            |                                                                                                    |                |              |
|                                                                                                   |                                        |                                            | Slika dokumenta                              | Št.popisa 🤤    | Vezano na 🌲   |            | Opis                                                                                                    | ÷              |              |
| #     Datum dok                                                                                   | . \$ Doi                               | kument 🤤                                   |                                              |                |               |            |                                                                                                    |                |              |
| I         I         Datum dok           1         14.03                                           | . ≎ Do<br>.2012 Vhodni de              | kument 🤤                                   |                                              | ZAH-(1)        |               | POTRDILO O | NAMENSKI RABI                                                                                                    | ZEMLJIŠČA      | CAT          |
| I         I         I         I           #         Datum dok         1         14.03           √ | . ≎ Do.<br>.2012 Vhodni de             | kument 🔤 .<br>okument                      |                                              | ZAH-(1)        |               | POTRDILO O | NAMENSKI RABI                                                                                                    | ZEMLJIŠČA      | CAT          |

Odpre se okno za določanje postopka:

|                    |                                                | -0°°°°               |
|--------------------|------------------------------------------------|----------------------|
| Določanje postop   | ka                                             |                      |
| Vrsta postopka     |                                                |                      |
| Dodatni opis       |                                                | <mark>م</mark>       |
|                    | LOKI_G Gradnja objekta                         | možen nabor          |
| Postopek vodi      | LOKI_NR Namenska raba zemljišča                | postopkov za zadev   |
|                    | LOKI_PZ Parcelacija zemljišča                  | s klasifikacijo 3501 |
| Stopnja zahtevnost | 3501 - Ostali postopki: Lokacijske informacije |                      |
| Zakonski datum     | 25.05.2112/IIII                                |                      |
|                    | Določi postopek                                |                      |

 Iz nabora razpoložljivih postopkov izberemo vrsto postopka. Če ima klasifikacija določen le en sam postopek, je ta že predlagan.

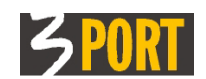

V tej različici eVOPI/RE VSE NASTAVITVE IN SPREMEMBE dodajanje in popravljanje postopkov, vzorcev, pooblastil in šifrantov izvaja vzdrževalec aplikacije na osnovi pobud uporabnikov oz. skrbnika, ki jih pošljete na <u>operativa@3-port.si</u>

- Ko izberemo vrsto postopka, se avtomatično izpolni še polje "Stopnja zahtevnosti", v katerem je prikazano, ali je izbrani postopek voden kot upravni postopek ali ne in če je voden kot upravni postopek, kakšna je stopnja zahtevnosti.
- Avtomatično se izpolni še polje "Zakonski datum", glede na določen zakonski rok rešitve izbranega postopka. V primeru, da je izbran splošen postopek, se določi splošen rok rešitve zadeve. Referent lahko spremeni datum.

| vrsta postopka      | LOKI_NR Namenska raba zemljišča                                          | ₽ |  |  |
|---------------------|--------------------------------------------------------------------------|---|--|--|
| Dodatni opis        |                                                                          |   |  |  |
|                     | Urad UOP Urad za okolje in prostor                                       |   |  |  |
| Postopek vodi       | Referent Referent lanez - UOP (Urad za okolje in prostor)                | ∿ |  |  |
| Stonnia zahtevnosti | Manj zahteven poseben ugotovitveni postopek Tip vlagatelja Stranka vlaga | • |  |  |
| Zakonski datum      | 26.08.2011 🗐 stopnja zahtevnosti upravnega                               |   |  |  |

- V polje "Dodatni opis" lahko referent vpiše poljubno besedilo, ki dodatno opiše postopek reševanja zadeve in mu bo lahko v pomoč/opomnik pri delu. Opis je viden zgolj na detajlu zadeve v podatkovnem sklopu "Postopek" in ni možno iskanje podatkov po tem dodatnem opisu postopkov reševanja zadeve.
- Polji "Postopek vodi Urad in Referent" vsebujeta podatek, kdo je odgovoren za ta postopek v tej zadevi. Polji sta avtomatično izpolnjeni s podatki o prijavljenem uporabniku. Uporabnik lahko podatek spremeni, npr. vpiše predstojnika urada.
- Polje "Tip vlagatelja" se sicer avtomatično izpolni s podatki o tipu vlagatelja iz vloge (lahko je "Stranka vlaga" ali "Po uradni dolžnosti"), vendar lahko referent podatek spremeni.
- S klikom na gumb "Določi postopek" potrdi izbrane podatke. Vsi podatki o izbranem postopku so vidni na detajlu zadeve v podatkovnem sklopu "Postopek".

### 4.1.1.4 Postopek: Kako spremenim že določen postopka reševanja zadeve

Spreminjanje postopka (izbor drugega postopka) je možno, dokler referent ni poslal stranki izdelani izhodni dokumenta za ta izbrani postopek reševanja zadeve.

Postopek spremenimo tako, da ponovno izberemo akcijo "Določi postopek" Več glej v predhodnem poglavju "<u>Kako določimo postopek reševanja zadeve</u>".

## 4.1.2 Vhodni dokumenti za prevzem

Z izbiro seznama iz drevesa "Dokumenti za prevzem / Vhodni dokumenti" dobi referent pregled vseh posameznih vhodnih dokumentov, ki so mu bili poslani naknadno, izven spisov, in čakajo na prevzem.

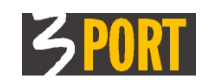

| Vho | Vhodni dokumenti za prevzem |                                        |        |            |         |                              |                                                                |              |             |  |  |  |  |
|-----|-----------------------------|----------------------------------------|--------|------------|---------|------------------------------|----------------------------------------------------------------|--------------|-------------|--|--|--|--|
| ۲   | ۲                           |                                        |        |            |         |                              |                                                                |              |             |  |  |  |  |
|     | N «I »   🗞 🔁   🖲 🖉   💭 🔓    |                                        |        |            |         |                              |                                                                |              |             |  |  |  |  |
| ŧ   | *                           | Oznaka vhodnega $\stackrel{\frown}{=}$ | Št. c≑ | Dat. vlož≑ | Vrsta 🤤 | Opis 🌲                       | Stranke na vhod.doku $\stackrel{\scriptscriptstyle \frown}{=}$ | Odgovoren 🌐  | Dat.pošil 🌲 |  |  |  |  |
| 1   | ជ                           | 3501-89/2010                           | 3      | 17.03.2010 | ZAH     | PLAČILO KOPIJE               | UBALDOVOSKI UBALDO                                             | REFERENT ANA | 17.03.2010  |  |  |  |  |
| 2   | ជ                           | 3501-685/2010                          | 4      | 15.03.2010 | ZAH     | PLAČILO UPRAVNE TAKSE        | MARLENIČ MARLEN                                                | REFERENT JAN | 15.03.2010  |  |  |  |  |
| 3   | ជ                           | 3501-628/2010                          | 4      | 12.03.2010 | ZAH 01  | DOPOLNITEV VLOGE-<br>PLAČILO | VIJOLETABERG VIJOLETA                                          | TEST ANA     | 12.03.2010  |  |  |  |  |
| 4   | ជ                           | 3501-629/2010                          | 4      | 12.03.2010 | ZAH 01  | DOPOLNITEV VLOGE-<br>PLAČILO | ĐUROČIČ ĐURO                                                   | TEST ANA     | 12.03.2010  |  |  |  |  |

Z orodji za delo s seznami (s klikom na gumb "Filter") lahko posamezne dokumente pregleduje po različnih kriterijih (po oznaki in opisu zadeve, po datumu vložitve dokumenta, po številki in nazivu stranke, po KO in številki parcele, po črtni kodi (VVP)). <u>Glej več ...</u>

# 4.1.2.1 Postopek: Prevzem posameznega vhodnega dokumenta (vloge) v delo

Prevzem vhodnega dokumenta v delo pomeni prevzem odgovornosti zanj. To pomeni potrditev, da se dokument nahaja pri referentu in ga bo on reševal v okviru dodeljene zadeve.

Referent lahko posamezni vhodni dokument prevzame v delo na več načinov:

- neposredno iz seznama ga prevzame v delo tako, da izbere vrstico in klikne na gumb "Sprejmi vhodni dokument",
- z detajlnega prikaza izbrane vloge izbere akcijo "Sprejmi dokument".

| Vhodni dokumenti za prevzem |                                                                                                    |  |  |  |  |  |  |  |
|-----------------------------|----------------------------------------------------------------------------------------------------|--|--|--|--|--|--|--|
| ۲                           | gumb "Sprejmi vhodni dokument" in gumb     "Spreimi in pošlii vhodni dokument"                            |  |  |  |  |  |  |  |
| [V V]                       | 🔊   ୫ ମ   🍥 🖉   🐨 💭 👘                                                                                     |  |  |  |  |  |  |  |
| # *                         | Oznaka vhodneg<br>s $\diamondsuit$ Št. c $\diamondsuit$ Dat. vlož $\diamondsuit$ Vrsta vho $\diamondsuit$ |  |  |  |  |  |  |  |

# 4.1.2.2 Postopek: Zavrnitev prevzema posameznega vhodnega dokumenta (vloge)

Referent lahko vhodni dokument, ki mu je bil poslan v reševanje in ni njegov (ga ne bo reševal), zavrne pošiljatelju ali posreduje - pošlje v reševanje k drugemu referentu. Možna načina sta:

- v seznamu označi želeni vhodni dokument (izbrano vrstico) in klikne na gumb "Sprejmi in pošlji vhodni dokument"
- na detajlnem prikazu izbranega vhodnega dokumenta izbere akcijo "Sprejmi in pošlji vhodni dokument".

V obeh primerih se zgodi:

- Odpre se okno, v katerem izbere urad in referenta, kateremu pošilja (zavrača) vhodni dokument. Po želji lahko vpiše poljuben komentar, s katerim pojasni zavrnitev dokumenta. Če pošilja (zavrača) dokument v Glavno pisarno ali v Tajništvo kateregakoli urada, je dovolj, da vpiše urad – referenta ni potrebno določiti.
- S klikom na "Pošlji" potrdi zavrnitev vhodnega dokumenta in pošiljanje. Če je dokument prejel tudi fizično, mora zavrnjeni dokument tudi fizično predati pošiljatelju ali posredovati drugemu referentu.

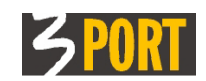

| \$ 29   ● /   7"   ♪ <u>\$</u> |                 |                |              |                |    |             |             |  |  |
|--------------------------------|-----------------|----------------|--------------|----------------|----|-------------|-------------|--|--|
| a vhodnega⊜                    | Št. c≎          | Dat. vlož≑     | vrsta vho≑   | Opis           | ÷. | Stranke na  | a vhod.doku |  |  |
| <u>89/2010</u>                 | 3               | 17.03.2010     | ZAH          | PLAČILO KOPIJE |    | UBALDOVOSKI | UBALDO      |  |  |
| 685/2010                       | Spreje          | em in pošiljar | nje vhodnega | dokumenta      |    | ×           | EN          |  |  |
| 628/2010                       | , Urad<br>Refer | ent            |              |                |    |             | VIJOLETA    |  |  |
| 629/2010                       | Kome            | entar          |              | Pošlji         |    |             |             |  |  |

# 4.2 Menu: Zadeve v reševanju

Z izbiro funkcionalnosti "Zadeve v reševanju" dobi referent pregled vseh zadev, ki jih je prevzel v reševanje in je zanje trenutno odgovoren.

| Zad | Zadeve v reševanju          |                 |                                           |                       |             |            |                            |                     |                            |  |  |  |
|-----|-----------------------------|-----------------|-------------------------------------------|-----------------------|-------------|------------|----------------------------|---------------------|----------------------------|--|--|--|
| ۲   | ۲                           |                 |                                           |                       |             |            |                            |                     |                            |  |  |  |
|     | KI ≪ID>   \$\$ 10   ● /   T |                 |                                           |                       |             |            |                            |                     |                            |  |  |  |
| ŧ   | *                           | Oznaka zadeve 🌲 | Opis zadeve 🌐 🌐                           | Stranke na zadevi     | Dat. odpr 🌲 | Dat. reši≑ | Parcele na zade            | Postop 🌲            | Status zade $\diamondsuit$ |  |  |  |
| 1   | ជ                           | 3501-3/2011     | LOK.INF.ZA PROMET Z<br>NEPREMIČNINAMI     | TANJAVOSKI TANJA      | 15.09.2011  |            | KATASTRSKA<br>OBČINA 123/1 | LOKI_G              | 3-V delu pri<br>referentu  |  |  |  |
| 2   | ជ                           | 3501-24/2011    | VLOGA ZA IZDAJO POTRDILA O<br>PARCELACIJI | CATRIONABERG CATRIONA | 11.11.2011  |            | KATASTRSKA<br>OBČINA 11/1  | TOKI <sup>D</sup> Z | 3-V delu pri<br>referentu  |  |  |  |
| 3   | ជ                           | 3501-30/2011    | VLOGA ZA IZDAJO POTRDILA O<br>PARCELACIJI | JUSTINOSKI JUSTIN     | 16.12.2011  |            | KATASTRSKA<br>OBČINA 231/3 | TOKI <sup>D</sup> Z | 3-V delu pri<br>referentu  |  |  |  |
| 4   | ជ                           | 3501-29/2011    | POTRDILO O NAMENSKI RABI<br>ZEMLJIŠČA     | JUSUFIUS JUSUF        | 16.12.2011  |            | KATASTRSKA<br>OBČINA 44/5  | LOKI_NR             | 3-V delu pri<br>referentu  |  |  |  |
| 5   | ជ                           | 3501-28/2011    | VLOGA ZA IZDAJO POTRDILA O<br>PARCELACIJI | VILHELMIUS VILHELM    | 16.12.2011  |            | KATASTRSKA<br>OBČINA 432/1 | NEDEF_35(           | 3-V delu pri<br>referentu  |  |  |  |
| 6   | ជ                           | 3501-805/2010   | POTRDILO O NAMENSKI RABI<br>ZEMLJIŠČA     | MANFREDBERG MANFRED   | 17.03.2010  |            | KATASTRSKA<br>OBČINA 234/1 | LOKI_G              | 3-V delu pri<br>referentu  |  |  |  |

Seznam zadev v reševanju je ločen na dva podseznama:

- Seznam zadev z določenim postopkom reševanja to je seznam zadev, ki jim je referent že določil postopek reševanja. Nad temi zadevami lahko referent izvaja nadaljnje aktivnosti, zanje lahko izdeluje izhodne dokumente. Seznam vseh zadev z določenim postopkom reševanja je ločen še na podsezname zadev za posamezne postopke reševanja.
- Seznam zadev brez določenega postopka reševanja načeloma naj bi bil prazen

   to je seznam zadev, ki jih je referent samo prevzel v delo, ni pa jim še določil
   postopka reševanja. Tem zadevam mora določiti postopek reševanja (glej poglavje
   <u>"Postopek: Kako določimo postopek reševanja zadeve?"</u>) s tem se zadeve
   premaknejo na seznam zadev z določenim postopkom. Dokler zadeve nimajo
   določenega postopka reševanja, zanje ne more izdelovati izhodnih dokumentov.

Seznam zadev "Zadeve v reševanju" je unija vseh zadev prikazanih v podseznamih zadev "Z določenim postopkom" in "Brez postopka".

## 4.2.1 Postopek: Hitri pregled korakov reševanja zadeve

Referent rešuje zadevo v naslednjih korakih:

- Izbere zadevo, ki jo želi reševati, tako da označi vrstico v seznamu zadev za reševanje.
- Odpre detajlni ekran zadeve (klikne na gumb "Ogled označenega objekta").
- Če je izbral zadevo, ki še nima določenega postopka reševanja, ji mora sedaj določiti postopek, sicer ne bo mogel izdelovati izhodnih ali lastnih dokumentov - glej opis v poglavju <u>"Postopek: Kako določimo postopek reševanja zadeve?"</u>.
- Izdeluje izhodne ali lastne dokumente (pisanja) postopek izdelave dokumenta je opisan v poglavju <u>Postopek: Kako izdelamo nov izhodni ali lastni dokument?</u>

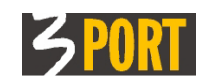

- Ko je zadeva rešena, z akcijo "Zaključi zadevo" zaključi postopek reševanja postopek je opisan v poglavju "<u>Postopek: Zaključek zadeve</u>".
- Zaključeno zadevo pošlje v Glavno pisarno akcijo lahko izvede istočasno z akcijo zaključitve zadeve - postopek je opisan v poglavju <u>"Postopek: Zaključek zadeve</u>"

## 4.2.2 PODATKI O ZADEVI – opis detajlnega ekrana

V seznamu zadev s klikom na gumb "Ogled označenega objekta" ali s hitrim iskanjem zadeve v meniju ali z dvoklikom v vrstico seznama, se odpre detajlni ekran zadeve. Prikazana je izbrana zadeva, ki vsebuje <u>več podatkovnih sklopov.</u>

Podatke o zadevi vpišejo v Glavni pisarni. Referent jih ne more spreminjati. Za potrebe lastnega dela lahko spremeni ali doda le interno opombo v podatkovnem sklopu "Interna opomba".

| Hitro iskanje za          | adeve 3501-24/2011 🗢                           |  |  |  |  |  |  |  |
|---------------------------|------------------------------------------------|--|--|--|--|--|--|--|
| Zadeva: 3501-2            | 24/2011                                        |  |  |  |  |  |  |  |
|                           | ☆                                              |  |  |  |  |  |  |  |
| Zadeva: <u>3501-24/20</u> | 011 VLOGA ZA IZDAJO POTRDILA O PARCELACIJI     |  |  |  |  |  |  |  |
| Postopek: LOKI_PZ P       | Parcelacija zemljišča                          |  |  |  |  |  |  |  |
| Nosilec: Testni Janez     | z · UOP (Urad za okolje in prostor)            |  |  |  |  |  |  |  |
| Lokacija: Testni Janez    | Z – UOP (Urad za okolje in prostor)            |  |  |  |  |  |  |  |
| 🗆 Osnovni podatk          | ki zadeve                                      |  |  |  |  |  |  |  |
| Odprta dne                | 11.11.2011 🗐 Status: V delu pri referentu      |  |  |  |  |  |  |  |
| Oznaka                    | 3501 - 24/2011                                 |  |  |  |  |  |  |  |
| Rok hrambe                | Arhiv                                          |  |  |  |  |  |  |  |
|                           | VLOGA ZA IZDAJO POTRDILA O PARCELACIJI         |  |  |  |  |  |  |  |
| Opis                      |                                                |  |  |  |  |  |  |  |
|                           |                                                |  |  |  |  |  |  |  |
| Nosilec                   | Testni Janez - UOP (Urad za okolje in prostor) |  |  |  |  |  |  |  |
| Zaključena dne            | Zaključil                                      |  |  |  |  |  |  |  |
|                           |                                                |  |  |  |  |  |  |  |
| Postopek                  |                                                |  |  |  |  |  |  |  |
|                           |                                                |  |  |  |  |  |  |  |
| Popis zadeve              |                                                |  |  |  |  |  |  |  |
| Parcele                   |                                                |  |  |  |  |  |  |  |
| 🕀 Veza na zadevo          | 10                                             |  |  |  |  |  |  |  |
| 🗄 Dovoljenja              | 🗄 Dovoljenja                                   |  |  |  |  |  |  |  |
| 🕀 Lokacija                | 🗄 Lokacija                                     |  |  |  |  |  |  |  |
| 🕀 Interna opomb           | ba                                             |  |  |  |  |  |  |  |
| 🕀 Zgodovina               |                                                |  |  |  |  |  |  |  |
| 🗄 Zadnja spreme           | emba                                           |  |  |  |  |  |  |  |
|                           |                                                |  |  |  |  |  |  |  |

### 4.2.2.1 Sklop: Osnovni podatki zadeve

prikazani so osnovni podatki o zadevi, ki jih vpišejo v Glavni pisarni. Referent ne more spreminjati nobenega podatka.

- "Odprta dne" prikazan je datum, ko je bila zadeva odprta v Glavni pisarni.
- "Status" prikazan je trenutni status zadeve. Določa se avtomatično, spreminja se z akcijami nad zadevo (npr. "Odprta zadeva", "Na oddelku/tajništvu", "V delu pri referentu", "V tekoči zbirki", "Razveljavljena zadeva", V rokovniku",...).

\_

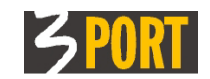

| 🗆 Osnovni podatk | i zadeve                           |                                     |
|------------------|------------------------------------|-------------------------------------|
| Odprta dne       | 10.01.2013                         | Status: V delu pri referentu        |
| Oznaka           | 3501 6/2013                        |                                     |
| Rok hrambe       | Arhiv Vrsta tajnosti Javni podatki | Stopnja tajnosti Zadeva ni dostopna |
|                  | DOPOLNITEV VLOGE                   |                                     |
| Opis             |                                    |                                     |
|                  |                                    |                                     |
| Zakonski datum   |                                    |                                     |
| Zakliučena dne   | Zaključil                          |                                     |
|                  |                                    |                                     |

- "Oznaka" prikazana je oznaka zadeve, ki je sestavljena iz klasifikacijske oznake zadeve, zaporedne številke znotraj klasifikacijske oznake in leta odprtja zadeve. V Glavni pisarni določijo klasifikacijsko oznako, ostala dva podatka pa se določita avtomatično.
- "Rok hrambe" prikazan je predpisani rok hranjenja originalnih dokumentov. Pri vnosu zadeve v Glavni pisarni se rok predlaga avtomatično glede na določeno klasifikacijsko oznako zadeve. (Možne vrednosti so npr."Arhiv", "Trajno", "Pet let",...). V Glavni pisarni lahko predlagani podatek spremenijo.
- "Vrsta tajnosti" možne vrste tajnosti so "Javni podatki", "Osebni podatki", "Državna tajnost". Od vrste tajnosti podatkov so odvisne zahteve za določanje stopnje tajnosti.
- "Stopnja tajnosti" določa dovoljenja za dostop do vsebine zadeve in do dokumentov v zadevi za ostale uporabnike sistema. Zahteve za določanje stopnje tajnosti so organizacijsko predpisane in so odvisne od vrste tajnosti podatkov.

Minimalne zahteve (priporočila) so opisane v spodnji tabeli, za vsako zadevo posebej pa lahko odgovrni uporabnik določi tudi drugače, ne **glede na vrsto tajnosti podatkov:** 

| – JAVNI PODATKI                                                                                                    | – OSEBNI PODATKI                                                                                                    | – TAJNI PODATKI                                                                                                    |
|----------------------------------------------------------------------------------------------------|----------------------------------------------------------------------------------------------------|----------------------------------------------------------------------------------------------------|
| <ul> <li>DOKUMENTI SO<br/>VIDNI (vidni so vsi<br/>dokumenti v zadevi<br/>vključno s priloženimi<br/>slikami dokumentov)</li> <li>ali</li> <li>DOKUMENTI NISO<br/>DOSTOPNI (vidni so<br/>le evidenčni podatki<br/>dokumentov v zadevi,<br/>slike niso dostopne)</li> </ul> | <ul> <li>OSNOVNI PODATKI<br/>ZADEVE (viden je<br/>popis zadeve ter<br/>seznam vseh strank<br/>na zadevi, niso pa<br/>vidni posamezni<br/>dokumenti)</li> <li>ali</li> <li>ZADEVA NI<br/>DOSTOPNA</li> <li>(zadevo vidimo le v<br/>seznamu zadev, ne<br/>vidimo ne strank ne<br/>parcel ne popisa<br/>zadeve)</li> </ul> | <ul> <li>ZADEVA NI<br/>DOSTOPNA</li> <li>(zadevo vidimo le v<br/>seznamu zadev, ne<br/>vidimo ne strank ne<br/>parcel ne popisa<br/>zadeve)</li> </ul> |

- "Opis zadeve" prikazan je naslov zadeve. Opis se prenese z opisa vloge, ki je odprla zadevo. V Glavni pisarni lahko predlagani opis spremenijo ali dopolnijo.
- Zakonski datum prikazuje zakonski datum rešitve zadeve tako kot so ga vnesli v Glavni pisarni.
- "Zaključena dne" in "Zaključil" prikazan je datum zaključitve zadeve in referent, ki je zadevo zaključil, če je zadeva zaključena – rešena. Ta podatek se zapiše z akcijo

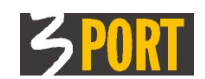

"Zaključi zadevo". Opis zaključevanja zadeve je v poglavju "<u>Zaključek postopka</u> <u>reševanja zadeve</u>".

### 4.2.2.2 Sklop: Postopek

Navedeni so podatki postopka reševanja zadeve, ko ga je referent določil. Prikazani so podatki: vrsta postopka, dodatni opis, referent, ki postopek vodi, zakonski datum rešitve zadeve, stopnja zahtevnosti upravnega postopka in tip vlagatelja. Opis določanja postopka in posameznih polj je v poglavju "Postopek: Kako določimo postopek reševanja zadeve?".

| Postopek            |                                                       |
|---------------------|-------------------------------------------------------|
| Vrsta postopka      | LOKI_PZ Parcelacija zemljišča                         |
| Dodatni opis        | testni postopek                                       |
| Postopek vodi       | Testni Janez - UOP (Urad za okolje in prostor)        |
| Zakonski datum      | 26.11.2011                                            |
| Stopnja zahtevnosti | Zahteven poseben ugotovitveni postopek Tip vlagatelja |

**Stranke** – prikazan je seznam vseh strank na zadevi. Stranke vnesejo v Glavni pisarni. Referent ne more spreminjati nobenega podatka.

| Str | Stranke                    |   |                            |                       |          |               |          |  |  |  |
|-----|----------------------------|---|----------------------------|-----------------------|----------|---------------|----------|--|--|--|
|     | [14] ≪1 ▷> ▷1   23   4-1-1 |   |                            |                       |          |               |          |  |  |  |
|     | #                          | * | Št. stranke $\updownarrow$ | Naziv 🄤               | Naslov 🌲 | Tip stranke 🌲 | Status 🌲 |  |  |  |
| 1   | L                          | ಬ | <u>3391</u>                | CATRIONABERG CATRIONA | KOPER 0  | Aktivna       | Veljavna |  |  |  |
|     |                            |   | *                          |                       |          |               |          |  |  |  |

- "Št. stranke" prikazana je enolična številka stranke občine, ki se določi avtomatično kot interna šifra aplikacije strank oz. skupnega šifranta strank sistema OIS.
- "Naziv" prikazan je priimek in ime fizične osebe oz. naziv stranke, če gre za pravno osebo.
- "Naslov" prikazan je naslov stranke iz skupnega šifranta strank za sistem OIS.
- "Tip stranke" prikazan je tip stranke v postopku ("Aktivna" postopek je bil uveden na njeno zahtevo, "Pasivna" – stranka, zoper katero teče postopek, "Stranska" – stranka, ki v postopku varuje svoje pravne interese, "Ostali" - tako je označena stranka, ki se pojavi na zadevi, pa ni niti aktivna, niti pasivna niti stranska stranka v postopku).
- " Status" prikazan je status veljavnosti zapisa stranke na zadevi (če je zapis stranke naknadno zbrisan z zadeve, ostane stranka vidna, le njen status je spremenjen v "Neveljavna").

### 4.2.2.3 Sklop: Popis zadeve

Prikazan je seznam vseh evidentiranih dokumentov v spisu (vhodnih in izhodnih dokumentov, prilog, povratnic). Prikaz se lahko razvrsti naraščajoče, padajoče po tistih poljih, ki so v nazivu stolpca označeni.

Samo trenutno odgovorni referent lahko seznam dokumentov v spisu tudi izpiše z akcijo "Izpiši popis zadeve" (glej v poglavju <u>"Izpiši popis zadeve</u>"). Izpisani seznam je razvrščen po datumu nastanka dokumenta.

Podatki v popisu so:

| ] Popis zadeve |              |                 |                       |            |                       |                            |                       |            |                     |
|----------------|--------------|-----------------|-----------------------|------------|-----------------------|----------------------------|-----------------------|------------|---------------------|
|                |              |                 |                       |            |                       |                            |                       |            |                     |
| ŧ              | Datum dok. 鏱 | Dokument 🌐      | Slika dokumenta       | Št.popis;≑ | $vezano \diamondsuit$ | Opis 🇘                     | Stranke               | VIP        | Status 🌐            |
| 1              | 11.11.2011   | Vhodni dokument | 201111119994          | ZAH-(1)    |                       | VLOGA ZA IZDAJO POTRDILA O | CATRIONABERG CATRIONA |            | 11 - Stranka je vlo |
| 2              | 18.11.2011   | Priloga         | Ostalo-brez datoteke  | ZAH-(1/1)  | ZAH-(1)               | z datoteke - Ostalo        |                       |            | 1 Veljavna priloga  |
| 3              | 29.11.2011   | Priloga         |                       | ZAH-(1/1)  | ZAH-(1)               | brez datoteke - Ostalo     |                       |            | 1 Veljavna priloga  |
| 4              | 11.11.2011   | Izhodni/lastni  | VOPI-Pisanje:125716-0 | LOK-(2)    |                       | Lokacijska informacija     | CATRIONABERG CATRIONA |            | 2 Pisanje je poslan |
| 5              | 11.11.2011   | Izhodni/lastni  | VOPI-Pisanje:125717-0 | LOK-(3)    |                       | Lokacijska informacija     | CATRIONABERG CATRIONA |            | 3 Pisanje je predan |
| 6              | 11.11.2011   | Povratnica      | 100144111111          | LOK-(3/1)  | LOK-(3)               | - Povratnica (VIP)         |                       | <u>119</u> | 1 Veljavna priloga  |

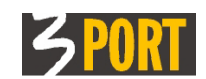

- "Datum dok." prikazan je datum nastanka dokumenta.
- "Dokument" vrsta dokumenta v popisu (vhodni dokument, izhodni/lastni dokument, priloga, povratnica).
- "Slika dokumenta" če ima dokument priloženo tudi sliko dokumenta, to je dejanski elektronski ali skenirani dokument (npr. skenirana vloga za vhodni dokument ali izdelan Wordov dokument za pisanje), je v tem polju vpisano ime datoteke. S klikom na ime se odpre prikaz shranjenega dokumenta iz podatkovne baze VOPI.
- "Št.popisa" prikazana je oznaka dokumenta v spisu. Oznaka je sestavljena iz oznake tipa dokumenta (tip vloge ali tip pisanja) in zaporedne številke dokumenta znotraj zadeve.
- "Vezano na" polje je izpolnjeno, če se dokument navezuje na nek drugi dokument v istem spisu. Polje vsebuje oznako tega drugega dokumenta. Ta naveza nastane avtomatično glede na način nastanka dokumenta. Npr. izhodni dokument, ki ga izdelamo z akcijo neposredno iz vhodnega dokumenta, bo dobil izpolnjen podatek "vezano na":

| Ξ | Popis z | zadeve        |                    |   |                    |                 |                        |                          |              |
|---|---------|---------------|--------------------|---|--------------------|-----------------|------------------------|--------------------------|--------------|
|   |         | KI D> D-0   🝇 | ያ 🔁   💿 🖉   🛽      | P |                    |                 |                        |                          |              |
|   | ŧ       | Datum dok. 🌲  | Dokument           | ÷ | Slika dokumenta    | Št.popisa       | 🗘 🛛 Vezano na 🌐        | Opis                     | ÷            |
|   | 1       | 07.03.2012    | Vhodni dokument    |   |                    | ZAH-(1) pisanje | vezano na vlogo ZAH-(1 | ) POTRDILO O NAMENSKI RA | 3I ZEMLJIŠČA |
|   | 2       | 07.03.2012    | Izhodni/lastni dok |   | VOPI-Pisanje:12583 | LOK-(2)         | ZAH-(1)                | Potrdilo o namenski rab  | oi zemljišč  |
|   |         | •             |                    |   |                    |                 |                        |                          |              |

- "Opis" prikazan je opis dokumenta (opis vloge, opis pisanja, opis priloge).
- "Stranke" prikazane so priimki in imena oz. nazivi vseh strank na dokumentu.
- "VIP" v primeru, če je aktivna podpora vodenju izhodne pošte, je tu vidna številka pošiljke povratnice (če obstaja). S klikom na št. pošiljke se odpre detajlni prikaz zapisa izhodne pošte.
- "Status" prikazan je trenutni status dokumenta več glej opise statusa za posamezne dokumente (vlogo, pisanje).
- "Lokacija" prikazana je trenutna lokacija dokumenta (urad in trenutno odgovorni referent).

### 4.2.2.4 Sklop: Parcele

Prikazan je seznam vseh parcel iz vseh vhodnih dokumentov (vnesejo jih v Glavni pisarni) in iz vseh izhodnih dokumentov (vnese jih referent, v kolikor so različne od parcel na vlogi).

Vsebine seznama ni možno neposredno dodajati ali spreminjati. Zapisi se avtomatično dodajajo, spreminjajo, brišejo z dodajanjem, spreminjanjem ali brisanjem parcel na posameznem dokumentu v zadevi.

S klikom v vrstico seznama dobimo prikazano sliko parcele v prostoru in povezavo na GIS pregledovalnik 3MAP.

| ⊡ | Parce | le         |               |          |
|---|-------|------------|---------------|----------|
|   |       | 《1 🗅 🖸 🛛 🖓 |               |          |
|   | #     | K.O. \$    | Št. parcele 🌲 | Opomba 🌲 |
|   | 1     | SEMEDELA   | 999/9         |          |
|   |       | •          |               |          |

### 4.2.2.5 Sklop: Veza na zadevo

Prikazan je seznam zadev, na katere se zadeva veže (glej polje tip veze: Veza na, Veza iz) . Podatek vpiše referent, ki rešuje to zadevo.

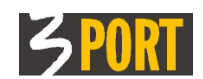

| Ξ | Veza ı | na zadevo         | - I                                    |   |                |  |
|---|--------|-------------------|----------------------------------------|---|----------------|--|
|   |        |                   |                                        |   |                |  |
|   | ŧ      | Oznaka zadeve 🏻 🌲 | Opis zadeve                            | ÷ | Tip veze 🌲     |  |
|   | 1      | 3501-23/2011      | VLOGA ZA IZDAJO POTRDILA O PARCELACIJI |   | Veza na zadevo |  |
|   |        | *                 |                                        |   |                |  |

- "Oznaka zadeve" oznaka zadeve, na katero se zadeva veže.
- "Opis zadeve" opis zadeve, na katero se zadeva veže.
- "Tip veze" pojasnjuje na kakšen način so zadeve medsebojno vezane:
- "Veza na zadevo" pomeni, da je zadeva, ki jo referent opazuje, nastala kot posledica v seznamu navedene zadeve.
- "Veza iz zadeve" pomeni, da je zadeva, ki jo referent opazuje, vzrok za nastanek v seznamu navedene zadeve.

### 4.2.2.6 Sklop: Dovoljenja

Prikazan je seznam uporabnikov, ki imajo dodana posebna dovoljenja za vpogled v zadevo in v vse dokumente te zadeve, čeprav niso odgovorni zanjo.

| DOVOI | , and a second second |                    |                         |  |  |  |
|-------|----------------------------------------------------------------------------------------------------|--------------------|-------------------------|--|--|--|
|       | 🚓 😥 🕅 🗧 🔂 👘 📥 seznam izjem - uporabnikov, ki imajo dovoljen dostop do zadeve                                                                                                    |                    |                         |  |  |  |
| ŧ     | Uporabnik/urad 🌲                                                                                                    | Zadnja sprememba 🍦 | Dat. zadnje spremembe 🌲 |  |  |  |
| 1     | UOP - ORD DAVID                                                                                                    | APPLET ANTON       | 03.04.2013 10:05:19     |  |  |  |
| 2     | UN - VIDANIUS MARIO                                                                                                    | APPLET ANTON       | 03.04.2013 10:05:58     |  |  |  |

Trenutno odgovorni uporabnik, lahko na vsaki posamezni zadevi in dokumentu za katere je odgovoren, določi kateri drugi uporabniki in na katerem delovnem mestu, imajo tudi pravico dela z zadevo. Ob spremembi delovnega mesta uporabnika le-ta samodejno izgubi pravico nad zadevo.

Za podrobnosti glej poglavje 7. Dovoljenja za dostop do podatkov.

### 4.2.2.7 Sklop: Lokacija

Prikazani so podatki, pri katerem uporabniku se zadeva trenutno nahaja oz. kateri uporabnik je trenutno zanjo odgovoren. Podatki se določajo avtomatično s prevzemanjem zadev.

#### 🗆 Lokacija

Develieni

```
Lokacija: Testni Janez - UOP (Urad za okolje in prostor)
Datum prevzema: 11.11.2011 14:27:37
Poslano v:
Datum pošiljanja:
Komentar:
```

- "Lokacija" prikazana je trenutna lokacija zadeve (dokumenta) referent in urad, ki je trenutno odgovoren za zadevo (dokument).
- "Datum prevzema" prikazan je datum, ko je trenutno odgovorni referent prevzel zadevo (dokument) v delo.
- "Poslano v" prikazana je lokacija pošiljanja zadeve (dokumenta), če je bila zadeva poslana in jo prejemnik še ni prevzel.
- "Datum pošiljanja" prikazan je datum pošiljanja zadeve (dokumenta), če je bila zadeva poslana in jo prejemnik še ni prevzel.
- "Komentar" prikazan je komentar k pošiljanju zadeve (dokumenta), če je bila zadeva poslana in jo prejemnik še ni prevzel.

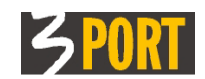

### 4.2.2.8 Sklop: Interna opomba

Prikazana je interna opomba, če je zabeležena na zadevi. Referent lahko sem vpisuje poljubne interne komentarje, napotke, opomnike ipd k zadevi, ki so mu ali mu bodo v pomoč pri reševanju zadeve. Ni pa omogočeno iskanje zadev po opombi.

| 🗆 Interna opomba |                 |  |  |  |
|------------------|-----------------|--|--|--|
| Opomba           | Poljubna opomba |  |  |  |
|                  |                 |  |  |  |

### 4.2.2.9 Sklop: Zgodovina

Prikazana je zgodovina "gibanja" izbrane zadeve, zabeleženi so *vsi premiki in spremembe statusov* zadeve ter kdo in kdaj jih je izvedel. Zapisi nastajajo samodejno.

|                                                           | 🗄 Zgodovina |                     |                        |                                      |                                    |  |  |  |
|-----------------------------------------------------------|-------------|---------------------|------------------------|--------------------------------------|------------------------------------|--|--|--|
| [1] (1] (2) [2] [2] (2] (2] (2] (2] (2] (2] (2] (2] (2] ( |             |                     |                        |                                      |                                    |  |  |  |
|                                                           | ŧ           | Datum zapisa 🛛 🌲    | Status 🌲               | Premik                               | <pre></pre>                        |  |  |  |
|                                                           | 1           | 11.11.2011 01:39:09 | 1 Odprta zadeva        | 01 - Vnos nove zadeve v glavni pisar | rni PRIIMEK1 ANA - GLPI 11.11.2011 |  |  |  |
|                                                           | 2           | 11.11.2011 01:39:27 | 1 Odprta zadeva        | 18 - Pošiljanje zadeve iz GLPI odde: | ku, PRIIMEK1 ANA - GLPI 11.11.2011 |  |  |  |
|                                                           | 3           | 11.11.2011 02:27:37 | 3 V delu pri referentu | 1C - Predaja zadeve iz GLPI referent | u v TESTNIJANEZ - UOP 11.11.2011   |  |  |  |
|                                                           | 4           | 11.11.2011 02:27:37 | 3 V delu pri referentu | 35 - Popravljanje osn.podatkov zad   | - re TESTNI JANEZ - UOP 11.11.2011 |  |  |  |
|                                                           | 5           | 07.02.2012 02:04:55 | 3 V delu pri referentu | 35 - Popravljanje osn.podatkov zad   | - re TESTNIJANEZ - UOP 11.11.2011  |  |  |  |
|                                                           |             |                     |                        |                                      |                                    |  |  |  |

### 4.2.2.10 Sklop: Zadnja sprememba

Prikazani so podatki o zadnji izvršeni spremembi podatkov, ki jih aplikacija samodejno beleži za izbrani zapis.

🗆 Zadnja sprememba

| Številka objekta     | 221399                                                   |
|----------------------|----------------------------------------------------------|
| Oznaka objekta       | 3501-3/2012                                              |
| Vrsta objekta        | ZADEVA                                                   |
| Spremenil            | REFERJ - Referent Janez- UOP (Urad za okolje in prostor) |
| Datum spremembe      | 24.02.2012 12:54:23                                      |
| Zgodovina aktivnosti | <u></u>                                                  |

Na povezavi "Zgodovina aktivnosti" pa so prikazane **vse aktivnosti**, ki so se dogajale na izbrani zadevi (poleg sprememb podatkov **tudi vsi vpogledi**). Ta prikaz je lahko referentu v pomoč pri spremljanju postopka reševanja zadeve, zlasti zadeve, katere reševanje je dolgoročno.

Zadnje aktivnosti za izbrani objekt Zadeva 3501-3/2012 🖓 🧷 Uporabnik 🔲 do Datum od 🔲 Izloči oglede Podrobnosti Zadeva 3501-3/2012 Najdi Počisti X D 🛛 🗞 🔁 🖉 🔍 🛛 Odziv 1 27.02.2012 14:25:48 VOPIRE - Pisarr 1.03 Ogled REMIŠTAR RADE - UOP (U REMIŠTAR RADE - UOP (U 2 27.02.2012 14:25:20 VOPIRE - Pisarr 1.03 Ogled 27.02.2012 11:51:42 VOPIRE - Pisarr 1.03 Nov izhodni/lastni d(REMIŠTAR RADE - UOP (U Izdelan je nov izhodni dokument - Zadeva 3 27.02.2012 11:50:56 VOPIRE - Pisarr 24.02.2012 13:04:42 VOPIRE - Pisarr 4 1.03 Ogled REMIŠTAR RADE - UOP (U 1.03 Ogled REMIŠTAR RADE - UOP (U 5 6 24.02.2012 12:55:19 VOPIRE - Pisarr 1.03 Ogled REMIŠTAR RADE - UOP (U 7 24.02.2012 12:54:23 VOPIRE - Pisarn 1.03 Določanje postopka REMIŠTAR RADE - UOP (U Postopek je določen Zadeva: 3501-3/2012

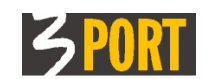

# 4.2.3 Akcije nad zadevo

S klikom na "Akcije" na detajlnem ekranu zadeve se odpre ekran za izbiro akcij, ki se lahko izvajajo nad zadevo. Izbor akcije je možen samo, če so pogoji za posamezno akcijo zadeve izpolnjeni, sicer izbor ni aktiven. Možne akcije zadeve so :

### 4.2.3.1 Sprejmi zadevo

 Akcija omogoča sprejem zadeve v reševanje. Aktivna je za vse zadeve, ki so bile poslane k prijavljenemu uporabniku in jih le-ta še ni prevzel v reševanje. To so vse zadeve na seznamu zadev za prevzem. Več glej v poglavju "<u>Postopek: Kako</u> prevzamemo zadeve v delo?".

### 4.2.3.2 Sprejmi in pošlji (predaj) zadevo

 Akcija omogoča sprejem zadeve in hkrati zavrnitev ali predajo drugemu uporabniku. Aktivna je za vse zadeve, ki so bile poslane k prijavljenemu uporabniku in jih le-ta še ni prevzel v reševanje. To so vse zadeve na seznamu zadev za prevzem. Uporaba akcije pa je smiselna le v primeru, ko je bila uporabniku poslana zadeva, ki ni njegova, in jo želi zavrniti ali poslati drugemu v delo. Več glej v poglavju <u>"Postopek:</u> <u>Kako zavrnemo prevzem zadeve?</u>".

### 4.2.3.3 Določi postopek

– Akcija je opisana v poglavju "Postopek: Kako določimo postopek reševanja zadeve?".

### 4.2.3.4 Izdelaj nov izhodni/lastni dokument

Akcija omogoča izdelavo izhodnega ali lastnega dokumenta za zadevo. Aktivna je za vse zadeve, za katere je trenutno prijavljeni uporabnik odgovoren, ki imajo določen postopek reševanja in še niso zaključene. Akcija je opisana v poglavju <u>"Postopek: Kako izdelamo nov izhodni ali lastni dokument?</u>".

# 4.2.3.5 Pošlji (predaj) zadevo (drugemu izvajalcu, v Rokovnik, v Glavno pisarno ...)

 Akcija omogoča pošiljanje – predajo zadeve v Glavno pisarno ali drugemu uporabniku. Aktivna je za vse zadeve, za katere je trenutno prijavljeni uporabnik odgovoren.

|                                                    | o°č                                                                                |
|----------------------------------------------------|------------------------------------------------------------------------------------|
| - CERPON                                           |                                                                                    |
| (predaja) zadeve na lokacijo                       | e: 09.03.20                                                                        |
| GLPI Glavna pisarna-Sprejemno informacijska služba |                                                                                    |
|                                                    | ∽ <                                                                                |
|                                                    |                                                                                    |
|                                                    | (predaja) zadeve na lokacijo<br>GLPI Glavna pisarna-Sprejemno informacijska služba |

Če uporabnik pošilja dokument v Glavno pisarno ali v Tajništvo, mu ni potrebno izbrati referenta, kateremu pošilja. Če pa pošilja dokument na drugi urad, mora obvezno izbrati še referenta, kateremu pošilja. Komentar je neobvezen. Lahko ga vpiše, če želi npr. na kratko pojasniti, zakaj pošilja dokument. S klikom na "Pošlji" potrdi pošiljanje dokumenta na izbrano lokacijo.

### 4.2.3.6 Zaključi zadevo

- Akcija je opisana v poglavju "Postopek: Zaključek zadeve".

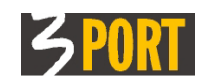

### 4.2.3.7 Prekliči zaključitev zadeve

 Akcija je aktivna samo pri zaključenih zadevah (tistih, ki imajo vpisan datum in oznako referenta, ki je zaključil zadevo), opisana je v poglavju <u>"Postopek: Zaključek</u> <u>zadeve</u>".

### 4.2.3.8 Izpiši popis zadeve

 Akcija je aktivna za zadeve, za katere je trenutno prijavljeni uporabnik odgovoren, kar pomeni, da je prijavljeni uporabnik trenutni nosilec zadeve (prikazan v polju "Nosilec" v podatkovnem sklopu "Osnovni podatki zadeve"). Z izbiro akcije se izpiše popis zadeve.

### 4.2.3.9 Izpiši mapo

 Akcija omogoča izpis mape zadeve. Aktivna je samo v primeru, če ima prijavljeni uporabnik pooblastila Glavne pisarne. Referenti nimajo dovoljenja za izpis mape, zato je za prijavljene referente akcija vedno neaktivna.

## 4.2.4 Podatki o vhodnem dokumentu (vlogi) – detajli ekran

V seznamu vhodnih dokumentov ali v popisu zadeve s klikom na gumb "Ogled označenega objekta" ali s hitrim iskanjem vhodnega dokumenta v meniju se odpre detajlni prikaz vhodnega dokumenta (vloge). Detajlni prikaz vhodnega dokumenta vsebuje več podatkovnih sklopov.

Podatke o vlogi vpišejo v Glavni pisarni. Referent jih ne more spreminjati. Spremeni ali popravi lahko samo polje "Opis" v podatkovnem sklopu "Osnovni podatki dokumenta".

| Hitro iskanje vho     | odnega dokumenta 3501-24/2011(1) 🔗                     |                                    |  |  |  |  |
|-----------------------|--------------------------------------------------------|------------------------------------|--|--|--|--|
| Vhodni dokumen        | nt: 3501-24/2011(1)                                    |                                    |  |  |  |  |
| / 🗢                   | 1 ☆                                                    |                                    |  |  |  |  |
| Dokument je v zadevi: | i: 3501-24/2011 VLOGA ZA IZDAJO POTRDILA O PARCELACIJI |                                    |  |  |  |  |
| Postopek: LOKI_PZ Par | arcelacija zemljišča                                   |                                    |  |  |  |  |
| Nosilec zadeve: Refer | erent Janez - UOP (Urad za okolje in prostor)          |                                    |  |  |  |  |
| Lokacija zadeve: Rete | rerent Janez - UOP (Urad za okolje in prostor)         |                                    |  |  |  |  |
| 🗆 Osnovni podatki     | si dokumenta                                           |                                    |  |  |  |  |
| Datum vložitve        | 11.11.2011                                             | Status: - Stranka je vložila vlogo |  |  |  |  |
| Oznaka                | 3501 - 24/2011 (1)                                     |                                    |  |  |  |  |
| Tip dokumenta         | ZAH Zahtevek,predlog,prijava,dopolnitev,umik           |                                    |  |  |  |  |
| Vrsta dokumenta       |                                                        |                                    |  |  |  |  |
|                       | VLOGA ZA IZDAJO POTRDILA O PARCELACIJI                 |                                    |  |  |  |  |
| Opis                  |                                                        |                                    |  |  |  |  |
|                       |                                                        |                                    |  |  |  |  |
| Dokument              | <u>201111119994</u>                                    |                                    |  |  |  |  |
| 🗆 Podrobnosti dok     | kumenta                                                |                                    |  |  |  |  |
| Črtas koda 20         | 01111110004                                            |                                    |  |  |  |  |
| Crtila koda 20        |                                                        |                                    |  |  |  |  |
| Tip vlagatelja St     | Stranka vlaga Način vlaganja Navadna pošta             |                                    |  |  |  |  |
| Število prilog        | Celotno skeniran 🗸                                     |                                    |  |  |  |  |
| Taksa                 | Plačano                                                |                                    |  |  |  |  |
|                       |                                                        |                                    |  |  |  |  |
| Stranke               |                                                        |                                    |  |  |  |  |
| B Parcele             |                                                        |                                    |  |  |  |  |
| E Seznam dokume       | 🗄 Seznam dokumentov                                    |                                    |  |  |  |  |
| 🗄 Lokacija            |                                                        |                                    |  |  |  |  |
| E Zgodovina           |                                                        |                                    |  |  |  |  |
| 🗄 Zadnja spremen      | mba                                                    |                                    |  |  |  |  |
|                       |                                                        |                                    |  |  |  |  |

### 4.2.4.1 Sklop: Osnovni podatki dokumenta

prikazani so osnovni podatki vhodnega dokumenta (vloge), ki jih vpišejo v Glavni pisarni. Referent lahko spreminja samo polje "Opis".

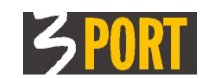

| 🗆 Osnovni podatki dokumenta |                                               |  |  |  |  |
|-----------------------------|-----------------------------------------------|--|--|--|--|
| Datum vložitve              | 11.11.2011 Status: - Stranka je vložila vlogo |  |  |  |  |
| Oznaka                      | 3501- 24/2011 (1 )                            |  |  |  |  |
| Tip dokumenta               | ZAH Zahtevek,predlog,prijava,dopolnitev,umik  |  |  |  |  |
| Vrsta dokumenta             |                                               |  |  |  |  |
|                             | VLOGA ZA IZDAJO POTRDILA O PARCELACIJI        |  |  |  |  |
| Opis                        |                                               |  |  |  |  |
|                             |                                               |  |  |  |  |
| Dokument                    | 20111119994                                   |  |  |  |  |
|                             |                                               |  |  |  |  |

- "Datum vložitve" prikazan je datum, ko je stranka vložila vlogo v Glavni pisarni.
   Podatek vpišejo v Glavni pisarni ob sprejemu vloge.
- "Status" prikazan je trenutni status vloge. Določa se avtomatično z akcijami, ki se izvajajo nad dokumentom.
- "Oznaka" prikazana je oznaka vloge, ki je sestavljena iz klasifikacijske oznake, zaporedne številke znotraj klasifikacijske oznake, leta odprtja zadeve in zaporedne številke dokumenta znotraj zadeve.
- "Tip dokumenta" prikazan je tip vhodnega dokumenta iz šifranta, ki natančneje opredeli za kakšno vsebino vloge gre.

Vloga označuje različne zahteve, pritožbe, predloge, prijave, izjave, opozorila, napovedi, prošnje, ugovore pravnih ali fizičnih oseb, s katerimi se le-te obračajo na organe za vodenje upravnih postopkov. Zato vsaka občina določi šifrant "Tip dokumenta", s katerim grupira različne tipe vlog po sorodnosti. Ločijo se na primer vloge – zahtevki ("Zahtevek, predlog, prijava...."), dopolnitve vloge ("Dopolnitev zahtevka"), vloge, ki so mnenje drugega organa ("Mnenje izvedenca, drugega organa"), vloge, ki so pritožbe, ugovori ("Pritožba, ugovor na odločbo,..."), vloge, ki so predlogi za pogodbo ("Predlog za pogodbo..."), različne izjave ("Izjava..."), splošne vloge – dopisi, razpisi ("Splošne vloge/razpisi, okrožnice,...") in podobno.

"Vrsta dokumenta"

V okviru posamezne klasifikacije ima lahko isti tip dokumenta več različnih vrst, ki natančneje opredelijo vlogo. Določijo se v šifrantu vrste vlog. Na primer vloge – zahtevki ("ZAH") za klasifikacijo "3501-Lokacijska informacija" imajo več različnih vrst vlog ("01-Dopolnitev vloge", "02-Lok.inf.za promet z nepremičninami", "03-Lokacijska informacija za gradnjo objektov", "04-Lok.inf.za določitev gradbene parcele",...."12-Vloga za izdajo potrdila o parcelaciji",...). V šifrantu vrste vlog je določen tudi naziv dokumenta, ki se ob izbiri vrste vloge izpiše v opisu vloge in upravna taksa,če je le-ta določena.

Če so za izbrano klasifikacijo vloge (vpisano v polju "Oznaka") in izbrani tip vloge (vpisan v polju "Tip dokumenta") določene vrste dokumenta v šifrantu, v Glavni pisarni izberejo ustrezno vrsto vloge. S tem se avtomatično izpolni tudi opis vloge z nazivom izbrane vrste vloge iz šifranta in ga ni potrebno ročno vnašati.

V tej različici VOPI/RE izvaja VSE NASTAVITVE IN SPREMEMBE pooblastil, šifrantov, postopkov, vzorcev vzdrževalec aplikacije na pobudo uporabnika oz. skrbnika, poslane na <u>operativa@3-port.si</u>

– "Opis" – prikazan je opis vloge, ki se vpiše v Glavni pisarni ob evidentiranju vloge.

Če je izpolnjeno polje "Vrsta dokumenta", se v opis avtomatično izpiše predlagani naziv dokumenta iz šifranta vrste vlog, sicer ga je potrebno ročno vpisati pri vnosu vloge v Glavni pisarni.

Referent lahko opis poljubno spremeni ali dopolni.

 "Dokument" - Če ima dokument priloženo sliko dokumenta - dejanski skeniran ali elektronski dokument (npr.skenirano vlogo), je v tem polju vpisano ime datoteke. S klikom na ime se odpre prikaz dejanskega skeniranega ali elektronskega dokumenta iz podatkovne baze.

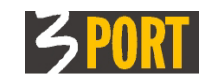

| Opening 201111119994.pdf                                       |  |  |  |  |
|----------------------------------------------------------------|--|--|--|--|
| You have chosen to open                                        |  |  |  |  |
| 201111119994.pdf                                               |  |  |  |  |
| which is a: PDF file                                           |  |  |  |  |
| from: http://10.0.0.6:8120                                     |  |  |  |  |
| What should Firefox do with this file?                         |  |  |  |  |
| Open with     Foxit Reader 4.3, Best Reader for Everyday Use ▼ |  |  |  |  |
|                                                                |  |  |  |  |
| Do this automatically for files like this from now on.         |  |  |  |  |
|                                                                |  |  |  |  |
| OK Cancel                                                      |  |  |  |  |

### 4.2.4.2 Sklop: Podrobnosti dokumenta

Prikazani so dodatni podatki vhodnega dokumenta (vloge), ki jih vpišejo v Glavni pisarni. Referent podatkov ne more spreminjati.

| 🗆 Podrobnosti dokumenta                   |               |                                               |               |  |  |  |
|-------------------------------------------|---------------|-----------------------------------------------|---------------|--|--|--|
| Črtna koda                                | 201111119994  |                                               |               |  |  |  |
| Tip vlagatelja<br>Število prilog<br>Taksa | Stranka vlaga | Način vlaganja<br>Celotno skeniran<br>Plačano | Navadna pošta |  |  |  |

- "Črtna koda" če je dokumentu priložen dejanski skeniran dokument, v Glavni pisarni v to polje vpišejo črtno kodo skeniranega dokumenta. S klikom na povezavo (...) se odpre dejanski prikaz skeniranega dokumenta (slika dokumenta). Po tej črtni kodi je omogočeno tudi iskanje vhodnih dokumentov (npr. v seznamu vhodnih dokumentov za prevzem, hitro iskanje po črtni kodi).
- "Tip vlagatelja" v polju je prikazano, ali je vlagatelj stranka (tip vlagatelja je "Stranka vlaga"), ali se postopek začenja po uradni dolžnosti (tip vlagatelja je "Uradna dolžnost").

Na vlogi je lahko samo en vlagatelj. Lahko je več strank na vlogi, samo ena stranka pa je vlagatelj. Označena je s kljukico v polju "Vlagatelj" v podatkovnem sklopu "Stranke".

- "Način vlaganja" vpisan je podatek, na kakšen način je bila vložena vloga, ali kot navadna pošta, priporočena pošta, osebno, na zapisnik, po e-mailu, telefonsko ali kot e-poslovanje.
- "Število prilog" če je vpisano število prilog, pomeni, da so v priloženem skeniranem dokumentu vključene tudi priloge.
- "Celotno skeniran" če je polje izpolnjeno s kljukico, pomeni, da priložen skeniran dokument vsebuje vse dokumente, ki so bili zavedeni kot vloga, oz. je skenirana dokumentacija v celoti in ne le del.
- "Taksa" in "Plačano" prikazana je taksa, če je določena za vhodni dokument, in oznaka, ali je taksa plačana.

### 4.2.4.3 Sklop: Stranke

Prikazani so podatki o strankah na vhodnem dokumentu, ki jih določijo v Glavni pisarni. Referent ne more spreminjati nobenega podatka.

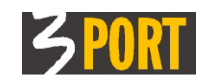

| □ Stranke |   |   |                            |                       |          |                            |          |              |
|-----------|---|---|----------------------------|-----------------------|----------|----------------------------|----------|--------------|
|           |   |   | D D 🛛 🔁                    |                       |          |                            |          |              |
|           | # | * | Št. stranke $\updownarrow$ | Naziv                 | Naslov A | Tip stranke $\updownarrow$ | Status 🌲 | Vlage≑       |
|           | 1 | ಭ | <u>3391</u>                | CATRIONABERG CATRIONA | KOPER 0  | Aktivna                    | Veljavna | $\checkmark$ |
|           |   |   | *                          |                       |          |                            |          |              |

- "Št. stranke" prikazana je enolična številka stranke občine, ki se določi avtomatično kot interna šifra aplikacije strank oz. skupnega šifranta strank sistema OIS.
- "Naziv" prikazan je priimek in ime fizične osebe oz. naziv stranke, če gre za pravno osebo.
- "Naslov" prikazan je naslov stranke iz skupnega šifranta strank za sistem OIS.
- "Tip stranke" prikazan je tip stranke v postopku ("Aktivna" postopek je bil uveden na njeno zahtevo, "Pasivna" – stranka, zoper katero teče postopek, "Stranska" – stranka, ki v postopku varuje svoje pravne interese, "Ostali" - tako je označena stranka, ki se pojavi na zadevi, pa ni niti aktivna, niti pasivna niti stranska stranka v postopku).
- " Status" prikazan je status veljavnosti zapisa stranke na tem dokumentu (če je zapis stranke naknadno zbrisan z dokumenta, ostane stranka vidna, le njen status je spremenjen v "Neveljavna").
- "Vlagatelj" Na vlogi je lahko samo en vlagatelj. Lahko je več strank na vlogi, samo ena stranka pa je vlagatelj. Označena je s kljukico v polju "Vlagatelj".

### 4.2.4.4 Sklop: Parcele

Prikazane so parcele na vhodnem dokumentu s podatki o katastrski občini in številki parcele, kot so jih vnesli v Glavni pisarni. Referent ne more spreminjati zapisov o parcelah na vhodnem dokumentu.

| ] Parcele |                                               |               |          |  |  |  |  |
|-----------|-----------------------------------------------|---------------|----------|--|--|--|--|
|           | (1 1)》 (1 1 1 1 1 1 1 1 1 1 1 1 1 1 1 1 1 1 1 |               |          |  |  |  |  |
| ŧ         | K.O. ‡                                        | Št. parcele 🌐 | Opomba 🌲 |  |  |  |  |
| 1         | SEMEDELA                                      | 999/9         |          |  |  |  |  |
|           | 4                                             |               |          |  |  |  |  |
|           | 1                                             |               |          |  |  |  |  |

### 4.2.4.5 Sklop: Seznam dokumentov

Prikazan je seznam dokumentov (verzij elektronskih dokumentov) in prilog, ki so priloženi k dokumentu. Seznam se izdeluje avtomatično.

| Ξ | 🗆 Seznam dokumentov |                    |                     |               |  |  |  |  |
|---|---------------------|--------------------|---------------------|---------------|--|--|--|--|
|   |                     | (1 🛇 🖂 🛛 🎦 🕄 🖓 😓 🗌 | 22                  |               |  |  |  |  |
|   | ŧ                   | Opis 🌲             | Datum spremembe 🏻 🄶 | Tip priloge 🌲 |  |  |  |  |
|   | 1                   | 201111119994       | 11.11.2011 09:48:11 |               |  |  |  |  |
|   |                     |                    |                     |               |  |  |  |  |

- "Opis" prikazano je ime datoteke dokumenta. S klikom na ime se odpre prikaz dejanskega dokumenta (npr. slika skenirane vloge) iz podatkovne baze.
- "Datum spremembe" prikazan je datum zadnje spremembe dokumenta.
- "Tip priloge" če je dokument iz seznama priloga, je v tem polju podatek, za kakšen tip priloge gre (npr. "Geodetski posnetek", "Gradbeni načrt", "Kopija katastrskega načrta", "Lokacijski načrt", Pooblastilo o zastopanju",...).

Digitalno podpisana vloga je v seznamu dokumentov vidno označena z ikono:

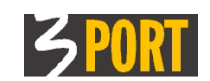

| Sezna | am dokun | nentov   |                 |   |                     |             |    |
|-------|----------|----------|-----------------|---|---------------------|-------------|----|
|       |          | N   73   |                 |   |                     |             |    |
| ŧ     | -        | Prilog≀≎ | Opis            | ÷ | Datum spremembe 🍦   | Tip priloge | \$ |
| 1     |          | )        | Podpisana vloga |   | 19.03.2018 14:09:41 |             |    |
|       | <u> </u> |          |                 |   |                     |             |    |

S klikom na ikono dobimo informacijo o e-podpisu:

|             | Sezna | am dokur  | nentov    |                                         |            |         |     |       |           |            |             |  |
|-------------|-------|-----------|-----------|-----------------------------------------|------------|---------|-----|-------|-----------|------------|-------------|--|
|             |       |           | M   ?     | 4 <b>–</b>                              |            |         |     |       |           |            |             |  |
|             | ŧ     |           | Priloga‡  | Or                                      | pis        |         | \$  | Datum | spremembe | <b>±</b> ≑ | Tip priloge |  |
|             | 1     | - 📝 😓     | 00000     | Podpisana vloga                         | Elektrons  | ki podr | pis |       | ×         | 9:41       |             |  |
|             |       |           |           | 000000000000000000000000000000000000000 | Podpisano  | DA      |     |       |           |            |             |  |
|             |       |           |           |                                         | Veljavno   | DA      |     |       |           |            |             |  |
| ⊞ Lokacija  |       |           | Podpisnik | TANJA                                   | HRESCAK    |         |     |       |           |            |             |  |
| ⊞ Zgodovina |       |           | Datum     | 19.03.                                  | 2018 14:09 | 9:41    |     |       |           |            |             |  |
| Ŧ           | Zadn  | ja spreme | emba      |                                         |            |         |     |       |           | J          |             |  |

Originalni e-podpis je del dokumenta.

Podatko prikazanega el.podpisa:

- podpisano DA, veljavno DA
- podpisano DA, veljavno NE to je samo za primere, ko podpis dejansko ni pravilen
- podpisano DA, veljavno NE (certifikat je potekel)
- podpisano DA, veljavno NE (certifikat ni zaupanja vreden) CA ni v shrambi zaupanja vrednih potrdil
- podpisano DA, veljavno NE (razveljavljen certifikat) prek CRL
- podpisano DA, veljavno POGOJNO (nedostopen seznam razveljavljenih potrdil) - podpis sicer velja, a nismo mogli preveriti CRL (v certifikatu ni bilo URL-jev za CRL ali pa so ti nedostopni)
- podpisano DA, veljavno NE (nedefiniran razlog) v primeru interne napake v kodi

### 4.2.4.6 Sklop: Lokacija

enako kot opisano v poglavju 4.2.2.7.

### 4.2.4.7 Sklop: Zgodovina

enako kot opisano v poglavju 4.2.2.9.

### 4.2.4.8 Sklop: Zadnja sprememba

enako kot opisano v poglavju 4.2.2.10.

### 4.2.5 Akcije nad vhodnim dokumentom

S klikom na "Akcije" na detajlnem ekranu vhodnega dokumenta (vloge) se odpre ekran za izbiro akcij, ki se lahko izvajajo nad vlogo. Izbor akcije je možen samo, če so pogoji za posamezno akcijo vloge izpolnjeni, sicer izbor ni aktiven. Možne akcije vhodnega dokumenta so :

### 4.2.5.1 Sprejmi dokument

 Akcija omogoča sprejem posameznega vhodnega dokumenta v reševanje. Aktivna je za vse posamezne vhodne dokumente, ki so bili poslani k prijavljenemu uporabniku in jih le-ta še ni prevzel v reševanje. To so vsi vhodni dokumenti na seznamu vhodnih dokumentov za prevzem. Več glej v poglavju "<u>Prevzem posameznega vhodnega</u> <u>dokumenta (vloge) v delo</u>".

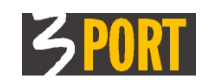

### 4.2.5.2 Sprejmi in pošlji vhodni dokument

 Akcija omogoča sprejem posameznega vhodnega dokumenta in hkrati zavrnitev ali predajo drugemu uporabniku. Aktivna je za vse posamezne vhodne dokumente, ki so bili poslani k prijavljenemu uporabniku in jih le-ta še ni prevzel v reševanje. To so vsi vhodni dokumenti na seznamu za prevzem. Uporaba akcije pa je smiselna le v primeru, ko je bil uporabniku poslan vhodni dokument, ki ni njegov, in ga želi zavrniti ali poslati drugemu v delo. Več glej v poglavju "Postopek: Zavrnitev prevzema posameznega vhodnega dokumenta (vloge)".

### 4.2.5.3 Izdelaj nov izhodni/lastni dokument

 Akcija omogoča izdelavo izhodnega ali lastnega dokumenta za vhodni dokument (vlogo). Aktivna je za vse vloge, za katere je trenutno prijavljeni uporabnik odgovoren, ki še niso zaključene in so vezane na zadevo, ki ima določen postopek reševanja. Akcija je opisana v poglavju <u>"Postopek: Kako izdelamo nov izhodni ali lastni dokument?</u>".

### 4.2.5.4 Pošlji dokument

 Akcija omogoča pošiljanje vhodnega dokumenta na ustrezno lokacijo. Aktivna je za vse vhodne dokumente, za katere je trenutno prijavljeni uporabnik odgovoren.

|                             | -reader                    |
|-----------------------------|----------------------------|
| Pošiljanje dokumenta na lok | Datum Cita zadeve: 23.02.2 |
| Urad                        |                            |
| Referent                    | ♦                          |
| Komentar                    |                            |
|                             | Pošlji                     |

Če uporabnik pošilja

dokument v Glavno pisarno ali v Tajništvo, mu ni potrebno izbrati referenta, kateremu pošilja. Če pa pošilja dokument na drugi urad, mora obvezno izbrati še referenta, kateremu pošilja. Komentar je neobvezen. Lahko ga vpiše, če želi npr. na kratko pojasniti, zakaj pošilja dokument. S klikom na "Pošlji" potrdi pošiljanje dokumenta na izbrano lokacijo.

### 4.2.5.5 Naloži dokument

 Akcija omogoča, da lahko vhodnemu dokumentu (vlogi) v Glavni pisarni priložijo dejanski dokument (sliko dokumenta). Aktivna je samo v primeru, če je prijavljeni uporabnik iz Glavne pisarne. Za prijavljene referente je akcija vedno neaktivna.

### 4.2.5.6 Vnesi novo prilogo

 Akcija omogoča, da lahko vhodnemu dokumentu (vlogi) v Glavni pisarni priložijo poljubno prilogo. Aktivna je samo v primeru, če je prijavljeni uporabnik iz Glavne pisarne. Za prijavljene referente je akcija vedno neaktivna.

# 4.2.6 Postopek: Kako izdelamo nov izhodni ali lastni dokument?

Uporabnik lahko izdela nov izhodni ali lastni dokument (pisanje) tako, da se navezuje na konkreten vhodni dokument ali pa ne:

• Če se navezuje na konkreten vhodni dokument, se bodo prepisali podatki o strankah in parcelah, ki so navedene na vhodnem dokumentu.

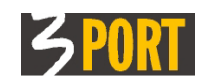

• Če se ne navezuje na konkreten vhodni dokument, se bodo prepisali vsi podatki iz zadeve (vse stranke in vse parcele).

Da lahko referent izdela izhodni ali lastni dokument, mora biti akcija "Izdelaj nov izhodni/lastni dokument" aktivna.

Za to morajo biti izpolnjeni naslednji pogoji:

### Če izdelujemo iz zadeve oz. se ne navezujemo na konkreten vhodni dokument:

- mora biti zanjo trenutno odgovoren, kar pomeni, da je prijavljeni uporabnik nosilec zadeve (podatek prikazan v polju "Nosilec" v podatkovnem sklopu "Osnovni podatki zadeve"),
- zadeva ne sme biti zaključena (polji "Zaključena dne" in "Zaključil" v podatkovnem sklopu "Osnovni podatki zadeve" sta prazni) in
- zadeva mora imeti določen postopek reševanja (določanje postopka opisano v poglavju <u>"Postopek: Kako določimo postopek reševanja zadeve?</u>").

# Če izdelujemo za posamezni vhodni dokument (vlogo) oz. se navezujemo na konkreten vhodni dokument:

- mora biti za vhodni dokument (vlogo) trenutno odgovoren,
- vhodni dokument (vloga) ne sme biti zaključen (ni v statusu "Zaključena") in
- vhodni dokument (vloga) se mora nahajati v zadevi, kateri je že določil postopek reševanja.

### 4.2.6.1 Kje vidimo na kaj se navezuje izhodni dokument?

V popisu zadeve je vidno, ali je bil izhodni dokument izdelan z Akcijo na Zadevi (polje "**Vezano na**" je prazno) ali pa z Akcijo na Vhodnem dokumentu (v polju "Vezano na" je oznaka vloge iz "Št.popisa"). Več glej v opisu polja "Vezano na" podatkovnega sklopa "Popis zadeve" v poglavju "<u>4.2.2.3</u>".

| Ξ | Popis | zadeve       |                     |                       |           |       |                |            |            |
|---|-------|--------------|---------------------|-----------------------|-----------|-------|----------------|------------|------------|
|   |       | ≪1 D> D1   & | ኛ 🔁   💿 🖉   🍸       |                       |           |       |                |            |            |
|   | ŧ     | Datum dok. 🌲 | Dokument            | \$<br>Slika dokumenta | Št.popisa | \$    | Vezano na 🌐    |            | Opis       |
|   | 1     | 23.02.2012   | Vhodni dokument     |                       | ZAH-(1)   |       |                | POTRDILO O | NAMENSKI F |
|   | 2     | 23.02.2012   | Izhodni/lastni dok. | VOPI-Pisanje:12583    | (LOK-(2)  |       | ZAH-(1)        | Potrdilo o | namenski r |
|   |       | 4            |                     |                       | izh. dok  | . izo | lelan za vlogo |            |            |

### 4.2.6.2 Postopek izdelave novega izhodnega ali lastnega dokumenta

- Referent izbere akcijo "Izdelaj nov izhodni/ lastni dokument":
- Če izdeluje izhodni ali lastni dokument (pisanje) za zadevo, izbere akcijo "Izdelaj nov izhodni/ lastni dokument" na detajlnem prikazu zadeve, ki jo rešuje.

|    |                                     | ? 🗆            |  |  |  |
|----|-------------------------------------|----------------|--|--|--|
|    | ÷ ÷                                 | Akcije 🔻       |  |  |  |
| ,D | Sprejmi zadevo                      |                |  |  |  |
| ₽  | Sprejmi in pošlji (p                | oredaj) zadevo |  |  |  |
| ~  | Določi postopek                     |                |  |  |  |
| I  | Izdelaj nov izhodni/lastni dokument |                |  |  |  |
| Ð  | Pošlji (predaj) zao                 | levo           |  |  |  |
| ⇒  |                                     |                |  |  |  |
|    | Izpiši popis zadeve                 |                |  |  |  |
| W  | Izpiši mapo                         |                |  |  |  |
|    |                                     |                |  |  |  |

Če izdeluje izhodni ali lastni dokument (pisanje) za vhodni dokument (vlogo), izbere akcijo "Izdelaj nov izhodni/ lastni dokument" na detajlnem prikazu vloge, ki jo rešuje.

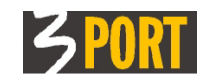

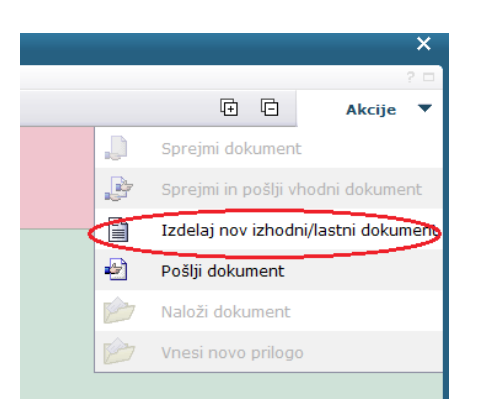

- V obeh primerih se odpre dodatni ekran za vnos podatkov o izhodnem/lastnem dokumentu (pisanju), ki ga želi referent izdelati. Vnos podatkov se razlikuje, če izdeluje pisanje za postopek reševanja zadeve z vnaprej pripravljenimi vzorci ali za postopek reševanja zadeve brez vnaprej pripravljenih vzorcev. Glej opise v poglavju <u>"Postopek izdelave z vnaprej pripravljenimi vzorci</u>" in <u>"Postopek brez vnaprej pripravljenih vzorcev (splošni postopek)</u>".
- Ko vpiše podatke, s klikom na "Izdelaj dokument" potrdi izdelavo izbranega izhodnega dokumenta (pisanja).
- Odpre se detajlni prikaz izhodnega-lastnega dokumenta (pisanja) glej opis v poglavju "<u>Podatki o izhodnem/lastnem dokumentu (pisanju)</u>".

### 4.2.6.3 Postopek izdelave z vnaprej pripravljenimi vzorci

Če referent izdeluje izhodni dokument za postopek reševanja zadeve z vnaprej pripravljenimi vzorci (npr. za LOKI\_NR Namenska raba zemljišča):

| Nov izhodni/lastni | dokument                                     |     |
|--------------------|----------------------------------------------|-----|
| Vrsta dokumenta    | Potrdilo o namenski rabi zemljišč            |     |
| Tip dokumenta      |                                              |     |
| Vzorec za dokument | Potrdilo o namenski rabi zemljišč_08sept2009 | 🖓 🧟 |
| Pot do datoteke    | Browse_                                      |     |
| Opis               | Potrdilo o namenski rabi zemljišč            |     |
|                    | Prenos strank iz zadeve/vloge na novo pisar  | nje |
|                    | Izdelaj dokument                             |     |

 Izbere vrsto dokumenta iz šifranta. Predlagane so samo vrste dokumenta, ki ustrezajo postopku reševanja (npr. za LOKI\_NR so predlagane vrste dokumenta "Dopis za takso ali dopolnitev" in "Potrdilo o namenski rabi zemljišč") in še možnost "Druge vrste dokumentov",če izdeluje poljubne izhodne dokumente v postopku, za katere ni vnaprej pripravljenih vzorcev (npr. dopis, obvestilo,....).

| rsta dokumenta                                      |                                                                    | 4 |
|-----------------------------------------------------|--------------------------------------------------------------------|---|
| ip dokumenta<br>zorec za dokument<br>ot do datoteke | Dopis za takso ali dopolnitev<br>Potrdilo o namenski rabi zemljišč |   |
| pis                                                 | Druge vrste dokumentov                                             |   |

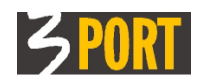

 Ko izbere vrsto dokumenta, vezano na postopek (npr. "Potrdilo o namenski rabi zemljišč"), se polje "Tip dokumenta" avtomatično zaščiti, ker je tip dokumenta že določen v pripravljenih vzorcih.

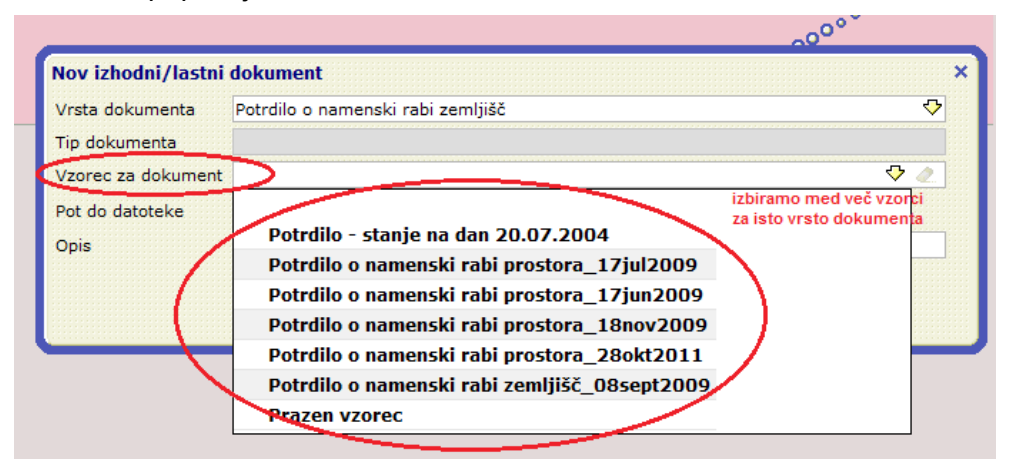

- Izbere vzorec za dokument iz nabora vnaprej pripravljenih vzorcev.
- Ko izbere vzorec za dokument, se polje "Pot do datoteke" avtomatično zaščiti, ker datoteke ne bomo naložili temveč izdelali znotraj sistema VOPI
- Z izbiro vzorca se avtomatično izpolni polje "Opis" z nazivom izbrane vrste dokumenta (npr. "Potrdilo o namenski rabi zemljišč"). Referent lahko opis poljubno dopolni ali spremeni, da mu bo v večjo pomoč pri delu.

**Podatek OPIS** (izhodnega dokumenta) **je viden v Popisu zadeve** v polju Opis. Omogočeno je tudi iskanje po opisu v pregledih izhodnih dokumentov.

| Potrdilo o namenski rabi zemljišč            | ∽                                                                                                    |
|----------------------------------------------|----------------------------------------------------------------------------------------------------|
|                                              |                                                                                                    |
| Potrdilo o namenski rabi zemljišč_08sept2009 | ▽ 🧷                                                                                                    |
| Browse_                                      |                                                                                                    |
| Potrdilo o namenski rabi zemljišč            |                                                                                                    |
| Verdio o namenski rabi zemijisc              |                                                                                                    |
|                                              | Potrdilo o namenski rabi zemljišč<br>Potrdilo o namenski rabi zemljišč_08sept2009<br>Browse_<br>Potrdilo o namenski rabi zemljišč<br>V Prenos strank iz zadeve/vloge na novo pisanje |

- Prenos strank na pisanje referent s kljukico označi, če želi, da se stranke prepišejo na novo pisanje (iz zadeve ali iz vloge), sicer se ne prepišejo.
- Če izdeluje pisanje iz zadeve, se bodo na pisanje prenesle vse stranke iz zadeve, če pa izdeluje pisanje iz vloge, se bodo na pisanje prenesle vse stranke iz vloge.
- Če izdeluje lastni dokument, običajno ne potrebuje strank pisanja in takrat ne vpiše kljukice, da se stranke iz zadeve ali vloge ne prenašajo na pisanje.
- S klikom na "Izdelaj dokument" potrdi izdelavo izbranega izhodnega dokumenta (pisanja).

### 4.2.6.4 Postopek brez vnaprej pripravljenih vzorcev (splošni postopek)

Če referent izdeluje izhodni dokument za splošen postopek reševanja zadeve brez uporabe vnaprej pripravljenih vzorcev, to pomeni, da bo izdelal dokument izven sistema VOPI in ga nato naložil in shranil k evidenčnim podatkom o izhodnem/lastnem dokumentu.

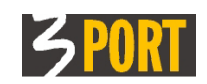

| Vrsta dokumenta   | Druge vrste dokumentov                          |  |  |  |  |  |  |
|-------------------|-------------------------------------------------|--|--|--|--|--|--|
| Tip dokumenta     | Dopis                                           |  |  |  |  |  |  |
| Vzorec za dokumen |                                                 |  |  |  |  |  |  |
| Pot do datoteke   | Browse_                                         |  |  |  |  |  |  |
| Opis              | Dopis                                           |  |  |  |  |  |  |
|                   | 🔽 Prenos strank iz zadeve/vloge na novo pisanje |  |  |  |  |  |  |
|                   | Izdelaj dokument                                |  |  |  |  |  |  |

- iz šifranta Vrst dokumentov izbere "Druge vrste dokumentov" (oz dogovorjeni sinonim iz šifranta).
- Izbere tip dokumenta iz šifranta (npr. dopis,obvestilo,..).
- Polje za izbiro vzorca dokumenta ostane zaščiteno, ker bo k tem podatkom priložen dokument izdelan izven sistema oz. za katerega ni vnaprej pripravljenega vzorca.
- Pot do datoteke izbere pot do datoteke na datotečnem sistemu, ki vsebuje predhodno v celoti pripravljeni izhodni dokument, ki ga želi priložiti (npr. izdelan dopis v Wordu).
- Z izbiro tipa dokumenta se avtomatično izpolni polje "Opis" z nazivom izbranega tipa (npr."Dopis"). Referent lahko opis poljubno dopolni ali spremeni, da mu bo v večjo pomoč pri delu (npr. avtomatično določen opis "Dopis" lahko dopolni s pojasnilom, za kakšen dopis gre).

Podatek (opis izhodnega dokumenta) je viden v Popisu zadeve v polju Opis. Omogočeno je tudi iskanje po opisu v pregledih izhodnih dokumentov.

 Prenos strank na pisanje: referent s kljukico označi, če želi, da se stranke prepišejo na novo pisanje (iz zadeve ali iz vloge), sicer se ne prepišejo.

| Vrsta dokumenta   | Potrdilo o namenski rabi zemljišč              | ◆ |
|-------------------|------------------------------------------------|---|
| Tip dokumenta     |                                                |   |
| Vzorec za dokumen | t Potrdilo o namenski rabi zemljišč_08sept2009 |   |
| Pot do datoteke   | Browse_                                        |   |
| Opis              | Potrdilo o namenski rabi zemljišč              |   |
| ~                 | Prenos strank iz zadeve/vloge na novo pisanje  | > |

- Če izdeluje pisanje iz zadeve, se bodo na pisanje prenesle vse stranke iz zadeve, če pa izdeluje pisanje iz vloge, se bodo na pisanje prenesle vse stranke iz vloge.
- Če izdeluje lastni dokument, običajno ne potrebuje strank pisanja in takrat ne vpiše kljukice, da se stranke iz zadeve ali vloge ne prenašajo na pisanje.
- S klikom na "Izdelaj dokument" potrdi izdelavo izbranega izhodnega dokumenta (pisanja).

# 4.2.7 Podatki o izhodnem/lastnem dokumentu (pisanju) – detajlni ekran

Detajlni prikaz izhodnega ali lastnega dokumenta (pisanja) vsebuje različne podatkovne sklope.

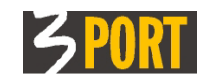

| Hitro iskanje izho                                                               | dnega dokumenta 3501-24/2011(4) 🗸            |  |  |  |  |  |  |  |
|----------------------------------------------------------------------------------|----------------------------------------------|--|--|--|--|--|--|--|
| Izhodni/lastni dokument: 3501-24/2011(4)                                         |                                              |  |  |  |  |  |  |  |
| 🔲 🧷 🤤 🗌                                                                          | ☆                                            |  |  |  |  |  |  |  |
| Dokument je v zadevi: <u>3501-24/2011</u> VLOGA ZA IZDAJO POTRDILA O PARCELACIJI |                                              |  |  |  |  |  |  |  |
| Postopek: LOKI_PZ Parcelacija zemljišča                                          |                                              |  |  |  |  |  |  |  |
| Nosilec zadeve: Referent Janez - UOP (Urad za okolje in prostor)                 |                                              |  |  |  |  |  |  |  |
| Lokacija zadeve: Refe                                                            | rent Janez - UOP (Urad za okolje in prostor) |  |  |  |  |  |  |  |
| 🗆 Osnovni podatki                                                                | dokumenta                                    |  |  |  |  |  |  |  |
| Datum dokumenta                                                                  | 10.02.2012 Status: Pisanje je izdelano       |  |  |  |  |  |  |  |
| Oznaka                                                                           | 3501 - 24/2011 (4)                           |  |  |  |  |  |  |  |
| Tip dokumenta                                                                    | Lokacijska informacija                       |  |  |  |  |  |  |  |
| Vrsta dokumenta                                                                  | Parcelacija zemljišča                        |  |  |  |  |  |  |  |
| Opis                                                                             | Parcelacija zemljišča                        |  |  |  |  |  |  |  |
| Dokument                                                                         | VOPI-Pisanie:125818-104312                   |  |  |  |  |  |  |  |
| <b>⊞ Stranke</b>                                                                 |                                              |  |  |  |  |  |  |  |
| 🖽 Izhodna pošta                                                                  |                                              |  |  |  |  |  |  |  |
| Parcele                                                                          |                                              |  |  |  |  |  |  |  |
| 🗄 Seznam dokume                                                                  | ntov                                         |  |  |  |  |  |  |  |
| 🕀 Lokacija                                                                       |                                              |  |  |  |  |  |  |  |
| 🕀 Zgodovina                                                                      |                                              |  |  |  |  |  |  |  |
| 🕀 Zadnja spremem                                                                 | ba                                           |  |  |  |  |  |  |  |
|                                                                                  |                                              |  |  |  |  |  |  |  |

### 4.2.7.1 Sklop: Osnovni podatki dokumenta

prikazani so osnovni podatki dokumenta (pisanja). Dokler je dokument v statusu "Pisanje je izdelano", lahko referent spreminja podatke o datumu nastanka dokumenta, vrsti dokumenta in opisu dokumenta.

| 🗆 Osnovni podatki | dokumenta                            |                |                               |                        |  |  |  |  |
|-------------------|--------------------------------------|----------------|-------------------------------|------------------------|--|--|--|--|
| Datum dokumenta   | 10.02.2012                           |                | Statu                         | s: Pisanje je izdelano |  |  |  |  |
| Oznaka            | 3501 -                               | 24/2011 (4     | )                             |                        |  |  |  |  |
| Tip dokumenta     | Tip dokumenta Lokacijska informacija |                |                               |                        |  |  |  |  |
| Vrsta dokumenta   | ta dokumenta Parcelacija zemljišča   |                |                               |                        |  |  |  |  |
| Opis              | Parcelacija zemljiš                  | ča             |                               |                        |  |  |  |  |
| Dokument 🤇        | VOPI-Pisanje                         | :125818-104312 | ==> prikaz slike dokumenta (p | isanja)                |  |  |  |  |

- "Datum dokumenta" prikazan je datum nastanka dokumenta. Ob izdelavi pisanja se avtomatično izpiše sistemski datum, ki ga lahko referent spremeni.
- "Status" prikazan je trenutni status pisanja, določa se avtomatično, spreminja se z akcijami nad pisanjem (npr. "Pisanje je izdelano", "Pisanje je poslano stranki", "Pisanje je predano stranki", "Pisanje je zaključeno",....).
- "Oznaka" prikazana je oznaka pisanja, ki je sestavljena iz klasifikacijske oznake, zaporedne številke znotraj klasifikacijske oznake, leta odprtja zadeve in zaporedne številke dokumenta znotraj zadeve. Določi se avtomatično.
- "Tip dokumenta" prikazan je tip izhodnega dokumenta iz šifranta, ki natančneje opredeli za kakšno splošno vsebino pisanja gre. Tip dokumenta grupira pisanja po sorodnosti vsebine, npr. lokacijske informacije, odločbe, sklepi, obvestila, dopisi, vabila, potrdila, zapisniki in podobno. Vsaka občina določi svoj šifrant "Tip dokumenta", s katerim grupira različne tipe izhodnih dokumentov po sorodnosti.
- "Vrsta dokumenta" v okviru posamezne klasifikacije ima lahko isti tip dokumenta več različnih vrst pisanj, ki natančneje opredelijo pisanje. Določijo se v šifrantu vrste pisanj. Različne vrste pisanj istega tipa dokumenta se uporabijo v različnih postopkih.

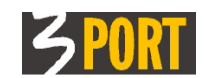

Primer :

Pisanja, ki se izdelujejo za klasifikacijo 3501, za različne postopke ("LOKI\_G Gradnja objektov", "LOKI\_NR Namenska raba zemljišča", "LOKI\_PZ Parcelacija zemljišča") imajo določen isti tip dokumenta "Lokacijska informacija" in različne vrste dokumenta – npr. "Lokacijska informacija za gradnjo objektov" ali "Potrdilo o namenski rabi zemljišča" ali "Parcelacija zemljišča".

#### Spreminjanje vrste dokumenta:

Referent lahko spremeni podatek o vrsti dokumenta - ga izbere iz šifranta. Pri tem mora biti pozoren na to, da nova vrsta dokumenta pomeni tudi nove vzorce pisanja ali pa to, da vzorcev pisanja sploh ni.

To pomeni, da v primeru, ko referent spremeni vrsto dokumenta, z izbiro akcije "Izdelaj dokument" ne bo mogel ponovno izdelati dokumenta na osnovi istega vzorca. Izdelal bo lahko samo nov dokument na osnovi novih vzorcev, ali pa sploh ne bo mogel izdelati nobenega dokumenta, če novo izbrana vrsta dokumenta nima določenih vzorcev.

V tej različici VOPI/RE izvaja VSE NASTAVITVE IN SPREMEMBE pooblastil, šifrantov, postopkov, vzorcev vzdrževalec aplikacije na pobudo uporabnika oz. skrbnika, poslane na <u>operativa@3-port.si</u>

 "Opis" – prikazan je opis pisanja, ki se avtomatično izpolni že pri vpisovanju podatkov za izdelavo izhodnega dokumenta (pisanja).

Pri izdelavi pisanja za postopek z vnaprej pripravljenimi vzorci se izpolni z nazivom izbrane vrste dokumenta (npr. "Potrdilo o namenski rabi zemljišč"), pri izdelavi pisanja za postopek brez vnaprej pripravljenih vzorcev pa se izpolni z nazivom izbranega tipa dokumenta (npr."Dopis").

Referent lahko opis poljubno dopolni ali spremeni, da mu bo v večjo pomoč pri delu.

Opis je viden v Popisu zadeve v polju Opis. Omogočeno je tudi iskanje po opisu v pregledih izhodnih dokumentov.

Več glej "Postopek izdelave novega izhodnega ali lastnega dokumenta".

 "Dokument" - Če ima dokument priloženo sliko dokumenta – dejanski elektronski dokument (npr.Wordov dokument), je v tem polju vpisano ime datoteke. S klikom na ime se odpre prikaz dejanskega elektronskega dokumenta iz podatkovne baze.

| Opening VOPI_Pisanje_125818_104312.rtf                         |
|----------------------------------------------------------------|
| You have chosen to open                                        |
| 🖹 VOPI_Pisanje_125818_104312.rtf                               |
| which is a: Dokument z obogatenim besedilom                    |
| from: http://10.0.0.6:8120                                     |
| What should Firefox do with this file?                         |
| Open with LibreOffice Writer (default)                         |
| Save File                                                      |
| Do this <u>a</u> utomatically for files like this from now on. |
| OK Cancel                                                      |

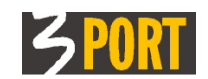

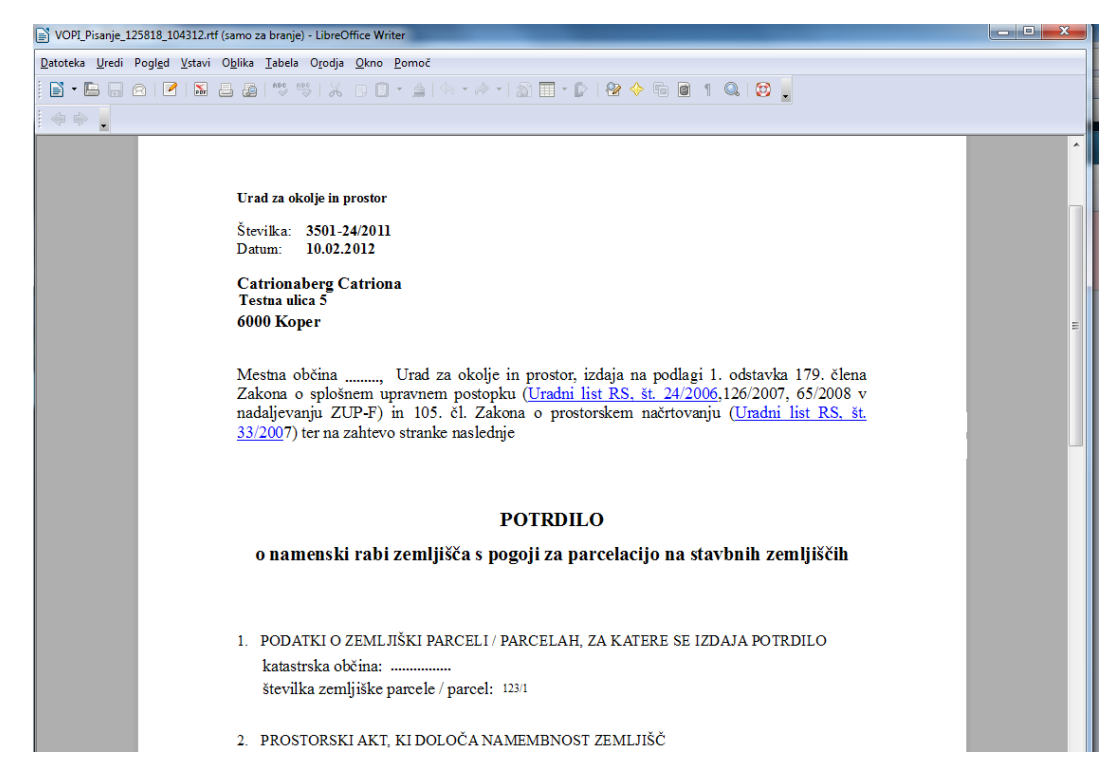

### 4.2.7.2 Sklop: Stranke

prikazani so podatki o strankah pisanja. Dokler pisanje ni poslano stranki lahko referent s splošnimi orodji za delo s seznami dodaja, briše ali popravlja zapis stranke pisanja in tudi spreminja stranki naslov za pošiljanje.

| Ξ | Stran | ike                               | dodajanje zapisa | brisanje zapisa | 1                             |        |                             |              |
|---|-------|-----------------------------------|------------------|-----------------|-------------------------------|--------|-----------------------------|--------------|
|   |       | <li>&lt;1 &gt;&gt; &gt;1   ?</li> | ∃ (⊕) (          |                 | spreminjanje naslova za pošij | ijanje | )                           |              |
|   | ŧ     | Št. stranke 🌲                     | Naziv            | ÷               | Naslov                        | \$     | Način pošiljanja            | \$<br>Osebno |
|   | Ø     | <u>3391</u>                       | CATRIONA CATR    | IONABERG        | Slovenija,KOPER,KOPER         | 0      | Navadno pismo (Ni vročanja) |              |
|   | popra | vljanje zapisa                    |                  |                 |                               |        |                             |              |

- "Št. stranke" prikazana je enolična številka stranke občine, ki se določi avtomatično kot interna šifra aplikacije strank oz. skupnega šifranta strank sistema OIS.
- "Naziv" prikazan je priimek in ime fizične osebe oz. naziv stranke, če gre za pravno osebo.
- "Naslov" prikazan je naslov stranke iz skupnega šifranta strank za sistem OIS.
   Če je bil stranki spremenjen naslov za pošiljanje, je prikazan ta spremenjeni naslov, ki je označen z \*.
- "Način pošiljanja" prikazan je način pošiljanja stranki (kot navadno pismo, s povratnico, kot priporočeno pismo brez povratnice, kot upravno pismo z vročilnico, ali se jih sploh ne pošilja,...)

Avtomatično se izpiše predlagani način pošiljanja, kot je določen za izbrani postopek, s katerim je bil izdelan izhodni dokument. Referent lahko ta podatek spremeni.

Če se izhodni dokument pošilja samo eni stranki, lahko referent način pošiljanja spremeni tudi kasneje, ko že izbere akcijo "Pošlji stranki". Če pa se dokument pošilja več strankam, jim lahko način pošiljanja spremeni samo tu za vsako izbrano stranko posebej.

 "Osebno vročeno dne" - prikazan je datum osebne vročitve dokumenta, če je bil stranki dokument vročen osebno.

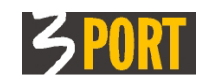

- "Poslano dne" prikazan je datum, ko je bil dokument poslan stranki. Če je aktivna povezava z vodenjem izhodne pošte, se datum izpolni avtomatično z datumom odpreme v Glavni pisarni.
- "Predano dne" prikazan je datum, ko je bil dokument predan stranki. Če je aktivna povezava z vodenjem izhodne pošte, se datum izpolni avtomatično z datumom prevzema izhodne pošte, ki ga vpišejo v Glavni pisarni. Lahko pa tudi referent sam vpiše datum prevzema vhodne pošte na detajlu izhodne pošte – glej opis v poglavju "Akcije nad izhodno pošto".
- "Datum vrnjene povratnice" prikazan je datum vrnjene povratnice, če je bil stranki dokument poslan s povratnico.
- "Pritožba dne" prikazan je datum pritožbe na dokument, če je bila vložena.
- "Pooblaščenec" oznaka, ali je stranka pooblaščenec.

#### Spreminjanje naslova za pošiljanje:

Dokler pisanje ni poslano stranki, ji lahko referent spreminja naslov za pošiljanje. S klikom na gumb "Spremeni naslov za pošiljanje" se odpre ekran za vpis novega naslova za pošiljanje.

| Naziv            | 200    |        | Naslov 4                  | Načir |
|------------------|--------|--------|---------------------------|-------|
| TRIONA CATRIONAB | ERG    |        | Slovenija, KOPER, KOPER 0 | Navad |
|                  | _      | -VA    |                           |       |
|                  | Sprem  | emba ı | naslova                   | ×     |
|                  | Naziv  | CATR   | IONA CATRIONABERG         |       |
|                  | Naslov | Testna | a ulica 10                |       |
|                  | Pošta  | 6000   | Koper                     |       |
|                  | Država | Slove  | nija                      |       |
|                  |        |        | Spremeni naslov Počisti   |       |

S klikom na "Spremeni naslov" se stranki spremeni naslov za pošiljanje v tem zapisu, ne spremeni pa se naslov v bazi podatkov. S klikom na "Počisti" se sprazni ekran za vnos podatkov spremenjenega naslova.

Na seznamu strank pisanja je prikazan novi naslov za pošiljanje. Označen je z \* pred naslovom.

| Strank | æ                          |                       |                     |          |
|--------|----------------------------|-----------------------|---------------------|----------|
|        | 31 🛯 🖓 🖓                   | ]     🐜   🔚           |                     |          |
| #      | Št. stranke $\updownarrow$ | Naziv                 | \$<br>Naslov        | \$       |
| 1      | <u>3391</u>                | CATRIONA CATRIONABERG | *6000 KOPER, TESTNA | ULICA 10 |
|        | *                          |                       |                     |          |

### 4.2.7.3 Sklop: Izhodna pošta

prikazan je seznam izhodne pošte izbranega pisanja s podatki o številki in viru pošiljke, nazivu in naslovu stranke, načinu pošiljanja in različnimi datumi (datum vnosa v VIP, datum odpreme, .....)

| Ξ | Izhod | na pošta  |        |              |         |                       |        |      |           |                          |             |              |
|---|-------|-----------|--------|--------------|---------|-----------------------|--------|------|-----------|--------------------------|-------------|--------------|
|   |       |           | ୍ଷ 🏾 🕄 | I 🛛 💿 🧷 👘    |         |                       |        |      |           |                          |             |              |
|   | ŧ     | Št. poši≎ | Vir 🌲  | Stranka      | ÷       | Naslov $\diamondsuit$ | Pošta  | \$   | Država 🌲  | Vnos v VI $\updownarrow$ | Način 🌲     | > GLPI       |
|   | 1     | 119       | VOPI   | CATRIONABERG | CATRION | KOPER 0               | KOPER, | 6000 | SLOVENIJA | 11.11.2011               | 1 AR - Roza | 11.11.2011 1 |
|   |       | -         |        |              |         |                       |        |      |           |                          |             |              |

Če je aktivna povezava z vodenjem izhodne pošte, se seznam napolni s podatki, ko referent izbrani dokument pošlje stranki (eni ali več) iz seznama strank pisanja. To naredi z izbiro akcije "<u>Pošlji stranki</u>" na detajlu pisanja.

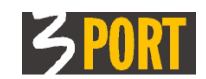

### 4.2.7.4 Sklop: Parcele

tu je podan popis parcel, ki se pojavljajo na pisanju (ime katastrske občine in številka parcele).

Pri izdelavi izhodnega dokumenta se prenesejo zapisi parcel z vhodnega dokumenta (vloge). Dokler pisanje ni poslano stranki, lahko referent sam dopiše nove parcele ali briše že vpisane parcele ali dopolni interno opombo za parcele na seznamu. Če želi, da bodo spremenjeni podatki o parcelah vidni na izdelanem dokumentu, mora ponovno izdelati dokument z akcijo "Izdelaj dokument" iz vzorca.

| Parcele      | dodajar<br>> [>]   <b>?</b> ] | nje in brisanje zapisa o parceli |          |
|--------------|-------------------------------|----------------------------------|----------|
| #            | K.O.                          | 🗘 Št. parcele 🤤                  | Opomba 🌲 |
| SEMEI        | ELA                           | 999/9                            |          |
| spreminajnje | podatkov v vrstic             | i i                              |          |

### 4.2.7.5 Sklop: Seznam dokumentov

prikazan je seznam dokumentov (različic dokumentov) in prilog, ki so priloženi k pisanju. Zadnji dodani dokument (zadnja različica dokumenta) je prikazan v polju "Dokument" v podatkovnem sklopu "Osnovni podatki dokumenta".

Seznam se izdeluje avtomatično:

| 🗆 Seznam dokumentov             | brisanje zapisa  |                 |      |             |   |
|---------------------------------|------------------|-----------------|------|-------------|---|
| 🛛 🖇 🗁 🖸 🛛 🛪 🕄                   | 😑 😰 spreminjanje | •               |      |             |   |
| # Opis                          | dokumenta        | Datum spremembe | - \$ | Tip priloge | ÷ |
| VOPI-Pisanje:125818-104312      |                  | 10.02.2012 10:4 | 3:12 |             |   |
| spreminjanje podatkov v vrstici |                  |                 |      |             |   |

- "Opis" prikazano je ime datoteke dokumenta. S klikom na ime se odpre prikaz dejanskega dokumenta (npr. Wordovega dokumenta) iz podatkovne baze.
- "Datum spremembe" prikazan je datum zadnje spremembe dokumenta.
- "Tip priloge" če je dokument iz seznama priloga, je v tem polju podatek, za kakšen tip priloge gre (npr. priložene odločbe, sklepi, fotokopije,...).

Dokler pisanje ni poslano stranki, lahko referent s splošnimi orodji za delo s seznami briše dokument iz seznama, spreminja podatke v vrstici izbranega dokumenta ali spreminja izbrani zapis.

#### Opomba:

Ko je dokument elektronsko podpisan, se v seznamu označi z ikono. S klikom nanjo se prikažejo podatki o elektronskem podpisu:

|    | CZIII | ini uokui | incintov     |                       |         |                          |             |    |
|----|-------|-----------|--------------|-----------------------|---------|--------------------------|-------------|----|
|    |       |           | DI 🛛 🔪       |                       |         |                          |             |    |
|    | ŧ     |           | Priloga≎     | Og                    | is      | \$<br>Datum spremembe  🌲 | Tip priloge | \$ |
|    | 1     | 22 🤡      |              | Dopis                 |         | 19.03.2018 13:35:42      |             |    |
|    | 2     | 22 🗞      |              | VOPI-Pisanje:s00101cs | -011201 | 19.03.2018 13:18:37      |             |    |
|    |       | 0         | 0            |                       |         |                          |             |    |
| €L | Ele   | ektronsk  | i podpis     | ×                     |         |                          |             |    |
| ΞZ | e Po  | dpisano [ | DA           |                       |         |                          |             |    |
| ΞZ | ₹ Ve  | ljavno [  | DA           |                       |         |                          |             |    |
|    | Po    | dpisnik T | TANJA HRESO  | CAK                   |         |                          |             |    |
|    | Da    | atum 1    | 19.03.2018 1 | 3:18:37               |         |                          |             |    |
|    | -     |           |              |                       | )       |                          |             |    |

### 4.2.7.6 Sklop: Lokacija

enako kot opisano v poglavju 4.2.2.7.

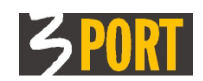

### 4.2.7.7 Sklop: Zgodovina

Prikazana je zgodovina "gibanja" izbranega izhodnega/lastnega dokumenta, zabeleženi so *vsi premiki in spremembe statusov* dokumenta, kdo in kdaj jih je izvedel. Ravno tako je zabeležena pretvorba dokumenta v PDF format Zapisi nastajajo samodejno.

| Zgodo | vina                |                            |                                          |                         |            |
|-------|---------------------|----------------------------|------------------------------------------|-------------------------|------------|
|       | (1 12) 121   23   4 | <b>%</b> –                 |                                          |                         |            |
| #     | Datum zapisa 🏻 🌲    | Status 🌲                   | Premik 🌲                                 | Odgovoren 🌲             | Datum prev |
| 1     | 01.03.2019 14:39:07 | 1 Pisanje je izdelano      | Shrani izhodni/lastni dokument           | UOP - ERDER - ORD DAVID | 01.03.2019 |
| 2     | 01.03.2019 14:39:07 |                            | Nastanek RTF datoteke "VOPI-Pisanje:s001 | ERDER - ORD DAVID       |            |
| 3     | 01.03.2019 14:39:37 |                            | Nastanek PDF datoteke "Ostalo"           | ERDER - ORD DAVID       |            |
| 4     | 01.03.2019 14:39:39 |                            | Nalaganje iz datotečnega sistema         | ERDER - ORD DAVID       |            |
| 5     | 01.03.2019 14:39:52 |                            | Nastanek RTF datoteke "Delilni načrt"    | ERDER - ORD DAVID       |            |
| 6     | 01.03.2019 14:41:22 | 2 Pisanje je poslano stran | Pošiljanje stranki (VIP)                 | UOP - ERDER - ORD DAVID | 01.03.2019 |
| 7     | 01.03.2019 14:41:23 | 2 Pisanje je poslano stran | Predano stranki (VIP)                    | UOP - ERDER - ORD DAVID | 01.03.2019 |

### 4.2.7.8 Sklop: Zadnja sprememba

enako kot opisano v poglavju 4.2.2.10.

## 4.2.8 Akcije nad izhodnim oz. lastnim dokumentom

S klikom na "Akcije" na detajlnem ekranu izhodnega-lastnega dokumenta (pisanja) se odpre ekran za izbiro akcij, ki se lahko izvajajo nad pisanjem. Izbor akcije je možen samo, če so pogoji za posamezno akcijo pisanja izpolnjeni, sicer izbor ni aktiven.

Možne akcije nad izhodnim-lastnim dokumentom so :

### 4.2.8.1 Izdelaj dokument (iz vzorca)

 Akcija omogoča referentu ponovno izdelavo izhodnega dokumenta na osnovi vzorca (če je npr. za vrsto dokumenta, ki ima več vnaprej pripravljenih vzorcev, izbral napačnega, ali če se je vzorec preoblikoval, ali če je spremenil podatke o strankah na pisanju). Akcija je aktivna, dokler je pisanje v delu pri referentu in ni poslano stranki.

| Ē                | Ð           | Aktij            |
|------------------|-------------|------------------|
|                  | ~~~         | o°°ĭ             |
|                  | <b>)</b> °~ | ovo: 11 11 20    |
|                  | rtja zad    | eve: 11.11.20    |
|                  |             |                  |
|                  |             | 🖓 🧷              |
| Izdelaj dokument |             |                  |
|                  | []          | Ladelbi dekument |

 Vzorec za dokument izbere iz vnaprej pripravljenega šifranta. Če je šifrant prazen, pomeni, da za izbrano vrsto dokumenta ni pripravljenega vzorca in se dokument ne bo izdelal.

S klikom na "Izdelaj dokument" potrdi izdelavo novega dokumenta iz vzorca.

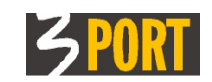

| 🗆 Osnovni podatki | dokumenta              |                             |                 |                 |            |
|-------------------|------------------------|-----------------------------|-----------------|-----------------|------------|
| Datum dokumenta   | 24.02.2012             |                             | Status:         | Pisanje je izde | lano       |
| Oznaka            | 3501 -                 | 4/2012 (3 )                 |                 |                 |            |
| Tip dokumenta     | Lokacijska informacij  | a                           |                 |                 |            |
| Vrsta dokumenta   | Potrdilo o namenski r  | abi zemljišč                |                 |                 |            |
| Opis              | Potrdilo o namenski r  | abi zemljišč                |                 |                 |            |
| Dokument          | VOPI-Pisanje:12        | 25832-125916                |                 |                 |            |
| <b>⊞ Stranke</b>  | prikazan je zadnje izo | delan dokument              |                 |                 |            |
| 🕀 Izhodna pošta   |                        |                             |                 |                 |            |
| Parcele           |                        |                             |                 |                 |            |
| 🗆 Seznam dokume   | ntov                   |                             |                 |                 |            |
|                   | 🔋 🔁 🕴 🕂 prijkaza       | ana je različića izdelanega | pisanja         |                 |            |
| #                 | Opis                   | ÷                           | Datum spremembe | : ≑ ‡ I         | ip priloge |
| 1 VOPI-Pisa       | nje:125832-125916      |                             | 27.02.2012 12   | :59:16          |            |
| 2 VOPI-Pisa       | nje:125832-032226      |                             | 24.02.2012 15   | :22:27          |            |
| •                 |                        |                             |                 |                 |            |

 Zadnji izdelani dokument bo prikazan v polju "Dokument" v sklopu "Osnovni podatki dokumenta". Vse predhodne različice dokumenta so prikazane v sklopu Seznamu dokumentov na detajlu pisanja.

### 4.2.8.2 Naloži dokument

 Akcija omogoča referentu, da lahko izhodnemu - lastnemu dokumentu (pisanju) pripne dokument (sliko dokumenta) iz datotečnega sistema (npr. izdelan dokument v Wordu). Akcija je aktivna, dokler je pisanje v delu pri referentu in ni poslano stranki.

|                         |                        | Đ      | Ð      | Akcije      |               |
|-------------------------|------------------------|--------|--------|-------------|---------------|
|                         |                        |        | đ      | 50°°        |               |
|                         | Datu                   | m odpr | Bedeve | : 11.11.201 | 1             |
| and a second state of   |                        |        |        |             |               |
| Nalaganje iz o          | atotecnega sistema     |        |        |             | 2             |
| Pot do datoteke         | atotechega sistema     |        | Brows  | :e          | >             |
| Pot do datoteke<br>Opis | Lokacijska informacija |        | Brows  | ie          | <b>`</b><br>] |

– V polju "Pot do datoteke" izbere pot do datoteke iz datotečnega sistema.

V polju "Opis" je avtomatično predlagan tekst iz opisa pisanja. Lahko ga spremeni, da natančneje opisuje priloženi dokument in mu je v pomoč pri delu. Opis je viden v seznamu dokumentov na detajlu pisanja.

S klikom na "Potrdi" potrdi izdelavo novega dokumenta.

Prilepljeni dokument bo prikazan v seznamu dokumentov na detajlu pisanja. V polju "Dokument" v podatkovnem sklopu "Osnovni podatki dokumenta" bo prikazana slika zadnje izdelanega dokumenta.

#### 4.2.8.3 Vnesi novo prilogo:

 Akcija omogoča referentu, da lahko izhodnemu - lastnemu dokumentu (pisanju) pripne poljubno prilogo (sliko) iz datotečnega sistema. Akcija je aktivna, dokler je pisanje v delu pri referentu in ni poslano stranki.

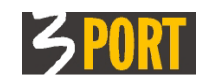

|                             | -OPOOP                        |
|-----------------------------|-------------------------------|
|                             | Datum adacti Adayor 11 11 201 |
| Nalaganje iz datotečnega si | stema                         |
| Tip priloge                 | ₽                             |
| Pot do datoteke             | Browse_                       |
| Opis                        |                               |
|                             |                               |

 V polju "Tip priloge" izbere tip priloge (npr. priložene odločbe, sklepi, fotokopije,...), ki jo pripenja k pisanju.

V polju "Pot do datoteke" izbere pot do datoteke iz datotečnega sistema.

V polju "Opis" je avtomatično predlagan tip priloge. Opis lahko spremeni, da natančneje opisuje priloženi dokument in mu je v pomoč pri delu. Opis je viden v seznamu dokumentov na detajlu pisanja.

S klikom na "Potrdi" potrdi nalaganje priloge.

Priloga, priložena k pisanju, bo prikazana v seznamu dokumentov na detajlu pisanja.

### 4.2.8.4 Pošlji stranki

- Akcija »Pošlji stranki« evidentira, da je bil dokument poslan stranki in se zato ne more več spreminjati. Akcija je na voljo, dokler je pisanje v statusu »V delu pri referentu«.
- Če je nameščen tudi modul VIP Vodenje izhodne pošte (VIP), se z akcijo prenesejo podatki o izhodni pošiljki v VIP in omogočajo izpis kuvert za dejansko odpremo in evidentiranje dejanske odpreme s strani tajništva oz. glavne pisarne.

V primeru VIP v polju "Za župana" referent označi, ali mora dokument, ki ga pošilja stranki, najprej do župana ("DA") ali ne ("NE") zaradi pridobitve fizičnega podpisa.

V naslednjem polju so prikazane stranke (ena ali več iz seznama strank pisanja), katerim se pošilja pisanje, s podatki o priimku, imenu (nazivu) in naslovu pošiljanja stranke ter o izbranem načinu pošiljanja za vsako stranko.

V primeru, ko je pošiljka namenjena samo eni stranki, je prikazano dodatno polje "Način pošiljanja" v katerem je možno izbrati način pošiljanja.

| Pošiljanje doku | nenta stranki                                           | ~~~~        |
|-----------------|---------------------------------------------------------|-------------|
| Za župana       | NE 💌                                                    |             |
| 1) CATRIONA CA  | rRIONABERG, Slovenija,KOPER,KOPER 0 - Navadno pismo (Ni | i vročanja) |
|                 |                                                         |             |
|                 |                                                         |             |
|                 |                                                         |             |
| Poslana dne     | 10.02.2012 🗐                                            |             |

Na voljo so naslednji načini pošiljanja:

- Navadno pismo
- AR Roza povratnica (S povratnico)
- R Priporočeno pismo brez povratnice
- Upravno pismo modro (Z vročilnico)

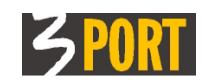

- Uradna oseba (bela vročilnica po ZUP)
- Stranki se ne pošilja
- Predaja v prostorih organa (bela vročilnica po ZUP)

V primeru, da je pošiljka namenjena več prejemnikom potem v tem koraku ni več možno določiti načina pošiljanja.

| ošiljanje dokumenta stranki                                                                                    |                                                                                                    |  |
|----------------------------------------------------------------------------------------------------|----------------------------------------------------------------------------------------------------|--|
| Za župana 🛛 💽 💌                                                                                                |                                                                                                    |  |
|                                                                                                    |                                                                                                    |  |
| 1) RUSMIN RUSMINBERG, Slovenija, KOPER,<br>2) CATRIONA CATRIONABERG, Slovenija, KO                             | ANKARAN,BEVKOVA ULICA 26 - AR - Roza povratnica (S povratnico)<br>DPER,KOPER 0 - AR - Roza povratnica (S povratnico) |  |
| 2) CATRIONA CATRIONABERG, Slovenija,KOPEK,<br>2) CATRIONA CATRIONABERG, Slovenija,KO<br>Poslana dne 27.02.2012 | ANKARAN,BEVKOVA ULICA 26 - AR - Roza povratnica (S povratnico)<br>DPER,KOPER 0 - AR - Roza povratnica (S povratnico) |  |

V takšnem primeru je način pošiljanja potrebno določiti v predhodnem koraku, in sicer na Izhodnem dokumentu v sklopu "Stranke" v polju "Način pošiljanja" za vsako stranko posebej. Glej tudi opis v »Spreminjanje naslova za pošiljanje" pri sklopu Stranke v poglavju 4.2.7.2 Sklop: Stranke .

| ⊡ : | □ Stranke              |     |                            |                       |                           |        |                     |           |  |  |  |  |
|-----|------------------------|-----|----------------------------|-----------------------|---------------------------|--------|---------------------|-----------|--|--|--|--|
|     | [1] 《] [》 ▷]   29 ■● □ |     |                            |                       |                           |        |                     |           |  |  |  |  |
|     | #                      |     | Št. stranke $\updownarrow$ | Naziv 🤤               | Naslov $\Leftrightarrow$  | Obve 🌲 | Način pošiljanja 🌐  | Osebno vr |  |  |  |  |
|     | 1                      | 8-0 | <u>3391</u>                | CATRIONABERG CATRIONA | KOPER 0                   |        | AR - Roza povratnic |           |  |  |  |  |
|     | 2                      | 0-0 | 3386                       | RUSMINBERG RUSMIN     | ANKARAN, BEVKOVA ULICA 26 |        | AR - Roza povratnic |           |  |  |  |  |
|     |                        |     | <                          |                       |                           |        |                     |           |  |  |  |  |
|     |                        |     | ×.                         |                       |                           |        |                     |           |  |  |  |  |

V polju "Poslana dne" je prikazan datum pošiljanja stranki. Določi se samodejno na podlagi potrditve dejanske odpreme v aplikaciji VIP – Vodenje izhodne pošte.

S klikom na "Potrdi" potrdi pošiljanje dokumenta stranki. Zapis o poslani pošti se izpiše v v podatkih izhodnega dokumenta seznamu podatkovnega sklopa "Izhodna pošta".

### 4.2.8.5 Pošlji e-pošto stranki (prožimo z akcijo Pošlji stranki)

Pošiljko lahko pošljemu tudi v oblike e-pošte. Pred izvedbo pošiljanja e-pošte eni ali več strankam navedenim na izhodnem dokumentu, moramo v sklopu "Stranke" v polju "Način pošiljanja" za vsako stranko, ki ji želimo poslati dokument po e-pošti, določiti način pošiljanja "e-pošta". Predhodno pa je potrebno preveriti ali je v stolpcu "E-poštni naslov" ta že določen. Če je stranka v preteklosti že oddala kakšno vlogo preko e-pošte je glavna pisarna ob zajemu vloge njen e-poštni naslov verjetno že zavedla. V kolikor stranka še nima določenega e-poštnega naslova ga lahko na tem mestu vnesemo.

Ko sta oba pogoja izpolnjena ("e-poštni naslov" in način pošiljanja "e-pošta") za vse stranke, ki jim želimo dokument poslati po e-pošti, lahko sprožimo akcijo "Pošlji stranki (VIP)".

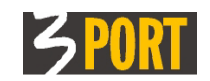

| Pošiljanje doku                         | nenta stranki                                                                                                    | × |  |  |  |  |  |  |
|-----------------------------------------|----------------------------------------------------------------------------------------------------|---|--|--|--|--|--|--|
| Za župana                               | NE V                                                                                                    |   |  |  |  |  |  |  |
|                                         |                                                                                                    |   |  |  |  |  |  |  |
|                                         |                                                                                                    |   |  |  |  |  |  |  |
| Poslana dne                             | 01.04.2019 🗐                                                                                                    |   |  |  |  |  |  |  |
| Predano v                               | Glavna pisarna \vee                                                                                                    |   |  |  |  |  |  |  |
| podovi o počto                          |                                                                                                    |   |  |  |  |  |  |  |
| HDEČČAK TANJA                           |                                                                                                    | _ |  |  |  |  |  |  |
| TESTNI A TESTN                          | I C <koper,testna bb="" ulica=""></koper,testna>                                                                                                 |   |  |  |  |  |  |  |
| Naslov                                  | 999-1/2019(10)                                                                                                    |   |  |  |  |  |  |  |
| Vsebina                                 |                                                                                                    |   |  |  |  |  |  |  |
| Navedemo tekst                          | katerega želimo sporočiti strankam - besedilo sporočila                                                                                          |   |  |  |  |  |  |  |
| David <u>Erder</u><br>Referent za okolj | Navedemo tekst katerega zelimo sporociti strankam - besedilo sporocila<br>David Erder<br>Referent za okolje in prostor ali naziv delovnega mesta |   |  |  |  |  |  |  |
|                                         | Potrdi                                                                                                    |   |  |  |  |  |  |  |

Vsebina polja Naslov se predizpolne z oznako dokumenta (oznaka zadeve in zaporedna številka dokumenta v zadevi). Naslov oz zadevo dokumenta lahko tudi poljubno popravimo.

V polje "Vsebina" pa vnesemo sporočilo, ki ga želimo poslati stranki. Podpis v vsebini se predizpolni z imenom in priimkom prijavljenega uporabnika. Poleg tega se lahko doda naziv delovnega mesta ali urad uporabnika.

Priponke k sporočilu se samodejno dodajo iz izhodnega dokumenta. Priponke so dokumenti iz seznama »Seznam dokumentov«.

Po potrditvi pošiljanja se e-poštno sporočilo shrani med izhodno pošto v sklop "Izhodna pošta".

### 4.2.8.6 Razveljavi pošiljanje stranki

- Akcija omogoča razveljavitev statusa »Poslano stranki«. Akcija je aktivna samo, ko je izhodni dokument (pisanje) v statusu »Poslano stranki« in dokler izhodna pošta v VIP ni predana v odpremo oz. dokler ni označena kot dejansko odpremljena.
- Če je aktivna povezava sistemom VIP za vodenje izhodne pošte, je na seznamu izhodne pošte na detajlu pisanja vidno, da je izhodna pošta predana v odpremo (je na seznamu izhodne pošte za odpremo v glavni pisarni), tako, da je v polju "Odprema" izpisan tekst "V delu", ko pa je odprema končana, je v tem polju izpisan datum odpreme.

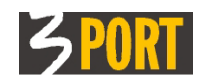

| 🗆 I2 | Izhodna pošta                                    |         |                              |                      |                  |         |     |             |       |                 |       |       |      |            |       |         |   |     |
|------|--------------------------------------------------|---------|------------------------------|----------------------|------------------|---------|-----|-------------|-------|-----------------|-------|-------|------|------------|-------|---------|---|-----|
|      | 10 🕢 DI   象 紀   ④ グ razveljavljanje pošiljanja n |         |                              |                      |                  |         |     |             |       | e pošiljanja ni | več   |       |      |            |       |         |   |     |
|      | ŧ                                                | Št. po≑ | $\texttt{Vir}\ \diamondsuit$ | Stranka 🌲            | Naslov 🄤         | Pošta   | Ş   | Država 🌲    | Vno   | s v VI          | P \$  | Način | n \$ | > GLF      | I ‡   | Odprema | Ş | Pov |
|      | 1                                                | 167     | VOPI                         | CATRIONABERG CATRION | KOPER 0          | KOPER,  | 600 | (SLOVENIJA  | 27.02 | .2012           | 13:50 | AR -  | Roza | 27.02.2012 | 13:53 | V delu  | Т |     |
|      | 2                                                | 166     | VOPI                         | RUSMINBERG RUSMIN    | BEVKOVA ULICA 26 | ANKARAN | -   | I SLOVENIJA | 27.02 | .2012           | 13:50 | AR -  | Roza | 27.02.2012 | 13:53 | V delu  | / |     |
|      |                                                  | €       |                              |                      |                  |         |     |             |       |                 |       |       |      |            |       | $\sim$  |   |     |

Ko referent razveljavi pošiljanje dokumenta stranki, se ažurira zapis na seznamu izhodne pošte – datum razveljavitve se vpiše v polje "Storno".

### 4.2.8.7 Razveljavi izhodni dokument

 Akcija omogoča razveljavitev pisanja. Akcija je aktivna, dokler je pisanje v delu pri referentu in ni poslano stranki.

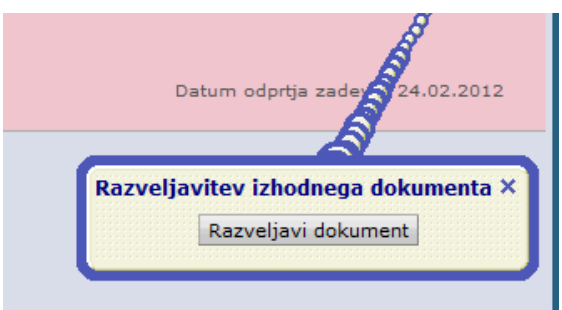

 S klikom na "Razveljavi dokument" referent potrdi razveljavitev. Pisanje dobi status "Neveljavno pisanje", ne izbriše pa se iz podatkovne baze (še vedno je vidno v seznamu Popisa zadeve).

### 4.2.8.8 Briši izhodni/lastni dokument

Brisanje izhodnega ali lastnega dokumenta je dovoljeno le:

- če ima uporabnik ustrezno pooblastilo (če je uporabnik trenutno odgovoren za dokument) in
- če dokument še ni bil poslan stranki (nima statusa "Poslano stranki") ter
- če je dokument zadnji v zadevi na kateri se nahaja

Akcijo brisanja izhodnega/lastnega dokumenta prožimo na samem dokumentu, in sicer pod menujem Akcije.

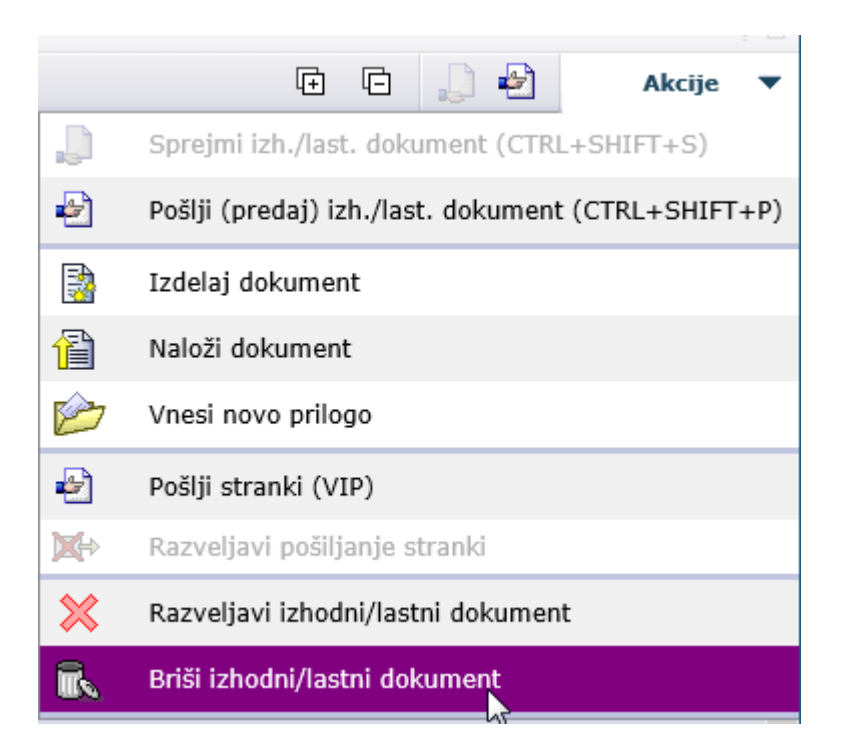

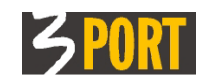

### 4.2.8.9 Predelaj dokument v PDF format

Predelavo posameznega izhodnega dokumenta v PDF obliko prožimo na samem dokumentu z akcijo »Predelaj dokument v PDF format«. Akcija se nahaja v menuju Akcije.

|                  | 🕀 🕞 💭 🛃 🛛 Akcije 🔻                                 |
|------------------|----------------------------------------------------|
| ,                | Sprejmi izh./last. dokument (CTRL+SHIFT+S)         |
| •                | Pošlji (predaj) izh./last. dokument (CTRL+SHIFT+P) |
|                  | Izdelaj dokument                                   |
| 1                | Naloži dokument                                    |
| $\triangleright$ | Vnesi novo prilogo                                 |
| Ð                | Pošlji stranki (VIP)                               |
|                  | Razveljavi pošiljanje stranki                      |
| $\times$         | Razveljavi izhodni/lastni dokument                 |
| ß                | Briši izhodni/lastni dokument                      |
| <b>~</b>         | Predelaj dokument v PDF format                     |

Dokument se pretvori v PDF obliko.

### 4.2.8.10 Razveljavi predelavo dokumenta v PDF format

Akcijo »Razveljavi predelavo dokumenta v PDF format« prožimo iz menuja Akcije. Akcija se prikaže šele, ko smo dokument predhodno pretvorili v PDF format. Dokument oziroma datoteka se pretvori nazaj v izvorno obliko.

### 4.2.8.11 Podpiši dokument

Akcijo »Podpiši dokument« prožimo iz menuja Akcije. Akcija se prikaže šele, ko smo dokument predhodno pretvorili v PDF format. Ob podpisovanju dokumenta moramo izbrati ustrezen digitalni certikat, ki mora biti že nameščen v brskalniku.

# 4.2.9 Postopek: Kako odpremo novo zadevo na podlagi dokumenta, ki ga izdelamo v VOPI/RE

Zadeve lahko odpira le Glavna pisarna, ki tudi edina lahko izpiše mapo spisa.

Vendar pa referent lahko vedno izdela lastni ali izhodni dokument, s katerim naj se odpre nova zadeva. Postopek je naslednji:

v VOPI/RE neposredno iz menija »Vnesi« izberemo »Nov izhodni/lastni dokument« .

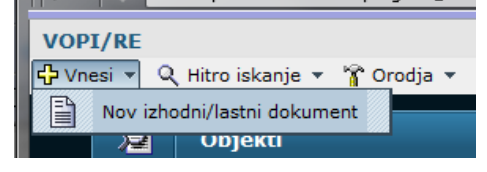

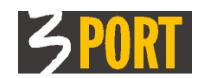

V prazen ekran za evidentiranje dokumenta vnesemo datum dokumenta, osnovne podatke dokumenta BREZ KLASIFIKACIJSKE OZNAKE, evidentiramo stranke in z Akcijo pošljemo v Glavno pisarno.

| VOP   | PI/RE - Mozilla Firefox | 06.0001/                   | film/umi/umin finder laund |                |          |               |                       |                | x    |
|-------|-------------------------|----------------------------|----------------------------|----------------|----------|---------------|-----------------------|----------------|------|
| VOPI  | I/RE                    | in = <sup>100</sup> Orodia |                            | ОКОЦЕО         | 1, O.GIB | BSON GEMM     | A, Urad za okolje i   | n prostor ?    | i i  |
| - vne | Hitro isl               | kanje izhodn               | ega dokumenta              |                |          |               | + <b> </b> }          |                | ×    |
|       | Izhodni/lastni o        | dokument                   |                            |                |          |               |                       |                | ? 🗆  |
|       |                         |                            |                            |                |          |               | ⊡ ⊡                   | Akcije         | •    |
| Ø     | Dokument je v zadev     | vi:                        |                            |                |          | Sprejmi izh.  | /last. dokument (CTR  | L+SHIFT+S)     |      |
| -     | Postopek:               |                            |                            |                | -        | Pošlii (pred  | ai) izh /last_dokumer | ot (CTRL+SHIFT | LTD) |
| E,    | Lokacija zadeve:        |                            |                            |                |          | Tadolai dola  |                       |                |      |
|       | 🗆 Osnovni podati        | ki dakumanta               |                            |                |          | izdelaj doki  | umenc                 |                | _    |
|       |                         | ki uokumenta               |                            |                | 1        | Naloži doku   | okument               |                |      |
|       | Datum dokumen           | ta 26.07.20                | 013                        | St             | atu:     | Vnesi novo    | prilogo               |                |      |
|       | Oznaka<br>Tip dokumenta | Raznis                     | A.(                        | )              |          |               |                       |                |      |
|       | Vrsta dokumenta         |                            |                            |                | -        | Pošlji strank | ki (VIP)              |                |      |
|       |                         | TESTNI J                   | AVNI RAZPIS                |                | <b>X</b> | Razveljavi p  | ošiljanje stranki     |                |      |
|       | Opis                    |                            |                            |                |          | Razveljavi iz | zhodni/lastni dokume  | nt             |      |
|       | Izhodni/lastni          | Izhodni                    |                            |                |          | -             |                       |                |      |
|       | Rok pritožbe (št.       | dni)                       |                            |                |          |               |                       |                |      |
|       | Dokument                |                            |                            |                |          |               |                       |                |      |
|       | 🗆 Stranke               |                            |                            |                |          |               |                       |                |      |
|       |                         | XI 800                     | 1 + -                      |                |          |               |                       |                |      |
|       | # 3                     | Št. stranke                | Naziv                      |                | Naslov   |               | Način pošiljanja      | Osebno vroč    |      |
|       | 🗙 🛷 🧷 🔚 🗄               | 117327                     | OBĊINA TESTNI GRAD         | 🕂 📴 GRAD, GRAD | 1A       |               |                       |                |      |
|       |                         | •                          |                            |                |          |               |                       | Þ              |      |
|       | 🗄 Izhodna pošta         |                            |                            |                |          |               |                       |                |      |
|       | Parcele                 |                            |                            |                |          |               |                       |                |      |
|       | 🗄 Seznam dokun          | nentov                     |                            |                |          |               |                       |                |      |
|       | 🕀 Lokacija              |                            |                            |                |          |               |                       |                |      |
|       | 🗄 Zgodovina             |                            |                            |                |          |               |                       |                |      |
|       | 🕀 Zadnja spreme         | emba                       |                            |                |          |               |                       |                |      |
|       |                         |                            |                            |                |          |               |                       |                |      |
|       | D + 1 2000 (*****       |                            |                            |                |          |               |                       |                |      |
| × U   | Petek: 32°C 💭 10.       | .0.0.6 10.0.0.6 -          |                            |                |          |               |                       |                |      |

Pri pošiljanju vpišemo komentar za kaj gre (lahko tudi opozorimo po telefonu, da smo poslali, če se nam mudi):

| Pošiljanje (pre | edaja) izh./last. dokumenta na lokacijo                     |  |
|-----------------|-------------------------------------------------------------|--|
| Urad/Referent   | GLPI - Glavna pisarna-Sprejemno informacijska služba (1000) |  |
| Komentar        | prosim za številko nove zadeve s klasif. 410 /2013          |  |
|                 | Pošlji                                                      |  |

V Glavni pisarni **VOPI/GLPI prejme** dokument med izhodnimi dokumenti za prevzem. V seznamu je viden tudi komentar k pošiljanju, ki ga je vnesel referent:

| VOP       | VOPI/GLPI VOPIGLPI01, Applet-Dolzinarjević doc.dr. Aleksan, Glavna pisarna-Sprejemno informacijska sl |                                 |       |            |            |                 |              |             |                 |               |            |                    |
|-----------|----------------------------------------------------------------------------------------------------|---------------------------------|-------|------------|------------|-----------------|--------------|-------------|-----------------|---------------|------------|--------------------|
| 🕂 Vn      | 🤀 Vnesi 🔻 Q. Hitro iskanje 👻 Urojanje šifrantov 🕈 👔 Orodja 👻                                          |                                 |       |            |            |                 |              |             |                 |               |            |                    |
| 🧕 Objekti |                                                                                                    |                                 |       |            |            |                 |              |             |                 |               |            |                    |
|           | Drevo objektov ? 🗖                                                                                    | Izhodni/lastni dokumenti za pre | vzem  |            |            |                 |              |             |                 |               |            |                    |
|           | <u></u>                                                                                               | ۲                               |       |            |            |                 |              |             |                 |               |            |                    |
| a         | 🖻 🧰 Dokumenti za prevzem                                                                              | 14 41 1> 2 2 1 1 1              |       |            |            |                 |              |             |                 |               |            |                    |
| 2         | 🛅 Zadeve                                                                                              | # * Oznaka 🄤                    | Št. 🤤 | Dat. dok 🤤 | Vrsta do 🤤 | Opis 🇘          | Stranke na 🤤 | Status 🤤    | Lokacija 🌐 🇘    | Poslano 🄤     | Dat.poši 🌻 | Komentar k pošilj‡ |
|           | Vhodni dokumenti                                                                                      | 1 / 🕘 🗋 🏠                       |       | 26.07.2013 | DOP        | javni razpis    |              | 1-Pisanje   | UOP - O.GIBBSON | GLPI - Glavna | 26.07.2013 | to daj v novo      |
|           | Izhodni/lastni dokumenti                                                                              |                                 |       |            |            |                 |              | je izdelano | GEMMA           | pisarna-      |            | zadevo pod 410     |
|           | 🖃 🛄 Vloge v glavni pisarni<br>🛄 niso razporejene                                                      | 2 🖉 💿 🎝 🏠 478-587/2006          | 17    | 16.04.2009 | DOP        | DOPIS OMV ODKUP | VIDAVOSKI    | 2-Pisanje   | UN -            | GLPI - Glavna | 15.05.2009 |                    |

VOPI/GLPI s klikom na "očke" pri dokumentu odpre ta dokument v novem zavihku

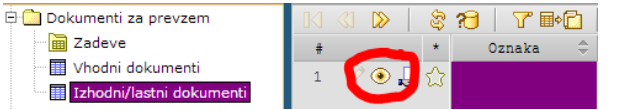

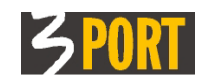

### in z akcijo Odpre novo zadevo:

| B https://10.0.0.6:8231/program_files/vopi/vopiglpi/index.layout           VOPI/GLPI         VOPIGLPI01, Applet-Dolzinarjević doc.dr. Aleksan, Glavna pisarna-Sprejemno informacijska služba ? i         i           ♥ Vnesi ▼ Q Hitro iskanje ▼ Urejanje šifrantov ▼ 🁔 Orodja ▼ |                                                                                     |                                                                        |            |                                                                                                  |  |  |  |
|----------------------------------------------------------------------------------------------------|-------------------------------------------------------------------------------------|------------------------------------------------------------------------|------------|--------------------------------------------------------------------------------------------------|--|--|--|
| ĺ                                                                                                    | Hitro iskanje<br>Izhodni/lastni doku                                                | e izhodnega dokumenta TESTNI JAVNI RAZPIS<br>ment: TESTNI JAVNI RAZPIS |            | ◆         ↓         ↓         ×           ? □                                                    |  |  |  |
| Ø                                                                                                    | Dokument je v zadevi:<br>Postopek:<br>Postopek vodi:<br>Lokacija zadeve:            |                                                                        | . <b>₽</b> | Sprejmi izh./last. dokument (CTRL+SHIFT+S)<br>Pošlji (predaj) izh./last. dokument (CTRL+SHIFT+P) |  |  |  |
|                                                                                                    | Osnovni podatki do<br>Datum dokumenta<br>Oznaka<br>Tip dokumenta<br>Vrsta dokumenta | kumenta       26.07.2013     Status:                                   |            | Odpri novo zadevo<br>Izdelaj dokument<br>Naloži dokument<br>Vnesi novo prilogo                   |  |  |  |
|                                                                                                    | Opis<br>Izhodni/lastni<br>Rok pritožbe (št. dni)<br>Dokument                        | Izhodni 0                                                              |            | Pošlji stranki (VIP)<br>Razveljavi pošiljanje stranki<br>Razveljavi izhodni/lastni dokument      |  |  |  |
|                                                                                                    | E Stranke     Izhodna pošta     Parcele     Id ≪I D DI     Seznam je prazen         | 28   4                                                                 |            |                                                                                                  |  |  |  |

V novo zadevo vpiše klasifikacijsko oznako, nastavi stopnjo tajnosti, rok hrambe in **z akcijo POŠLJI** vrne zadevo referentu :

| O VOF    | VOPI/GLPI - Google Chrome                                   |                                                                                              |        |                         |                |  |  |  |  |  |  |
|----------|-------------------------------------------------------------|----------------------------------------------------------------------------------------------|--------|-------------------------|----------------|--|--|--|--|--|--|
| 🔒 htt    | ps:// <b>10.0.0.6</b> :8231/progra                          | m_files/vopi/vopiglpi/index.layout                                                           |        |                         |                |  |  |  |  |  |  |
| VOPI     | /GLPI                                                       | VOPIGLPI01, Applet-Dolzinarjević doc.dr. Aleksan, Glavna pisarn                              | a-Spre | ejemno informacijska    | aslužba ? i    |  |  |  |  |  |  |
| 🕂 Vne    | 🔂 Vnesi 🔻 🔍 Hitro iskanje 🔻 Urejanje šifrantov 🔻 👔 Orodja 💌 |                                                                                              |        |                         |                |  |  |  |  |  |  |
|          | 🔚 Hitro iska                                                | nje zadeve                                                                                   |        |                         | ×              |  |  |  |  |  |  |
|          | Zadeva                                                      |                                                                                              |        |                         | ? 🗆            |  |  |  |  |  |  |
|          |                                                             |                                                                                              |        | Œ.                      | Akcije 🔻       |  |  |  |  |  |  |
| Q        | 🖻 Osnovni podatki                                           | zadeve                                                                                       |        | Sprejmi zadevo (CTRL    | +SHIFT+S)      |  |  |  |  |  |  |
|          | Odprta dne                                                  | 26.07.2013                                                                                   | Þ      | Sprejmi in pošlji (pred | aj) zadevo     |  |  |  |  |  |  |
|          | Oznaka                                                      |                                                                                              | -      | Pošlji (predaj) zadevo  | (CTRL+SHIFT+P) |  |  |  |  |  |  |
| <b>-</b> | Rok hrambe                                                  | Deset let Vrsta tajnosti Javni podatki 💌 Stopnja tajnosti Dokumenti r<br>TESTNI JAVNI RAZPIS | ~      | Določi postopek         |                |  |  |  |  |  |  |
|          | Opis                                                        |                                                                                              |        | Izdelai nov izhodni/la: | stni dokument  |  |  |  |  |  |  |
|          | Zakonski datum                                              |                                                                                              |        |                         |                |  |  |  |  |  |  |
|          | Zaključena dne                                              | Zaključil                                                                                    | 107    | Izpiši popis zadeve     |                |  |  |  |  |  |  |
|          | ⊞ Postopek                                                  |                                                                                              |        |                         | =              |  |  |  |  |  |  |
|          | 🕀 Stranke                                                   |                                                                                              |        |                         |                |  |  |  |  |  |  |
|          | 🖻 Popis zadeve                                              |                                                                                              |        |                         |                |  |  |  |  |  |  |
|          |                                                             |                                                                                              |        |                         |                |  |  |  |  |  |  |
|          | Seznam je praz                                              | en                                                                                           |        |                         |                |  |  |  |  |  |  |
|          |                                                             |                                                                                              |        |                         |                |  |  |  |  |  |  |
|          | Parcele                                                     |                                                                                              |        |                         |                |  |  |  |  |  |  |
|          | Weza na zadevo                                              |                                                                                              |        |                         |                |  |  |  |  |  |  |
|          | 🗊 Dovolienia                                                |                                                                                              |        |                         | -              |  |  |  |  |  |  |
|          |                                                             |                                                                                              |        |                         |                |  |  |  |  |  |  |

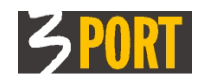

Avtomatično se dodeli nova številka zadeve znotraj Klasifikacije ter letnice iz dokumenta, sam izhodni dokument tudi dobi nova številko izhodnega dokumenta (1)

| 💿 VOP    | PI/GLPI - Google Chrome   | and the second second sec |                                                                              |
|----------|---------------------------|----------------------------------------------------------------------------------------------------|------------------------------------------------------------------------------|
| 🔒 htt    | ps://10.0.0.6:8231/progra | m_files/vopi/vopiglpi/index.layout                                                                                                    |                                                                              |
| VOPI     | I/GLPI                    | VOPIGLPI01, Applet-Dolzin                                                                                                    | arjević doc.dr. Aleksan, Glavna pisarna-Sprejemno informacijska služba 📀 ? i |
| 🛟 Vne    | si 👻 🔍 Hitro iskanje      | 🔹 👻 Urejanje šifrantov 👻 🌋 Orod                                                                                                    | ja 🔻                                                                         |
|          | New Joseph Laboration     |                                                                                                    |                                                                              |
|          |                           | anje zadeve  410-3/2013                                                                                                    |                                                                              |
|          | Zadeva: 410-3/            | 2013                                                                                                    | ? •                                                                          |
|          |                           | រ<br>                                                                                                    | l                                                                            |
| Q        | 🗆 Osnovni podatk          | i zadeve                                                                                                    | -0° <sup>0°°</sup> ^                                                         |
|          | Odorta doe                | 26.07.2013                                                                                                    | Status: Odorta zade00                                                        |
|          | Oznaka                    | 410 3/2013                                                                                                    | Status: Ouprta Zaugua                                                        |
|          | Rok hrambe                | Deset let Vrsta tajnosti Ja                                                                                                    | Pošiljanje (predaja) zadeve na lokacijo 🛛 🗙 🕹                                |
|          |                           | TESTNI JAVNI RAZPIS                                                                                                    | Urad/Referent UOP - O.GIBBSON GEMMA (BANG)                                   |
|          | Opis                      |                                                                                                    | Komentar evo , odorta nova zadeva                                            |
|          | Zakonski datum            |                                                                                                    | Pošlji                                                                       |
|          | Zaključena dne            | Zaključil                                                                                                    |                                                                              |
|          | F Postopek                |                                                                                                    | E                                                                            |
|          |                           |                                                                                                    |                                                                              |
|          | 🗆 Popis zadeve            |                                                                                                    |                                                                              |
|          |                           |                                                                                                    |                                                                              |
|          |                           |                                                                                                    | ×                                                                            |
|          | Podatk                    | i so osveženi (Izhodni/last                                                                                                    | ni dokument: 410-3/2013(1))                                                  |
|          |                           |                                                                                                    |                                                                              |
|          | 👍 🛕 opozo                 | RILO: Za zadevo je odgov                                                                                                    | oren/na "GLPI - Glavna pisarna-Sprejemno informacijska služba (1000)"!       |
|          | E 👝                       |                                                                                                    |                                                                              |
|          | 🕞 🌄 Podatk                | i uspesno shranjeni (Zadev                                                                                                    | /a: 410-3/2013)                                                              |
| <u> </u> |                           |                                                                                                    |                                                                              |

po pošiljanju referentu (s tem je izvedel signiranje) VOPI/GLPI izvede še akcijo **IZPIŠI MAPO ZADEVE:** 

| <b>VO</b> | 6, VOP/GLPI - Google Chrome                                                                                   |                                                                     |          |                                       |  |  |  |  |  |  |  |  |
|-----------|----------------------------------------------------------------------------------------------------|---------------------------------------------------------------------|----------|---------------------------------------|--|--|--|--|--|--|--|--|
| 🔒 htt     | <b>ps://10.0.0.6</b> :8231/prog                                                                               | ram_files/vopi/vopiglpi/index.layout                                |          |                                       |  |  |  |  |  |  |  |  |
| VOP       | VOPI/GLPI VOPIGLPI01, Applet-Dolzinarjević doc.dr. Aleksan, Glavna pisarna-Sprejemno informacijska služba ? i |                                                                     |          |                                       |  |  |  |  |  |  |  |  |
| SP Vne    | 🗘 Vnesi 🔻 🔍 Hitro iskanje 👻 Urejanje šifrantov 🔻 👔 Orodja 💌                                                   |                                                                     |          |                                       |  |  |  |  |  |  |  |  |
|           |                                                                                                    |                                                                     |          |                                       |  |  |  |  |  |  |  |  |
|           | 🔄 🖂 Hitro isl                                                                                                 | canje zadeve 🕴 410-3/2013 🗸                                         |          | ×                                     |  |  |  |  |  |  |  |  |
|           | Zadeva: 410-3                                                                                                 | /2013                                                               |          | ? 🗆                                   |  |  |  |  |  |  |  |  |
|           | 🔲 🧷 🔄                                                                                                    | ☆                                                                   |          | 🕀 🕒 🖌 Akcije 🔻                        |  |  |  |  |  |  |  |  |
| Ø         | Zadeva: <u>410-3/2013</u><br>Postopek: 410 - Ost                                                              | TESTNI JAVNI RAZPIS<br>ali postopki. Proražup in finančni dokumenti |          | Sprejmi zadevo (CTRL+SHIFT+S)         |  |  |  |  |  |  |  |  |
|           | Vodi:                                                                                                    |                                                                     |          | Sprejmi in pošlji (predaj) zadevo     |  |  |  |  |  |  |  |  |
|           | Lokacija: GLPI - Gla                                                                                          | vna pisarna-Sprejemno informacijska služba (1000)                   |          |                                       |  |  |  |  |  |  |  |  |
|           | 🗆 Osnovni podat                                                                                               | ki zadeve                                                           | •2       | Posiji (predaj) zadevo (CTRL+SHIFT+P) |  |  |  |  |  |  |  |  |
|           | Odprta dne                                                                                                    | 26.07.2013                                                          | X        | Prekliči pošljanje (predajo) zadeve   |  |  |  |  |  |  |  |  |
|           | Oznaka                                                                                                    | 410 3/2013                                                          | <b>~</b> | Določi postopek                       |  |  |  |  |  |  |  |  |
|           | Rok hrambe                                                                                                    | Deset let Vrsta tajnosti Javni podatki Stopnja tajnosti Dok         |          | Izdelaj nov izbodni/lastni dokument   |  |  |  |  |  |  |  |  |
|           |                                                                                                    | TESTNI JAVNI RAZPIS                                                 |          | izaciaj noviznoun/lastri dokument     |  |  |  |  |  |  |  |  |
|           | Opis                                                                                                    |                                                                     | L.       | Vnesi nov vhodni dokument             |  |  |  |  |  |  |  |  |
|           | Zakonski datum                                                                                                |                                                                     | ⇒≀       | Zaključi zadevo                       |  |  |  |  |  |  |  |  |
|           | Zaključena dne                                                                                                | Zaključil                                                           | ×        | Razveljavi zadevo                     |  |  |  |  |  |  |  |  |
|           | Postopek                                                                                                    |                                                                     | ~        | hazreijan zadero                      |  |  |  |  |  |  |  |  |
|           | Stranke Ponis zadeve                                                                                          |                                                                     | ×        | Briši zadevo                          |  |  |  |  |  |  |  |  |
|           |                                                                                                    | N   & 73   T                                                        | $\ge$    | Predaj v rokovnik                     |  |  |  |  |  |  |  |  |
|           | ÷ I                                                                                                    | Dokument 🗘 Slika dokumenta Št.popis                                 | ×        | Označi kot izgubljeno                 |  |  |  |  |  |  |  |  |
|           | 1 🧷 📀                                                                                                    | 26.07.2013 Izhodni/lastni dok. RAZ-(1)                              | ~        | Opusti zadava                         |  |  |  |  |  |  |  |  |
|           | •                                                                                                    | III                                                                 | ~        | Opusu zadevo                          |  |  |  |  |  |  |  |  |
|           | Parcele                                                                                                    |                                                                     |          | 🗧 Izpiši popis zadeve                 |  |  |  |  |  |  |  |  |
|           |                                                                                                    | 0                                                                   |          | Izpiši mapo                           |  |  |  |  |  |  |  |  |
|           | Dovoljenja                                                                                                    |                                                                     |          |                                       |  |  |  |  |  |  |  |  |
|           | 🗆 Lokacija                                                                                                    |                                                                     |          | •                                     |  |  |  |  |  |  |  |  |
|           |                                                                                                    |                                                                     |          |                                       |  |  |  |  |  |  |  |  |

VOPI/RE prejme novo zadevo v prevzem:

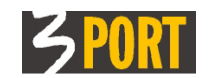

| VOP<br>슈 Vn | ¶ <b>I/RE</b><br>esi ▼ ♀ Hitro iskanje ▼ 🎢 Orodja ▼ | OKOLJE01, O.GIBBSON GEMMA, Urad za okolje in prostor                                                            | ? i   |
|-------------|-----------------------------------------------------|----------------------------------------------------------------------------------------------------|-------|
|             | Dbjekti                                             |                                                                                                    | - ¥.  |
|             | Drevo objektov ? 🗆                                  | adeve za prevzem                                                                                                | ? 🗖   |
|             | <u>ي</u>                                            | ۲                                                                                                    |       |
| a           | 🖻 🧰 Dokumenti za prevzem 🤄                          | 4 41 12   2 13 14 14 14 14 14 14 14 14 14 14 14 14 14                                                           |       |
| E           | Zadeve(2)                                           | # Oznaka zadić) Opis zadeve 💠 Stranke na zadevi Dat. odp 🗘 Dat. : 🕆 Rok hramíč Parce: Dat.pošić Komentar k poši | 1j¢   |
|             | Vhodni dokumenti(3)                                 | 1 / 📀 💭 👺 🏠 410-3/2013 TESTNI JAVNI RAZFIS OBČINA TESTNI GRAD 26.07.2013 Deset let 26.07.2013 evo, odprta nov   | va 4: |
|             | Izhodni/lastni dokumenti                            | zadeva                                                                                                    | P:    |

s klikom na "očke" odpre prejeto zadevo v novem zavihku in najprej z **akcijo SPREJME ZADEVO, nato** v sklopu »Popis zadeve« s klikom na »učko«

| Popi | s za | dev | e    |        |     |                |      |       |           |           |                 |
|------|------|-----|------|--------|-----|----------------|------|-------|-----------|-----------|-----------------|
|      |      |     |      | \$     | 2   | T T            |      |       |           |           |                 |
| ŧ    | -    |     | Datu | n dok. | \$  | Dokument       | ÷    | Slika | dokumenta | Št.popisa | \$<br>Vezano na |
| 1    | -(   | 2 💿 | 26   | .07.2  | 013 | Izhodni/lastni | dok. |       |           | RAZ-(1)   |                 |
|      |      | -   |      |        |     |                |      |       |           | III       |                 |

odpre evidenčne podatke svojega dokumenta in z akcijo **NALOŽI DOKUMENT** prilepi k evidenčnim podatkom tudi datoteko, ki jo je predhodno pripravil/a:

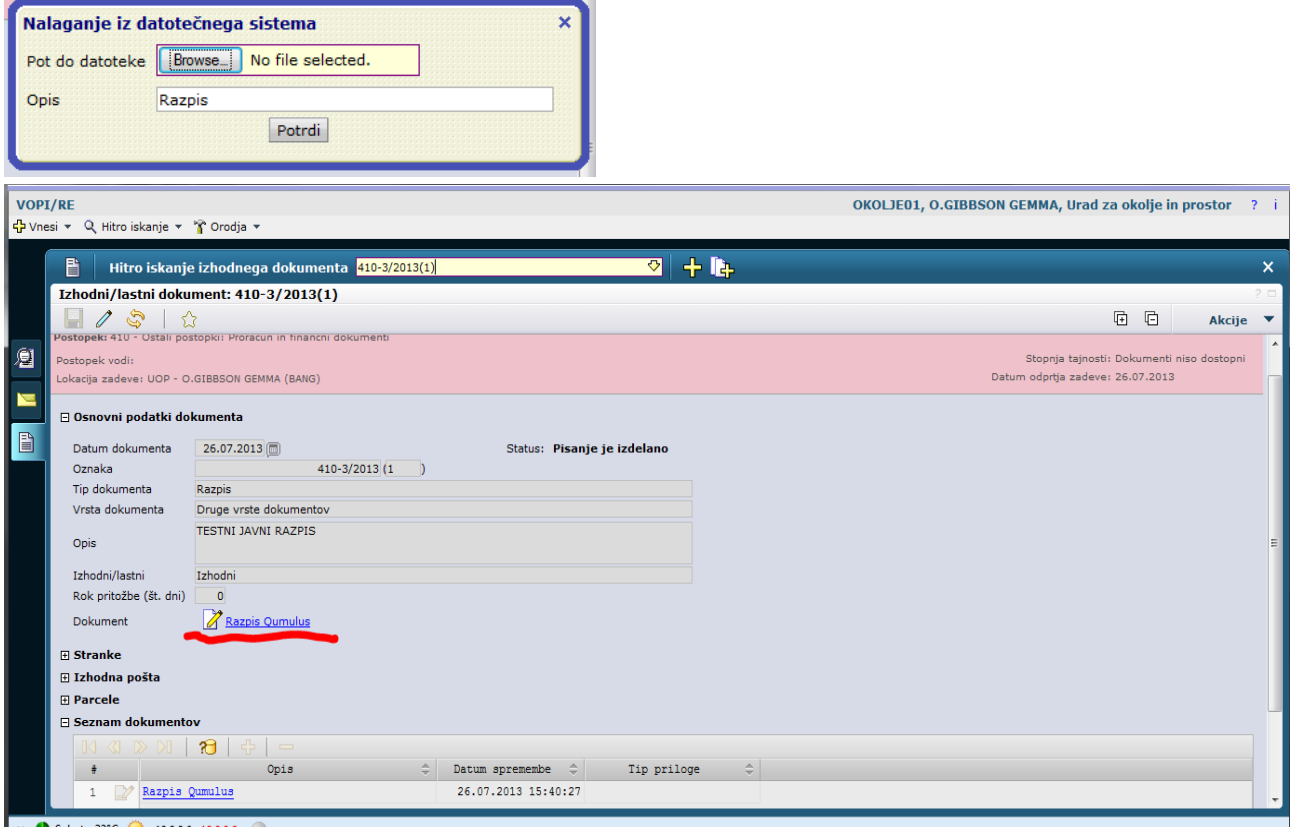

× 🌢 Sobota: 32°C 🥥 10.0.0.6 10.0.0.6 • 🥘

Po osvežitvi ekrana Zadeve se bo tudi tu videla povezava na dodano datoteko v popisu zadeve:

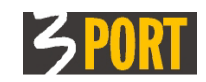

| VOP<br>순 Vne | I/RE<br>esi ▾  Hitro iskanje | 👻 😭 Orodja 👻                                                                    | OKOLJE01, O.GIBBSON GEMMA, Urad za okolje in prostor | ? i |
|--------------|------------------------------|---------------------------------------------------------------------------------|------------------------------------------------------|-----|
|              | 📕 Hitro iska                 | nje zadeve 🕴 410-3/2013                                                         |                                                      | ×   |
|              | Zadeva: 410-3/2              | 013                                                                             |                                                      | ? 🗆 |
|              |                              | ☆                                                                               | 🕀 🔂 Akcije                                           | •   |
| Ø            | 🗄 Osnovni podatk             | zadeve                                                                          |                                                      | *   |
| 12           | Odprta dne                   | 26.07.2013 Status: V delu pri referentu                                         |                                                      |     |
|              | Oznaka                       | 410 3/2013                                                                      |                                                      |     |
|              | Rok hrambe                   | Deset let Vrsta tajnosti Javni podatki Stopnja tajnosti Dokumenti niso dostopni |                                                      |     |
| Ê            | Opis                         | TESTNI JAVNI RAZPIS                                                             |                                                      |     |
|              | Zakonski datum               |                                                                                 |                                                      |     |
|              | Zaključena dne               | Zaključil                                                                       |                                                      | E   |
|              | Postopek                     |                                                                                 |                                                      |     |
|              | Stranke                      |                                                                                 |                                                      |     |
|              | Popis zadeve                 |                                                                                 |                                                      |     |
|              |                              |                                                                                 |                                                      |     |
|              | # Da                         | rum dok. 🗘 Dokument 🗘 Slika dokumenta Št.popisa 🗘 Vezano na 🗘 Opis              | Stranke VIP Str                                      |     |
|              | 1 / 📀                        | 26.07.2013 Izhodni/lastni dok. Razpis Qumulus RAZ-(1) TESINI JAVNI RAZPIS       | OBČINA TESTNI GRAD 1 Pisanje je :                    |     |
|              | •                            | III                                                                             | •                                                    |     |

## 4.2.10 Postopek: Zaključek zadeve

Zaključek postopka reševanja zadeve izvede referent, ki je trenutno odgovoren za zadevo.

### 4.2.10.1 Postopek zaključitve

Na detajlnem prikazu zadeve, ki jo rešuje, izbere akcijo "Zaključi zadevo".

|   |              |                                     | ? 🗆                    |  |  |  |  |  |  |  |
|---|--------------|-------------------------------------|------------------------|--|--|--|--|--|--|--|
|   |              | ⊕ ⊕                                 | Akcije 🔻               |  |  |  |  |  |  |  |
|   |              | Sprejmi zadevo                      |                        |  |  |  |  |  |  |  |
|   | <b>.</b>     | Sprejmi in pošlji (predaj) zadevo   |                        |  |  |  |  |  |  |  |
|   | $\checkmark$ | Določi postopek                     |                        |  |  |  |  |  |  |  |
|   |              | Izdelaj nov izhodni/lastni dokument |                        |  |  |  |  |  |  |  |
|   | -            | Pošlji (predaj) zad                 | Pošlji (predaj) zadevo |  |  |  |  |  |  |  |
| < | ⊨×           | Zaključi zadevo                     | >                      |  |  |  |  |  |  |  |
|   |              | Izpiši popis zadeve                 |                        |  |  |  |  |  |  |  |
|   | W            | Izpiši mapo                         |                        |  |  |  |  |  |  |  |

Odpre se dodatni ekran za vnos podatkov o zaključevanju zadeve:

|                   |                                                  | موموری |     |
|-------------------|--------------------------------------------------|--------|-----|
| Zaključevanje zao | leve                                             |        |     |
| Datum zaključitve | 09.02.2012                                       |        |     |
| Urad              | UOP Urad za okolje in prostor                    |        | 🖓 🧷 |
| Zaključil         | Referent Janez - UOP (Urad za okolje in prostor) |        | -∽  |
| Pošlji v GLPI     |                                                  |        |     |
|                   | Zaključi zadevo                                  |        |     |
| Opozorilo: niste  | odgovorni za vse dokumente v zadevi!             |        |     |

- Vpišemo datum zaključitve zadeve. Predlagan je trenutni datum, lahko ga spremenimo.
- Vpišemo urad in referenta, ki je zadevo zaključil. Predlagan je trenutno prijavljeni uporabnik, lahko pa izberemo drugega (če je npr. zadevo zaključil predstojnik).
- Če označimo polje "Pošlji v GLPI" s kljukico, se hkrati z akcijo zaključitve zadeve izvede še akcija pošiljanja zadeve v Glavno pisarno.

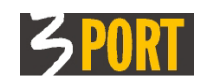

- Če ne označimo "Pošlji v GLPI" s kljukico, bomo zadevo naknadno poslali v Glavno pisarno. To naredimo z akcijo "Pošlji (predaj) zadevo" in izberemo za urad pošiljanja Glavno pisarno. Glej tudi opis akcije v <u>"Pošlji (predaj) zadevo (drugemu izvajalcu, v</u> <u>Rokovnik, v Glavno pisarno ...)</u>.
- S klikom na gumb "Zaključi zadevo" potrdimo zaključitev. Na zadevi se v podatkovnem sklopu "Osnovni podatki zadeve" v polju "Zaključena dne" izpiše datum zaključitve zadeve, v polju "Zaključil" pa referent, ki je zadevo zaključil.

Ko se zadeva zaključi, se avtomatično zaključijo tudi vsi dokumenti v zadevi.

Ko je zadeva zaključena (rešena), se vsi podatki o zadevi in dokumenti v zadevi zaklenejo in jih ni možno več spreminjati.

 Po zaključitvi referent lahko izpiše Popis zadeve in ga vloži v mapo. Izpis popisa lahko naredi tudi, če zadeva še ni zaključena. V tem primeru bo naslov izpisa »DELNI POPIS ZADEVE« in brez navedenega datuma zaključka

### 4.2.10.2 Dodatna opozorila ob zaključitvi:

- Če referent, ki je trenutno odgovoren za zadevo, ni odgovoren za vse dokumente iz popisa zadeve, se izpiše "Opozorilo: niste odgovorni za vse dokumente v zadevi !" Referent lahko zadevo vseeno zaključi. Namen opozorila je, da preveri in zbere vse fizične dokumente iz popisa zadeve v mapo.
- Datum rešitve (zaključitve) zadeve ne more biti manjši od kateregakoli datuma dokumentov v zadevi. Program nas opozori z napako, zadeva se NE ZAKLJUČI :

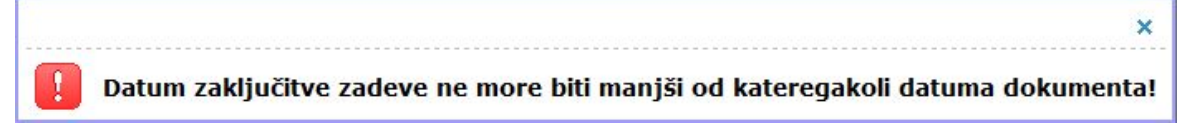

• Datum rešitve ravno tako ne more biti novejši od trenutnega datuma, torej ne dovoljuje zaključevanja zadeve v naprej. Tudi na to nas program ustrezno opozori.

### 4.2.10.3 Preklic zaključitve zadeve

Referent, ki je trenutno odgovoren za zadevo, lahko prekliče zaključitev zadeve tako, da na detajlnem prikazu zadeve izbere akcijo "Prekliči zaključitev zadeve" in na dodatnem ekranu potrdi preklic zaključitve s klikom na gumb "Prekliči zaključitev". Z akcijo "Prekliči zaključitev zadeve", se prekliče samo zaključitev zadeve (zadeva se odklene za možnost spreminjanja in za akcije, ki so mogoče nad nezaključeno zadevo), vsi dokumenti v zadevi pa ostanejo zaklenjeni in jih ni možno spreminjati, saj so bili že poslani strankam.

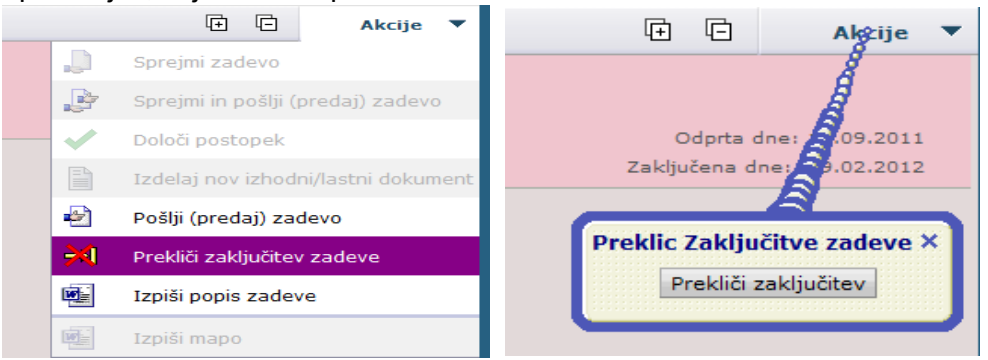

• Glavna pisarna stare že zaključene zadeve, ki so v zbirkah in ki imajo iz zgodovinskih razlogov morda datum zaključitve manjši od datuma kateregakoli dokumenta v zadevi, lahko premakne iz ene zbirke v drugo in lahko prekliče zaključitev zadeve.

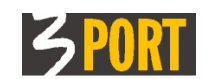

Program uporabnika samo **obvesti** o napakah v datumih, spremembe premikov in statusov zadeve **pa se izvedejo.** 

× Datum zaključitve zadeve je manjši od datuma dokumenta!

# 4.3 Menu: Dokumenti v pošiljanju

Tu ima uporabnik pregled vseh dokumentov, ki jih je poslal v Glavno pisarno ali k drugemu referentu v delo in jih prejemnik še ni prevzel.

Pregled dokumentov v pošiljanju je ločen na pregled zadev, pregled vhodnih dokumentov in pregled izhodnih/lastnih dokumentov v pošiljanju.

- Zadeve prikazan je seznam vseh referentovih zadev, ki jih je poslal.
- Vhodni dokumenti prikazan je seznam vseh referentovih posameznih vhodnih dokumentov (vlog), ki jih je poslal.
- Izhodni/lastni dokumenti prikazan je seznam vseh referentovih posameznih izhodnih
   lastnih dokumentov (pisanj), ki jih je poslal.

Dokumente v pošiljanju (zadeve, vhodne in izhodne dokumente) lahko referent še spreminja, dokler je zanje odgovoren – to je dokler jih tisti, h kateremu so poslani, ne prevzame in postane odgovoren zanje. Lahko pa tudi prekliče pošiljanje dokumentov, če seveda še niso bili prevzeti, tako, da:

- označi želeni dokument (zadevo, vhodni ali izhodni dokument) v izbranem seznamu in klikne na gumb "Prekliči pošiljanje...."
- ali na detajlnem prikazu dokumenta (izbrane zadeve, vhodnega ali izhodnega dokumenta) izbere akcijo "Prekliči pošiljanje...".

# 4.4 Menu: Rešene zadeve v čakanju (ki še niso poslane)

Z izbiro funkcionalnosti "Rešene zadeve v čakanju" dobi referent pregled vseh svojih zadev, ki jih je že zaključil (akcija "Zaključitev zadeve"), a jih še ni poslal v Glavno pisarno (akcija "Pošlji dokument"). Za take zadeve je referent še vedno odgovoren.

| Re | Rešene zadeve v čakanju |                 |                          |                       |             |            |                   |          |                            |  |  |
|----|-------------------------|-----------------|--------------------------|-----------------------|-------------|------------|-------------------|----------|----------------------------|--|--|
|    |                         |                 |                          |                       |             |            |                   |          |                            |  |  |
|    | N                       |                 |                          |                       |             |            |                   |          |                            |  |  |
| #  | 1                       | Oznaka zadeve 🌲 | Opis zadeve 🌐            | Stranke na zadevi     | Dat. odpr 🌐 | Dat. reši≑ | Parcele na zadevi | Postop 🌲 | Status zade $\updownarrow$ |  |  |
| 1  | Ł                       | 3501-27/2011    | POTRDILO O NAMENSKI RABI | CATERINAZIUS CATERINA | 16.12.2011  | 16.12.2011 | SVETI ANTON 10/1, | LOKI_NR  | 3-V delu pri               |  |  |
|    |                         |                 | ZEMLJIŠČA                |                       |             |            | 10/1, 12/1, 12/1  |          | referentu                  |  |  |

Z orodji za delo s seznami lahko zadeve pregleduje po različnih kriterijih.

# 4.5 Menu: Zadnji izhodni dokumenti

Referent ima tu pregled vseh svojih izhodnih/lastnih dokumentov (pisanj), ki jih je izdelal. Z orodji za delo s seznami lahko zadeve pregleduje po različnih kriterijih. Pregled služi tudi kot delovni pripomoček, npr. za nadaljevanje dela.

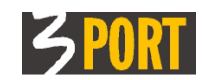

| Zad | lnji i | zhodni dokum | enti      |             |         |                        |                                           |                            |  |  |
|-----|--------|--------------|-----------|-------------|---------|------------------------|-------------------------------------------|----------------------------|--|--|
| ۲   |        |              |           |             |         |                        |                                           |                            |  |  |
|     |        |              |           |             |         |                        |                                           |                            |  |  |
| ŧ   | *      | Oznaka 🌐 🌐   | Št. doku≑ | Dat. doku 🌲 | Vrsta 🌲 | Opis 🌲                 | Stranke na izh.doku $\stackrel{\circ}{=}$ | Status                     |  |  |
| 1   | ಭ      | 3501-24/2011 | 6         | 10.02.2012  | TOK 06  | Parcelacija zemljišča  | CATRIONABERG CATRIONA                     | 1-Pisanje je<br>izdelano   |  |  |
| 2   | ☆      | 3501-24/2011 | 4         | 10.02.2012  | TOK 06  | Parcelacija zemljišča  | CATRIONABERG CATRIONA                     | 2-Pisanje je<br>poslano    |  |  |
| 3   | ಭ      | 3501-24/2011 | 5         | 10.02.2012  | DOP     | Dopis                  | CATRIONABERG CATRIONA                     | 1-Pisanje je<br>izdelano   |  |  |
| 4   | 값      | 3501-3/2011  | 4         | 22.11.2011  | LOK 02  | Lokacijska informacija | TANJAVOSKI TANJA                          | 5-Pisanje je<br>zaključeno |  |  |

# 4.6 Menu: Moja pošta VVP (vodenje vhodne pošte)

Z izbiro funkcionalnosti "Moja pošta VVP" dobi referent seznam vse vhodne pošte, ki je bila ob evidentiranju v Knjigi vhodne pošte označena / namenjena zanj.

| Moja | n pošta       |                         |                     |     |                       |              |              |                |                    |
|------|---------------|-------------------------|---------------------|-----|-----------------------|--------------|--------------|----------------|--------------------|
| ۲    |               |                         |                     |     |                       |              |              |                |                    |
|      | 🔇 🕪   🗞 १     | ]   • /   🗱   🌬         | 7                   |     |                       |              |              |                |                    |
| ŧ    | Datum vnosa 🌲 | Opis 🌲                  | Stranka             | ÷   | Možnos 🤤              | Barkoda 🌲    | Tip namena 🌲 | Način dostav 🌩 | Vrsta dokumenta    |
| 1    | 16.12.2011    | POTRDILO O NAMENSKI RAB | 3390 - CATERINAZIUS | CAT | <ul> <li>✓</li> </ul> | 201112169991 | VOPI         | Navadna pošta  | POTRDILO O NAMENSI |
| 2    | 11.11.2011    | 3501-24/2011 LOK(3) LOK | 3391 - CATRIONABERG | CAT | 1 /                   | 100144111111 | Ostala pošta | Navadna pošta  | POVRATNICA (VIP)   |
| 3    | 11.11.2011    | 3501-23/2011 LOK(3) LOK | 1953 - SILVERIJOSKI | SIL | . /                   | 100139111111 | Ostala pošta | Navadna pošta  | POVRATNICA (VIP)   |
| 4    | 11.11.2011    | TEST POVRATNICE         | 1953 - SILVERIJOSKI | SIL | /                     | 777220111111 | Ostala pošta | Navadna pošta  | POVRATNICE         |

Referent lahko pregleduje svojo vhodno pošto in, če je na pošti naveden s pravico do distribucije, lahko tudi sam dodeljuje pravico do vpogleda/distribucije novim uporabnikom.

# 4.7 Menu: Izhodna pošta VIP (vodenje izhodne pošte)

Z izbiro "Izhodna pošta VIP" dobi referent prikaz seznama vse svoje izhodne pošte – to so vsi izhodni dokumenti, ki jih je **z akcijo »Pošlji stranki**« označil kot poslane in tako posredoval v Tajništvo urada oz. v Glavno pisarno v dejansko odpremo **preko aplikacije VIP** - vodenje izhodne pošte.

Referent ima pregled nad vso svojo predano izhodno pošto. Tu lahko spremlja njeno nadaljnjo pot od predaje do dejanske odpreme.

Izhodno pošto lahko pregleduje po različnih kriterijih (po številki pošiljke, po nazivu in naslovu stranke, po oznaki dokumenta, po načinu pošiljanja, po različnih datumih,..). Če je kriterij prazen, pregleduje celoten seznam svoje izhodne pošte.

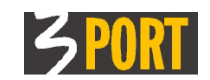

| Izhoo                                                | lna pošta                                                                          |                     |                  |              |                                         |                  |            |            |                          |       |
|------------------------------------------------------|------------------------------------------------------------------------------------|---------------------|------------------|--------------|-----------------------------------------|------------------|------------|------------|--------------------------|-------|
| ۲                                                    |                                                                                    |                     |                  |              |                                         |                  |            |            |                          |       |
| Št. p<br>Ozna<br>Vir<br>Načir<br>⊠ D<br>Ø Pi<br>Ø Pi | ošiljke<br>aka dokumen<br>n pošiljanja<br>atum vnosa<br>redano v GL<br>ošta odprem | nta                 | do do do do ajdi | v<br>Počisti | Stranka<br>Ulica<br>Naziv poš<br>Država | ite              |            |            |                          |       |
|                                                      |                                                                                    | ୍ 👌 🎦 🖉 🖉           |                  |              |                                         |                  |            |            |                          |       |
| ŧ                                                    | Št. po≑                                                                            | Oznaka dokumenta 🌲  | Vir 🤤            | Stranka      | ÷.                                      | Naslov 🌲         | Pošta 🌲    | Država 🤤   | Vnos v VIP $\Rightarrow$ | Način |
| 1                                                    | 164                                                                                | 3501-24/2011 LOK(4) | VOPI             | CATRIONABERG | CATRION                                 | KOPER 0          | KOPER, 600 | SLOVENIJA  | 10.02.2012 14:22         | AR -  |
| 2                                                    | 163                                                                                | 3501-24/2011 LOK(4) | VOPI             | CATRIONABERG | CATRION                                 | KOPER 0          | KOPER, 600 | (SLOVENIJA | 10.02.2012 14:04         | AR -  |
| 3                                                    | 155                                                                                | 3501-27/2011 LOK(4) | VOPI             | CATERINAZIUS | CATERINZ                                | TARTINIJEV TRG 3 | PIRAN - PI | SLOVENIJA  | 16.12.2011 11:10         | Navad |
| 4                                                    | 152                                                                                | 3501-27/2011 LOK(3) | VOPI             | CATERINAZIUS | CATERIN                                 | TARTINIJEV TRG 3 | PIRAN - PI | SLOVENIJA  | 16.12.2011 10:48         | AR -  |
| 5                                                    | 119                                                                                | 3501-24/2011 LOK(3) | VOPI             | CATRIONABERG | CATRION                                 | KOPER 0          | KOPER, 600 | (SLOVENIJA | 11.11.2011 17:25         | AR -  |
| 6                                                    | 118                                                                                | 3501-24/2011 LOK(2) | VOPI             | CATRIONABERG | CATRION                                 | KOPER 0          | KOPER, 600 | SLOVENIJA  | 11.11.2011 17:21         | AR -  |

# 4.7.1 Akcije nad izhodno pošto

Referent tu na podlagi povratnih informacij dopolni podatke o odpremljeni pošti, lahko vpiše datum, ko je naslovnik prevzel pošto, če je bila pošta prevzeta oz. vpiše datum vrnjene pošte, če pošta ni bila prevzeta in je bila vrnjena pošiljatelju.

Z dopisovanjem teh podatkov na izhodno pošto se datumi tudi evidentirajo k stranki, ki je navedena na izhodnem dokumentu v spisu.

| Izhodna pošta: 170                                                     |                                     |                                                                    |                              |  |  |  |  |  |  |
|------------------------------------------------------------------------|-------------------------------------|--------------------------------------------------------------------|------------------------------|--|--|--|--|--|--|
|                                                                        |                                     |                                                                    |                              |  |  |  |  |  |  |
| 🗆 Podrobnosti                                                          |                                     |                                                                    |                              |  |  |  |  |  |  |
| Št. pošiljke                                                           | 170                                 | Oznaka dokumenta<br>Vir                                            | 3501-8/2012 LOK(4)           |  |  |  |  |  |  |
| Stranka<br>Naslov                                                      | 3383<br>TESTNA ULICA 5              | JUSUFIUS JUSUF                                                     |                              |  |  |  |  |  |  |
| Pošta<br>Država<br>El. naslov                                          | 6000 KOPER<br>SLOVENIJA             |                                                                    |                              |  |  |  |  |  |  |
| Način pošiljanja<br>Odgovoren                                          | AR - Roza povratnica (S povratnico) |                                                                    |                              |  |  |  |  |  |  |
| Datum vnosa<br>Prevzem v tajništvo<br>Predano v GLPI<br>Prevzem v GLPI | 12.03.2012 14:10:08                 | Poslano županu v podpis<br>Podpis župana<br>Zavrnjen podpis župana |                              |  |  |  |  |  |  |
| Odpremljeno<br>Stornirano<br>Črtna koda                                |                                     | Datum povratnice<br>Datum vrnjene pošte                            |                              |  |  |  |  |  |  |
| Teža (g)                                                               |                                     | Zadnja sprememba<br>Spremenil/a                                    | 12.03.2012 14:10:08<br>TESTR |  |  |  |  |  |  |
| VVP barkoda                                                            |                                     | 2                                                                  | Nodna pošta                  |  |  |  |  |  |  |
| a caanja oprementoa                                                    |                                     |                                                                    |                              |  |  |  |  |  |  |

# 4.7.2 Postopek: Vnos datuma prevzema/vrnitve pošte

### 4.7.2.1 VIP za vodenje izhodne pošte ni nameščen

Referent evidentira datum prevzema oz. datum vrnitve iz povratnice/vročilnice na izhodnem dokumentu v sklopu »Stranke«, za vsako stranko posebej.

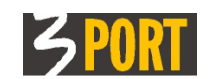

### 4.7.2.2 VIP za vodenje izhodne pošte je nameščen

Referent evidentira datum prevzema oz. datum vrnitve iz povratnice/vročilnice tako, da poišče med izhodno pošto ustrezen izhodni dokument za stranko in ga odpre. Na izhodnem dokumentu poišče sklop »lzhodna pošta« in odpre zapis, ki pripada stranki.

S klikom na "Akcije" na detajlnem ekranu izhodne pošte se odpre ekran za izbiro akcij, ki jih lahko referent izvaja nad izhodno pošto.

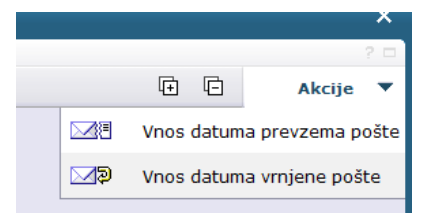

- Referent lahko evidentira datum prevzema pošte, ko je bila pošta predana stranki. Akcije evidentiranja datuma referent ne more izvesti, dokler ni Glavna pisarna izhodno pošto v aplikaciji VIP za vodenje izhodne pošte označila kot dejansko odpremljeno stranki.
- Če pošta ni bila predana stranki in je vrnjena pošiljatelju, referent vpiše datum vrnjene pošte.

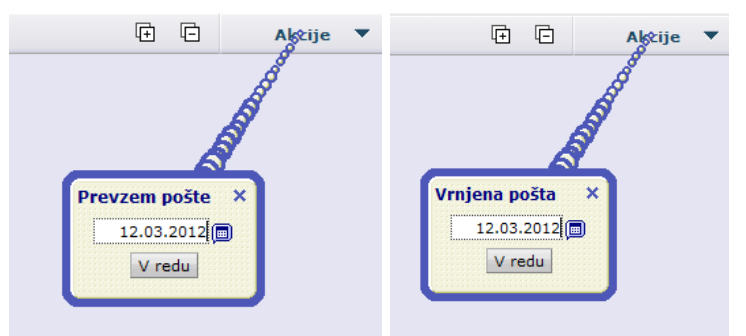

Vnešeni datumi se pokažejo v datumskih poljih na detajlnem ekranu izhodnega dokumenta v podatkovnem sklopu "Stranke".

V sklopu izhodna pošta stojijo pred datumom črkovne oznake, ki pomenijo:

**P** - Predano, **V** - Vrnjeno, **O** - Osebno vročeno

Glej tudi poglavje 5.2 Hitro iskanje po črtni kodi.

# 4.8 Menu: Vsi dokumenti (iskanje po vseh zadevah in dokumentih)

Z izbiro funkcionalnosti "Vsi dokumenti" dobi referent kriterij za izbiro pregleda vseh dokumentov (celotnih zadev ali posameznih vhodnih dokumentov), ne samo tistih, za katere je trenutno odgovoren.

Podmenu »Zadeve« omogoča iskanje zadev po naslednjih kriterijih:

- Oznaka zadeve
- Datum odprtja od do
- Opis zadeve
- Vrsta postopka
- Odgovoren urad
- Lokacija
- Status rešitve
- Datum rešitve od do
- Status zadeve
- Št. stranke
- Naziv stranke

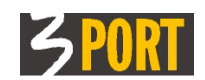

- KO parcele
- Št. Parcelle
- Značke

Podmenu »Vhodni dokumenti« – omogoča iskanje dokumetov po nasledjih kriterijih:

- Oznaka zadeve
- Datum vložitve od do
- Opis
- Odgovoren urad
- Lokacija
- Status rešitve
- Datum rešitve od do
- Št. stranke
- Naziv stranke
- KO parcele
- Št. Parcelle
- Črtna koda (VVP)
- Način vlaganja
- Prioriteta

Podmenu »Izhodni/lastni dokumenti« – omogoča iskanje dokumetov po nasledjih kriterijih:

- Oznaka zadeve
- Datum dokumenta od do
- Opis
- Odgovoren urad
- Lokacija
- Št. stranke
- Naziv stranke
- KO parcele
- Št. Parcelle

Referent (prijavljeni uporabnik) lahko pregleduje zadeve iz seznama in ima vpogled v posamezne dokumente le, če ima za to ustrezna dovoljenja.

Več o dovoljenjih glej v opisu podatkovnega sklopa "Dovoljenja" v poglavju "".

## 4.9 Menu: Stranke

Z izbiro funkcionalnosti "Stranke" dobi referent prikaz seznama vseh strank aplikacije oz. sistema OIS.

Referent lahko samo pregleduje podatke o strankah, ne more pa jih spreminjati. V primeru potreb po popravkih o tem obvesti Glavno pisarno. Podatke o strankah lahko centralno spreminjajo le uporabniki s pooblastili Glavne pisarne.

Stranke lahko pregleduje po različnih kriterijih (po številki ali tipu stranke, po delnem ali celotnem priimku in imenu (nazivu), po naslovu, po oznaki pošte ali države, po statusu, po EMŠO, matični ali davčni številki stranke, po številki DURS ali po kombinaciji le-teh parametrov) tako, da izbrane parametre iskanja vpiše v kriterij. Če je kriterij prazen, pregleduje vse stranke iz baze podatkov.

S klikom na gumb "Ogled označenega objekta" dobi detajlni prikaz podatkov o stranki.

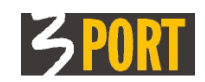

| Pre                          | gled                                     | strank p          | o kriteriju           |                                                   |            |                                                         |               |
|------------------------------|------------------------------------------|-------------------|-----------------------|---------------------------------------------------|------------|---------------------------------------------------------|---------------|
| ۲                            |                                          |                   |                       |                                                   |            |                                                         |               |
| Št.<br>Pri<br>Na<br>Po<br>Dr | . stran<br>imek i<br>slov<br>šta<br>žava | ke<br>in ime / Na | ziv                   | Tip stranke<br>EKOMORSKE BRIGADE<br>Najdi Počisti | ▼<br>◆ ℓ   | Status<br>EMŠO<br>Matična št.<br>Davčna št.<br>DURS št. |               |
|                              |                                          | D>   \$           | 2 🔁   💿 🖉   👘         |                                                   |            |                                                         |               |
| #                            | *                                        | Št.st:≎           | Naziv 🌲               | Naslov 🌲                                          | EMŠO/Matič | Davčna št.≑                                             | Tip stranke 🌐 |
| 1                            | ☆                                        | 3380              | JUSTOSKI JUST         | KOPER,ULICA II.<br>PREKOMORSKE BRIGADE            |            |                                                         | Fizične osebe |
| 2                            | ជ                                        | 3381              | JUSTINOSKI JUSTIN     | KOPER,ULICA II.<br>PREKOMORSKE BRIGADE            |            |                                                         | Fizične osebe |
| 3                            | ☆                                        | 4990              | REFIJAZIUS REFIJA     | KOPER,ULICA II.<br>PREKOMORSKE BRIGADE            |            |                                                         | Fizične osebe |
| 4                            | ជ                                        | 4991              | REFIKIN REFIK         | KOPER,ULICA II.<br>PREKOMORSKE BRIGADE            |            |                                                         | Fizične osebe |
| 5                            | ជ                                        | 5142              | RIHARDOSKI RIHARD     | KOPER,ULICA II.<br>PREKOMORSKE BRIGADE            |            |                                                         | Fizične osebe |
| 6                            | ជ                                        | 3800              | NOVAKOSKI NOVAK       | KOPER,ULICA II.<br>PREKOMORSKE BRIGADE            |            |                                                         | Fizične osebe |
| 7                            | ជ                                        | 10632             | DJOKICAČIČ<br>DJOKICA | KOPER,ULICA II.<br>PREKOMORSKE BRIGADE            |            |                                                         | Fizične osebe |

# 4.10 Menu: Klasifikacijski načrt

Z njim so predpisani roki hrambe za posamezna klasifikacijska področja. Načrt vzdržuje Glavna pisarna na osnovi predpisanih Klasifikacijskih načrtov. Katere oznake so veljale v določenem obdobju lahko pogledamo s filtrom "Velja na dan"

| Pregled klasifik                                                          | acij po kriteriju                                                                                                    |
|---------------------------------------------------------------------------|----------------------------------------------------------------------------------------------------|
| ۲                                                                         |                                                                                                    |
| Klasifikacija<br>Velja na dan<br>Rok hrambe<br>Veljavna<br>Opis<br>Opomba | 14.07.2014 🗐<br>A V<br>Najdi Počisti                                                                                                    |
| Klasifikacija<br>Rok hrambe<br>Arhiv<br>Velja od<br>Opis                  | 410 Status: Veljavna<br>Deset let<br>Arhiv<br>01.01.2006<br>Proračun in finančni dokumenti                                                                                                    |
| Opomba                                                                    | Proračun in financiranje lokalnih skupnosti, proračunska ureditev v drugih državah, priprava<br>proračuna, izvrševanje proračuna, prerazporeditev sredstev, odprtje nove proračunske<br>vrstice, izvrševanje finančnih načrtov uporabnikov, finančni načrti uporabnikov, zaključni<br>računi, bilance proračunov občine in javnih zavodov (če je ustanoviteljica občina), A Vezana<br>sredstva proračuna, izpisi deviznih računov, zahtevki za izplačilo iz proračuna, dnevnik<br>glavne knjige državnega proračuna, financiranje skladov in agencij 10 |

# 4.11 Menu: Katalogi dokumentov

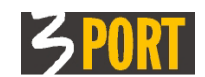

Katalogi dokumentov služijo kot pripomočki pri kasnejšem vnašanju in evidentiranju novih dokumentov (vlog, zadev, izhodnih dokumentov). V katalogih opišemo skupne lastnosti posameznih tipov dokumentov. Podatki iz katalogov se nato predizpolnijo pri vnašanju novih dokumentov:

• <u>Katalog vhodnih dokumentov:</u> za vsako klasifikacijo in tip dokumenta opišemo različne vrste vlog, predpisano takso ter stopnjo zahtevnosti. Podatki iz kataloga se predizpolnijo pri vnašanju novih vlog. Vodi ga glavna pisarna.

| 🧕 Objekti                      |               |                 |                          |                                                |         |
|--------------------------------|---------------|-----------------|--------------------------|------------------------------------------------|---------|
| Drevo objektov ? 🗆             | Katalog vhod  | nih dokumentov  |                          |                                                | ? ⊑     |
| C)                             | ۲             |                 |                          |                                                |         |
| Zadeve(0)                      |               |                 |                          |                                                |         |
| Vhodni dokumenti(6)            | Klasifikacija | 3501 💎          |                          |                                                |         |
| Izhodni/lastni dokumenti       | Opis          |                 |                          |                                                |         |
| 🖻 🛅 Zadeve v reševanju         | Status        |                 |                          |                                                |         |
| 🗉 🛅 Z določenim postopkom      |               | Naidi           | Počisti                  |                                                |         |
| Brez postopka                  |               | Najai           | rocisci                  |                                                |         |
| 🗄 🦲 Dokumenti v pošiljanju     |               | 8 27            |                          |                                                |         |
| Rešene zadeve v čakanju        | ± *           | Klasifikacija 🏛 | Tip dokumenta 🏛          | Vrsta dokumenta                                | Takaa 🏛 |
| Zadnji izhodni dokumenti       |               | 2501            | Zahterek predleg prije   |                                                | 0.00    |
| 🖵 🔲 Moja pošta VVP             | 1 0 0 23      | 5501            | zancevek, prediog, prija |                                                | 0,00    |
| Izhodna pošta VIP              | 2 0 3         | 3501            | Zahtevek, predlog, prija | 02 - LOK.INF.ZA PROMET Z NEPREMICNINAMI        | 8,86    |
| 🖻 🧰 Vsi dokumenti              | 3 🖉 🖲 ☆       | 3501            | Zahtevek, predlog, prija | 03 - LOKACIJSKA INFORMACIJA ZA GRADNJO OBJEKTO | 17,73   |
| Zadeve 🗧                       | 4 🧷 🖲 🏠       | 3501            | Zahtevek, predlog, prija | 04 - LOK.INF.ZA DOLOČITEV GRADBENE PARCELE     | 0,00    |
|                                | 5 🧷 🖲 🏠       | 3501            | Zahtevek, predlog, prija | 05 - PROSTORSKA PRESOJA                        | 0,00    |
|                                | 6 🖉 🖲 🏠       | 3501            | Zahtevek, predlog, prija | 06 - IZRIS IZ PP AKTOV(1XA4)                   |         |
| 🗅 🔲 Klasifikacijski načrt      | 7 1 0 17      | 3501            | Zahtevek, predlog, prija | 07 - POTRDITEV URBANISTIČNEGA MNENJA           | 0,00    |
| 🖻 🧰 Katalogi dokumentov        | 8 1 1 1       | 3501            | Zahtevek, predlog, prija | 08 - OBVESTILO O ZAKOLIČENJU OBJEKTA           | 0,00    |
| Katalog vhodnih dok.           | 9 1 0 0       | 3501            | Zahtevek, predlog, prija | 09 - URGENCA                                   | 0,00    |
|                                |               | 3501            | Zahtevek predlog prije   | 10 - DOSTAVA MADNE KODLIE                      | 0,00    |
| Katalog postopkov              |               | 2501            | Zahtench musiles muit    | 11 DOEDDILO O NAMENCEL DADI ZEMI ILČČA         | 0,00    |
| 🗄 🔚 Uporabniki                 | 11 00 13      | 3301            | Aancevek, prealog, prija | II - POIRDILO O NAMENSKI RABI ZEMLUISCA        |         |
| 🗌 🔤 Zgodovina mojih aktivnosti | 12 🧷 💽 🏠      | 3501            | Zahtevek, predlog, prija | 12 - VLOGA ZA IZDAJO POTRDILA O PARCELACIJI    |         |

• <u>Katalog izhodnih/lastnih dokumentov:</u> za vsako klasifikacijo in tip dokumenta opišemo različne možne vrste pisanj.

| 🧕 Objekti                  |                                                                                                    |           |
|----------------------------|----------------------------------------------------------------------------------------------------|-----------|
| Drevo objektov ? 🗆         | Katalog izhodnih/lastnih dokumentov                                                                                                    | ? 🗖       |
| C)                         | •                                                                                                    |           |
| Zadeve(0)                  |                                                                                                    |           |
| - 🛄 Vhodni dokumenti(6)    | Klasifikacija 3501 🏷                                                                                                    |           |
| Izhodni/lastni dokumenti 🦳 | Opis                                                                                                    |           |
| 🖻 🛅 Zadeve v reševanju     | Status                                                                                                    |           |
| 🕀 🛅 Z določenim postopkom  | Naidi Dožicti                                                                                                    |           |
| 🛅 Brez postopka            | rajui Pousu                                                                                                    |           |
| 🗄 🦲 Dokumenti v pošiljanju |                                                                                                    |           |
| Rešene zadeve v čakanju    | # * Klasifikacija 🗅 Tip dokumenta 🔺 Vrsta dokumenta                                                                                                    | Status    |
| Zadnji izhodni dokumenti   | 1 🖉 🕎 3501 Urbanistično menje 01 - Lokacijska informacija o namembnosti zemljišča V                                                                                                    | Zeliavna  |
| - Moja pošta VVP           | 2 2 3 3511 Urbanistično manufi 2 - Urbanistično informacija V                                                                                                    | Zeljavna  |
| Izhodna pošta VIP          |                                                                                                    | Tolitowno |
| Usi dokumenti              | 3 Constant Contraction and the second and the second second secon | eijaviia  |
| Zadeve                     | 4 0 0 2 3301 Uzbanisticno mnenje V4 - izjava VV                                                                                                    | eijavna   |
|                            | 5 2 3501 Lokacijska informacija 01 - Potrdilo o namenski rabi zemljišć Vi                                                                                                    | feljavna  |
| Stranke                    | 6 🖉 🕘 🙀 3501 Lokacijska informacijs 04 - Lokacijski pogoji za gradnjo VV                                                                                                    | /eljavna  |
|                            | 7 🧷 💮 🏠 3501 Lokacijska informacija 02 - Lokacijska informacija za gradnjo objektov V                                                                                                    | /eljavna  |
| Katalogi dokumentov        | 8 🖉 💮 🏠 3501 Lokacijska informacija 03 - Lokacijska informacija za določitev gradbene parce V                                                                                                    | /eljavna  |
| Katalog vilodnih dok.      | 9 🧷 😧 🏠 3501 Lokacijska informacija 05 - Zaokrožitev gradbene parcele Ve                                                                                                    | /eljavna  |
| Katalog postopkov          | 10 🧷 😧 🟠 3501 Dopis 01 - Dopis za takso ali dopolnitev VV                                                                                                    | 7eljavna  |
| Uporabniki                 | 11 🧷 💽 🏠 3501 Lokacijska informacija 06 - Parcelacija zemljišča VV                                                                                                    | 7eljavna  |

K vsaki posamezni vrsti pisanja lahko **priložimo enega ali več vzorcev** za posamezno vrsto.

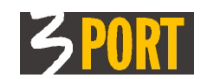

| N                                             |        | Hitro iskanje vrste pisanja Parcelacija zemljišča (Vzorec: DA) |                        |                 |          |          |  |  |  |  |
|-----------------------------------------------|--------|----------------------------------------------------------------|------------------------|-----------------|----------|----------|--|--|--|--|
| Vrsta pisanja: 3501 Lokacijska informacija 06 |        |                                                                |                        |                 |          |          |  |  |  |  |
| 🔚 🧷 😂   🕁                                     |        |                                                                |                        |                 |          |          |  |  |  |  |
|                                               | )snov  | ni podatki                                                     |                        |                 |          |          |  |  |  |  |
| Klasifikacija                                 |        | 3501                                                           |                        | S               | status   | Veljavna |  |  |  |  |
| Т                                             | ip dok | umenta                                                         | Lokacijska informacija |                 |          |          |  |  |  |  |
|                                               |        |                                                                |                        |                 |          |          |  |  |  |  |
| 0                                             | znaka  |                                                                | 06                     |                 |          |          |  |  |  |  |
| 0                                             | pis    |                                                                | Parcelacija zemljišča  |                 |          |          |  |  |  |  |
| 🗆 Vzorci                                      |        |                                                                |                        |                 |          |          |  |  |  |  |
|                                               | Ⅰ      |                                                                |                        |                 |          |          |  |  |  |  |
|                                               | #      | Opis                                                           |                        | Datum spremembe | Datoteka |          |  |  |  |  |
|                                               | 1      | Obvestilo_o_placilu_takse                                      |                        | 02.01.2013      | <u></u>  |          |  |  |  |  |
|                                               |        |                                                                |                        |                 |          |          |  |  |  |  |
|                                               |        |                                                                |                        |                 |          |          |  |  |  |  |

Podatki iz kataloga se predizpolnijo pri evidentiranju izhodnih/lastnih dokumentov. Priloženi vzorci so na razpolago referentu pri avtomatskem generiranju izhodnega dokumenta.

 <u>Katalog postopkov</u>: za vsako klasifikacijo opišemo predpisano stopnjo zahtevnosti, rok reševanja, način vročanja ter navedemo postopku pripadajočo podmnožico možnih vrst izhodnih dokumentov iz kataloga izhodnih/lastnih dokumentov.

Pri prevzemu zadeve v delu, ji določimo postopek. Če imamo postopek vnaprej predpisan v Katalogu, si zlasti rutinsko delo poenostavimo v toliko, da se določena polja pri evidentiranju zadeve vnaprej izpolnijo, pri izdelavi izhodnih dokumentov pa imamo na razpolago vzorce za samodejno izdelavo izhodnih dokumentov, ki smo si jih pripravili v okviru tega postopka.

| 🧕 Objekti                                                                                                    |   |                                                                                |                              |                                                                                                    |                                                                                                    |                                 |                                                                   |
|----------------------------------------------------------------------------------------------------|---|--------------------------------------------------------------------------------|------------------------------|----------------------------------------------------------------------------------------------------|----------------------------------------------------------------------------------------------------|---------------------------------|-------------------------------------------------------------------|
| Drevo objektov ?                                                                                                    |   | Katalog posto                                                                  | pkov                         |                                                                                                    |                                                                                                    |                                 | ? 🗖                                                               |
| 1.4<br>V.4                                                                                                    | 2 | ۲                                                                              |                              |                                                                                                    |                                                                                                    |                                 |                                                                   |
| <ul> <li>Zadeve(0)</li> <li>Vhodni dokumenti(6)</li> <li>Izhodni/lastni dokumenti</li> <li>Zadeve v reševanju</li> <li>Zadovi v pošiljanju</li> <li>Rešene zadeve v čakanju</li> <li>Zadnji izhodni dokumenti</li> <li>Moja pošta VVP</li> <li>Izhodna pošta VIP</li> <li>Vsi dokumenti</li> <li>Stranke</li> <li>Klasifikacijski načrt</li> <li>Katalog idokumentov</li> <li>Katalog izhodnih dok.</li> <li>Katalog izhodnih/lastnih dok.</li> </ul> | E | Klasifikacija<br>Opis<br>Status<br>1 2 2 2 2 2 2 2<br>3 2 2 2 2 2<br>4 2 2 2 2 | 3501<br>3501<br>3501<br>3501 | Najdi Počisti<br>Vrsta postopka<br>00 - 3501 - Ostali postopki: Lokacijske<br>00 - LOKI_PZ Parcelacija zemljišča<br>00 - LOKI_RN Namenska raba zemljišča<br>00 - LOKI_G Gradnja objekta!! | Stopnja zahtevnosti 🗢<br>Ni upravni postopek<br>Zahteven poseben ugotovitveni p<br>Manj zahteven poseben ugotovitv<br>Skrajšani ugotovitveni postope) | Rok re≎<br>15<br>60<br>30<br>15 | Način vročanja<br>Navadno pismo<br>Navadno pismo<br>Navadno pismo |

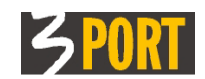

| Nitr                                                                                                    | Hitro iskanje vrste postopka         LOKI_G Gradnja objekta!! 3501 |               |                                   |   |        |          |    |  |
|----------------------------------------------------------------------------------------------------|--------------------------------------------------------------------|---------------|-----------------------------------|---|--------|----------|----|--|
| Vrsta posto                                                                                                    | Vrsta postopka: 3501 00                                            |               |                                   |   |        |          |    |  |
|                                                                                                    | 🕈 🛛 🗘                                                              |               |                                   |   |        |          |    |  |
| 🖯 Osnovni po                                                                                                    | odatki                                                             |               |                                   |   |        |          |    |  |
| Klasifikacija                                                                                                    |                                                                    | 3501          |                                   |   | Status | Veljavna |    |  |
| Oznaka                                                                                                    |                                                                    | 00            |                                   |   |        |          |    |  |
| Opis                                                                                                    |                                                                    | LOKI_G Gradn  | ja objekta!!                      |   |        |          |    |  |
| Stopnja zah                                                                                                    | tevnosti                                                           | Skrajšani ugo | tovitveni postopek                | • |        |          |    |  |
| Rok reševan                                                                                                    | ja                                                                 | 15            |                                   |   |        |          |    |  |
| Način vroča                                                                                                    | nja                                                                | Navadno pisn  | าด                                | - |        |          |    |  |
| 🗆 Vrste izhod                                                                                                    | inih/lastni                                                        | h dokumentov  | ,                                 |   |        |          |    |  |
|                                                                                                    |                                                                    | 수             |                                   |   |        |          |    |  |
| #                                                                                                    |                                                                    | Vrsta pisanja |                                   |   |        |          |    |  |
| 1 🧷                                                                                                    | Lokacijska informacija za gradnjo objektov (Vzorec: DA)            |               |                                   |   |        |          |    |  |
| 2 🧷 Dopis za                                                                                                    |                                                                    | takso ali dop | cakso ali dopolnitev (Vzorec: DA) |   |        |          | G. |  |
|                                                                                                    |                                                                    |               |                                   |   |        |          |    |  |
|                                                                                                    |                                                                    |               |                                   |   |        |          |    |  |
| Dovolienia     Dovolienia     Dovolienia |                                                                    |               |                                   |   |        |          |    |  |

Pri vsakem postopku lahko v rubriki »Dovoljenja« navedemo tudi tiste uporabnike, ki želijo, da se jim zadeve v reševanju po določenem postopku prikazujejo že grupirane v drevesu.

## 4.12 Menu: Uporabniki

Tu lahko vidimo svoje uporabniške nastavitve, vključno z vsemi pravicami in dovoljenji, ki so dodeljeni našemu delovnemu mestu.

# Pravice dodeljuje skrbnik aplikacije oz. Vodja Glavne pisarne, ki je zadolžen za Signirni načrt.

Pregled Uporabnikov je v drevesu organiziran hierarhično. Drevo objektov lahko razširimo tako, da vidimo najprej urade, urad pa lahko razširimo tako, da vidimo vse uporabnike znotraj urada. Posebej je označen vodja urada.

| Drevo objektov ? 🗆                                       | Uporabnik: doc.o | lr. Aleksan Applet-Dolzinar | jević (GLPI)       |               |         |        | 2 🗖 |
|----------------------------------------------------------|------------------|-----------------------------|--------------------|---------------|---------|--------|-----|
| J.                                                       | • / 🔄            |                             |                    | (+            | ē       | Akcije | •   |
| Dokumenti v pošiljanju                                   | Osnovni podatki  |                             |                    |               |         |        |     |
| Rešene zadeve v čakanju                                  | ID uporabnika    | peta                        |                    | Status:       | Veljav  | ven    |     |
| - 🔟 Zadnji izhodni dokumenti                             | Uporabniško ime  | vopiglpi01                  |                    |               |         |        |     |
| 🗅 🛄 Moja pošta VVP                                       | Ime              | doc dr. Aleksan             |                    | Spol          | Močki   |        |     |
| Izhodna pošta VIP                                        | Driimok          | Applet-Delzinariović        |                    | Spor          | MOSKI   |        |     |
| 🖻 🧰 Vsi dokumenti                                        | Philler          | Applet-Doizinarjevic        |                    |               |         |        |     |
| Zadeve                                                   | El. naslov       | testiramo@3-port.si         |                    |               |         |        |     |
| Vhodni dokumenti                                         | Tel. številka    | 05 611 7000                 |                    |               |         |        |     |
| - 🔲 Stranke                                              |                  |                             |                    |               |         |        |     |
| 🖵 🔲 Klasifikacijski načrt                                | 🖂 Delovno mesto  |                             |                    |               |         |        |     |
| 🖻 🦳 Katalogi dokumentov                                  | I(1 <(3) D> D(   | 4 <b>–</b>                  |                    |               |         |        |     |
|                                                          | #                | Delovno mesto               | Refe               | erat          | ÷       |        |     |
|                                                          | 1 1001 - LE      | ADER.GLPI                   | GLPI - Glavna pisa | rna-Sprejemno | informa | ac     |     |
| Katalog postopkov                                        |                  |                             |                    |               |         |        |     |
| 🖻 🔚 Uporabniki                                           |                  |                             |                    |               |         |        |     |
| 🖶 ဩ GLPI - Glavna pisarna-Sprejemno informacijska služba | 🗄 Zadnja spremem | ba                          |                    |               |         |        |     |
| 🖻 🥝 LEADER.GLPI (1001)                                   |                  |                             |                    |               |         |        |     |
| Applet-Dolzinarjević doc.dr. Aleksan (1001)              |                  |                             |                    |               |         |        |     |

# 4.13 Menu: Zgodovina mojih aktivnosti

Tu ima referent možnost pregleda vseh svojih aktivnosti nad dokumenti, ki jih je izvajal v katerikoli aplikaciji, ki so mu dodeljena. S klikom na povezavo pri dokumentu neposredno odpre izbrani dokument.

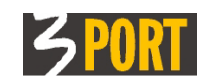

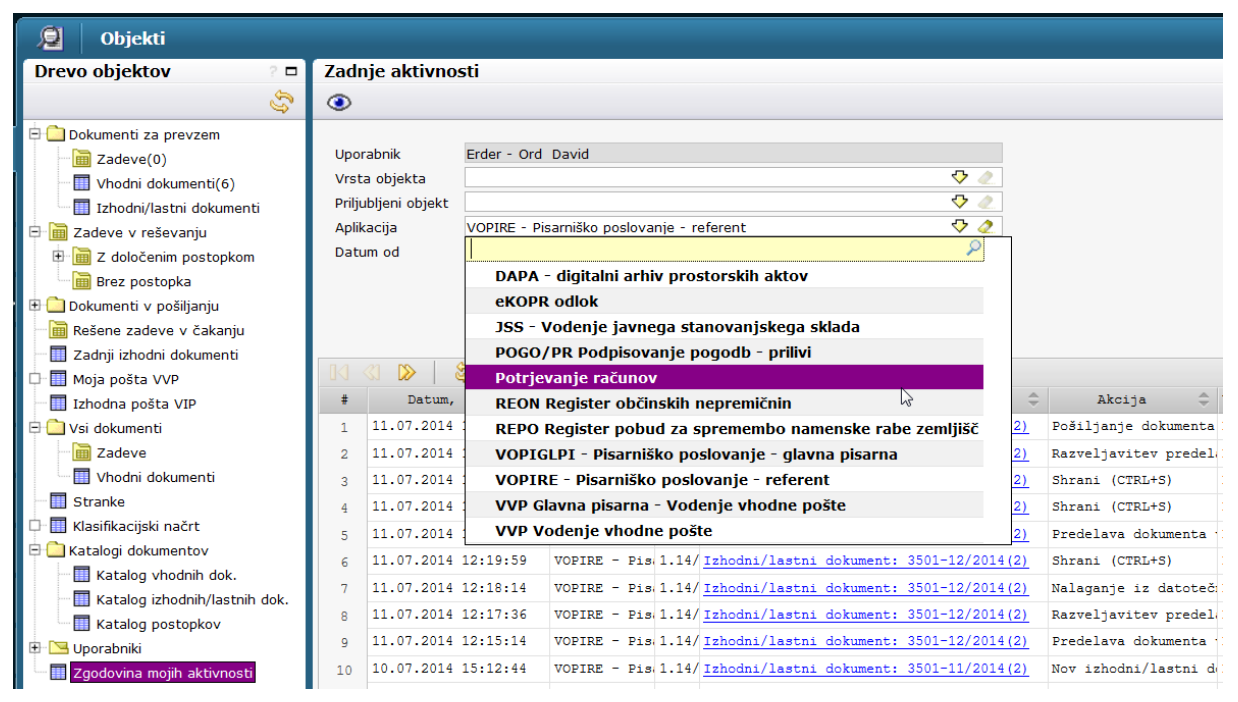

Ta pregled aktivnosti je lahko referentu tudi v pomoč pri nadaljevanju prekinjenega dela.

# 5 Pripomočki za hitrejše delo

# 5.1 Hitro iskanje dokumentov

Pripomoček "Hitro iskanje" v meniju orodne vrstice omogoča uporabniku hiter, neposreden dostop do točno določenega dokumenta. Na razpolago so hitra iskanja za naslednje dokumente:

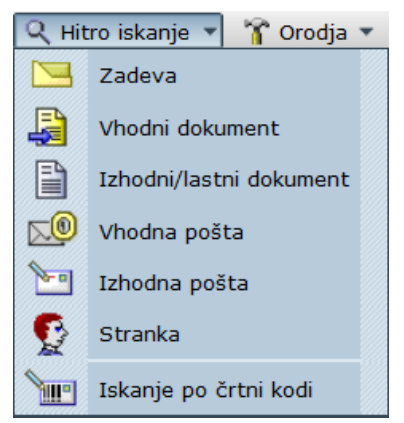

V odvisnosti od izbranega dokumenta dobimo polje za vnos iskalnega kriterija. Vpišemo lahko poljubne podatke ali del podatkov za iskanje. Iskanje poteka po pravilih in vrstnem redu, ki jih orodje za vsako vrsto dokumenta posebej navede, kot je prikazano na naslednjih slikah:

| Hitro iskanje zadeve |  |
|----------------------|--|
| Zadeva:              |  |
|                      |  |

Slika 1: Izbrali smo obrazec za hitro iskanje zadeve. Odprl se je (prazen) detajlni ekran zadeve

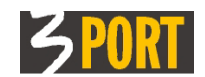

| Hitro iskanje zadeve |                                                 |
|----------------------|-------------------------------------------------|
| Zadeva:              | Podatke vpisujete v sledečem vrstnem redu:      |
|                      | oznaka zadeve, klasifikacija, leto zadeve, opis |

Slika 2: S klikom v polje za hitro iskanje se prikaže namig

| Hitro iskanje zadeve |                                                                            |  |
|----------------------|----------------------------------------------------------------------------|--|
| Zadeva:              | 3501-1/                                                                    |  |
|                      | ☆ 3501-1/2012 POTRDILO O NAMENSKI RABI ZEMLJIŠČA<br>CATRIONABERG CATRIONA  |  |
| Zadeva:<br>Postopek: | ☆ 3501-1/2011 TEST VOPI/RE - HRET LOK.INF.ZA DOLOČITEV<br>TEST_PRIIMEK ANA |  |
| Nosilec:             | 3501-1/2010 POTRDILO O NAMENSKI RABI ZEMLJIŠČA                             |  |

Slika 3: Iskanje se sproži, ko pritisnemo tipko <puščica dol>

| Hitro iskanje zadeve |                                                                               |  |
|----------------------|-------------------------------------------------------------------------------|--|
| Zadeva:              | 2009 poplav                                                                   |  |
|                      | ☆ 354-318/2009 PRESOJA PREDVIDENEGA STANJA POPLAV NE OGR<br>VENČKAZIUS VENČKA |  |

Slika 4: Kot pogoj za iskanje lahko vnesemo poljubno kombinacijo

# 5.2 Hitro iskanje po črtni kodi

Hitro iskanje po črtni kodi dobimo pod "Hitro iskanje" v meniju orodne vrstice. Omogoča iskanje po vseh vhodnih dokumentih, ki so bili na vhodu evidentirani z interno črtno kodo. V iskalno polje referent prepiše črtno kodo dokumenta in potrdi iskanje s klikom na "Najdi".

|    |       |                          |                 |                                    | × |  |  |  |
|----|-------|--------------------------|-----------------|------------------------------------|---|--|--|--|
|    | Iskan | skanje po črtni kodi VVP |                 |                                    |   |  |  |  |
|    |       |                          |                 |                                    |   |  |  |  |
| 2  | Bark  | rkoda 201112169991       |                 |                                    |   |  |  |  |
|    |       | Najdi Počisti            |                 |                                    |   |  |  |  |
| ×0 |       |                          |                 |                                    |   |  |  |  |
|    | ŧ     |                          | Vrsta dokumenta | Oznaka dokumenta                   |   |  |  |  |
|    | 1     | <u> </u>                 | Vhodni dokument | 3501-27/2011 ZAH(1)                |   |  |  |  |
|    | 2     | ⊾¥                       | Pošta za VOPI   | POTRDILO O NAMENSKI RABI ZEMLJIŠČA |   |  |  |  |
|    |       |                          |                 |                                    |   |  |  |  |

Če iskana črtna koda označuje vhodni dokument, dobimo v seznamu:

- zapis, ki prikazuje vhodni dokument (vlogo) evidentiran v sistemu VOPI in
- zapis, ki prikazuje vhodno pošto (pošta za VOPI) evidentiran v Knjigi prejete pošte.

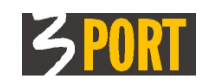

|   |       |                           |                 |                  | × |  |  |
|---|-------|---------------------------|-----------------|------------------|---|--|--|
|   | Iskar | Iskanje po črtni kodi VVP |                 |                  |   |  |  |
|   |       |                           |                 |                  |   |  |  |
| Q | Bark  | oda                       | 777220111111    |                  |   |  |  |
|   |       | Najdi Počisti             |                 |                  |   |  |  |
|   |       | (1) 🔊 🛛 🗟 🔞 🗍 💿 🖉         |                 |                  |   |  |  |
|   | ŧ     |                           | Vrsta dokumenta | Oznaka dokumenta |   |  |  |
|   | 1     | <u>©</u>                  | Ostala pošta    | TEST POVRATNICE  |   |  |  |
|   |       |                           |                 |                  |   |  |  |
|   |       |                           |                 |                  |   |  |  |

Če iskana črtna koda označuje Povratnico, dobimo v seznamu:

- zapis, ki prikazuje vhodno pošto (ostala pošta) - povratnico

Ta način iskanja je še enostavnejši brez tipkanja črtne kode, to je, če bomo na računalnik priključili preprost čitalec črtnih kod na stojalu na mizi, pod katerega samo pomolimo dokument s kodo.

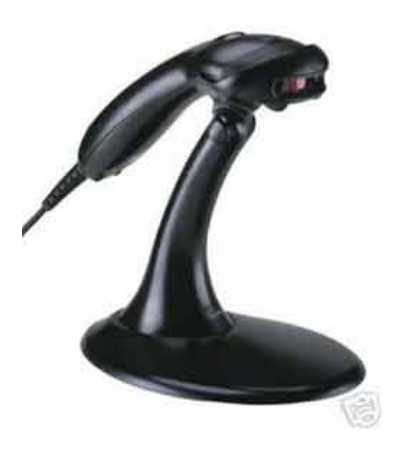

# 5.3 Uporaba tipke za hitrejše vnašanje podatkov

**Pri vnašanju podatkov v vnosna polja na ekranu,** si lahko pomagamo z naslednjimi tipkami:

- <TAB> skok na naslednje vnosno polje in
- <SHIFT><TAB> skok na predhodno polje,
- <PUŠČICA DOL> odpiranje seznama za izbor vnosa, gibanje po seznamu za izbor, ...
- <ENTER> potrditev vnosa, potrditev izbora
- <ESC> zaključi vnašanje v seznam, v oblaček, ...

**Na detajlnem ekranu dokumenta (zavihku)** si lahko pomagamo z naslednjimi kombinacijami tipk za akcije namesto klika na pripadajočo ikono (Namigi za uporabo tipk se pokažejo, ko postavimo kurzor na ikono orodja ali izbor akcije v meniju akcij) :

- <CTRL><U> uredi dokument (vključi editiranje odprtega dokumenta)
- <CTRL><D> dodaj nov dokument, enak že odprtemu
- <CTRL><S> shrani vsebino odprtega dokumenta
- <CTRL><R> prekini vnašanje dokumenta, osveži prikaz podatkov
- <CTRL><Q> zapri listek dokumenta

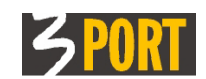

# 6 Dovoljenja za dostop do podatkov

Dovoljenja za dostop do podatkov ostalim uporabnikom, **ki niso odgovorni** za zadevo, so določena s **stopnjo tajnosti** zadeve.

# 6.1 Stopnje tajnosti zadeve

Stopnja tajnosti določa nivo vpogledov v zadevo uporabnikom, ki niso trenutno odgovorni za zadevo:

- "DOKUMENTI SO VIDNI" vidni so vsi podatki o vseh dokumentih v popisu spisa ter seznam vseh strank na zadevi in vidne so priložene slike dokumentov (datoteke),
- "DOKUMENTI NISO DOSTOPNI" vidni so vsi podatki o vseh dokumentih v popisu spisa ter seznam vseh strank na zadevi, niso pa vidne priložene slike dokumentov (datoteke),
- "OSNOVNI PODATKI ZADEVE" viden je le popis zadeve, to je seznam vseh dokumentov v spisu ter seznam vseh strank na zadevi, niso pa vidni podatki o posameznih dokumentih niti slike dokumentov (datoteke),
- "ZADEVA NI DOSTOPNA" zadeva je vidna le v seznamu zadev, ni pa vidna vsebine zadeve, niti stranke na zadevi, niti parcele na zadevi, niti popis zadeve.

Možno je določiti tudi višjo stopnjo tajnosti zadeve in sicer »ZADEVA NI VIDNA«. Taka zadeva se ne pojavi niti v seznamu zadetkov. To možnost vgradimo le na zahtevo stranke, ker iz dosedanje prakse nevidna zadeva povzroča nemir pri uporabnikih, saj jim pri pregledu seznama vseh zadev v tem primeru "manjkajo" številke zadev.

# 6.2 Pravila za določanje dostopnosti vsebine posamezne zadeve

# 6.2.1 Začetna nastavitev stopnje tajnosti

Ob odpiranju nove zadeve v "Glavni pisarni" aplikacija samodejno predlaga dogovorjeno vrsto in stopnjo tajnosti. Samodejno se tudi izpolni seznam uporabnikov, ki imajo vsa dovoljenja, četudi niso trenutno odgovorni za zadevo. To so izjeme glede na <u>trenutno veljavni signirni načrt</u> (npr. župan, direktor uprave, predstojnik urada, v katerem se zadeva vodi ...) in katerakoli druga oseba, v kolikor je tako dogovorjeno s skrbnikom aplikacije VOPI.

Trenutno odgovorni uporabnik zadeve, kateremu je zadeva dodeljena lahko nato za to zadevo spremeni nastavitve glede na zaupnost vsebine zadeve.

# 6.2.2 Trenutno odgovorni za zadevo

Uporabnik, ki mu je zadeva dodeljena v reševanje, samodejno dobi dovoljenje za delo z vsemi dokumenti v zadevi. Glede na zaupnost vsebine zadeve **lahko spremeni nastavitve stopnje tajnosti** zadeve in s tem pravice do vpogledov. Prav tako lahko poimensko določi osebe, ki smejo videti dokumente v zadevi.

Ko zadevo preda naslednjemu v izvajanje, izgubi te pravice in dobi enake pravice do vpogledov v zadevo, kot jih imajo vsi ostali uporabniki (to je, kot je določeno na sami zadevi).

# 6.2.3 Izjeme – ostale osebe, ki imajo pravico vpogleda v zadevo

Uporabniki, ki jih je trenutno odgovorni za zadevo **navedel na seznam izjem, imajo vedno dovoljen dostop** do vsebine zadeve in do vpogledov v dokumente v zadevi. Pravico do dostopa izgubijo, če so prerazporejeni na drugi urad ali če jim je ukinjeno uporabniško ime.

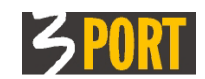

# 6.2.4 Preostali uporabniki

Preostali uporabniki sistema imajo dovoljenje za dostop do vsebine zadeve in do dokumentov v zadevi določen s Stopnjo tajnosti, ki je navedena na sami zadevi.

# 6.3 Kje določimo stopnjo tajnosti za zadevo

Dovoljenja za dostop do zadeve in do vseh dokumentov v zadevi določa trenutno odgovorni uporabnik za vsako zadevo posebej. Dovoljenja so navedena na zadevi:

• v sklopu »Osnovni podatki zadeve«, v polju Stopnja tajnosti

| 🖸 Osnovni podatki zadeve |               |                |               |                  |                              |  |  |
|--------------------------|---------------|----------------|---------------|------------------|------------------------------|--|--|
| Odprta dne               | 10.01.2013 🗐  |                |               |                  | Status: V delu pri referentu |  |  |
| Oznaka                   | 3501          | 6/201          | 3             |                  |                              |  |  |
| Rok hrambe               | Arhiv         | Vrsta tajnosti | Javni podatki | Stopnja tajnosti | Zadeva ni dostopna           |  |  |
|                          | DOPOLNITEV VL | .OGE           |               |                  |                              |  |  |
| Opis                     |               |                |               |                  |                              |  |  |
|                          |               |                |               |                  |                              |  |  |
| Zakonski datum           |               |                |               |                  |                              |  |  |
| Zaključena dne           |               | Zaključil      |               |                  |                              |  |  |

• v sklopu »**Dovoljenja**«, kjer je v tabeli naveden **seznam izjem** – tu so poimensko navedeni uporabniki po uradih, ki imajo dovoljenje za vpogled v dokumente izbrane zadeve, četudi niso trenutno odgovorni zanjo. *Opomba: če osebo premestijo na drugi urad s tem zgubi pooblastilo.* 

| 🗆 Dovoljenja |                                                                              |                     |                     |                         |  |  |  |  |
|--------------|------------------------------------------------------------------------------|---------------------|---------------------|-------------------------|--|--|--|--|
|              | 🛛 🔇 🖒 🖂 🗧 🕂 📄 seznam izjem - uporabnikov, ki imajo dovoljen dostop do zadeve |                     |                     |                         |  |  |  |  |
|              | ŧ                                                                            | Uporabnik/urad 🌲    | Zadnja sprememba  🌐 | Dat. zadnje spremembe 🌲 |  |  |  |  |
|              | 1                                                                            | UOP - ORD DAVID     | APPLET ANTON        | 03.04.2013 10:05:19     |  |  |  |  |
|              | 2                                                                            | UN - VIDANIUS MARIO | APPLET ANTON        | 03.04.2013 10:05:58     |  |  |  |  |
|              |                                                                              |                     |                     |                         |  |  |  |  |

Zahteve za določanje stopnje tajnosti so organizacijsko predpisane in so odvisne od vrste tajnosti podatkov.

Minimalne zahteve (priporočila) so opisane v spodnji tabeli, za vsako zadevo posebej pa lahko odgovorni uporabnik določi tudi drugače, **ne glede na vrsto tajnosti podatkov:** 

- "Vrsta tajnosti" možne vrste tajnosti so "Javni podatki", "Osebni podatki", "Državna tajnost".
- "Stopnja tajnosti" možne stopnje tajnosti so navedene v spodnji tabeli:

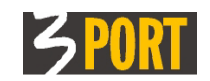

| JAVNI PODATKI                                                                                           | OSEBNI PODATKI                                                                                                    | TAJNI PODATKI                                                                                                  |
|----------------------------------------------------------------------------------------------------|----------------------------------------------------------------------------------------------------|----------------------------------------------------------------------------------------------------|
| DOKUMENTI SO VIDNI<br>(vidni so vsi dokumenti v<br>zadevi vključno s priloženimi<br>slikami dokumentov) | OSNOVNI PODATKI<br>ZADEVE (viden je popis<br>zadeve ter seznam vseh<br>strank na zadevi, niso pa<br>vidni posamezni dokumenti) | ZADEVA NI DOSTOPNA<br>(zadevo vidimo le v seznamu<br>zadev, ne vidimo ne strank ne<br>parcel ne popisa zadeve) |
| ali                                                                                                    | ali                                                                                                    |                                                                                                    |
| DOKUMENTI NISO                                                                                          |                                                                                                    |                                                                                                    |
| DOSTOPNI (vidni so le<br>evidenčni podatki<br>dokumentov v zadevi, slike<br>niso dostopne)              | ZADEVA NI DOSTOPNA<br>(zadevo vidimo le v seznamu<br>zadev, ne vidimo ne strank ne<br>parcel ne popisa zadeve)                 |                                                                                                    |

# 7 Navodilo v spletni obliki

To navodilo obstaja tudi v spletni obliki. Dobite ga neposredno iz aplikacije (Slika 1) in tudi iz kazala vseh navodil na vstopni strani v spletni operacijski sistem 3iOS (Slika 2):

| Prijava                                                                           |        |
|-----------------------------------------------------------------------------------|--------|
| Uporabnik<br>Geslo                                                                |        |
| Prijava<br>samodejna prijava (?)                                                  |        |
| Pomoč uporabnikom                                                                 |        |
| Področje NUSZ<br><u>nusz@3-port.si</u>                                            |        |
| Področje GIS<br><u>operativa.gis@3-port.si</u>                                    |        |
| Področje OIS<br><u>operativa@3-port.si</u>                                        |        |
| Uporabniška navodila                                                              |        |
| <u> 3MAP - spletni GIS</u><br>pregledovalniki                                     |        |
| <u>91S - občinski informacijski</u><br>sistem (VOPI, JANA, NARO,<br><u>NUSZ,)</u> |        |
|                                                                                   | Slika2 |

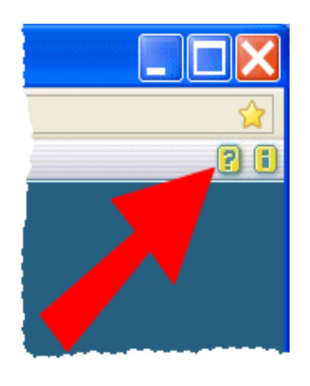

Slika1

3 PORT Koper VOPI/RE navodilo v.1.11. <u>operativa@3-port.si</u>